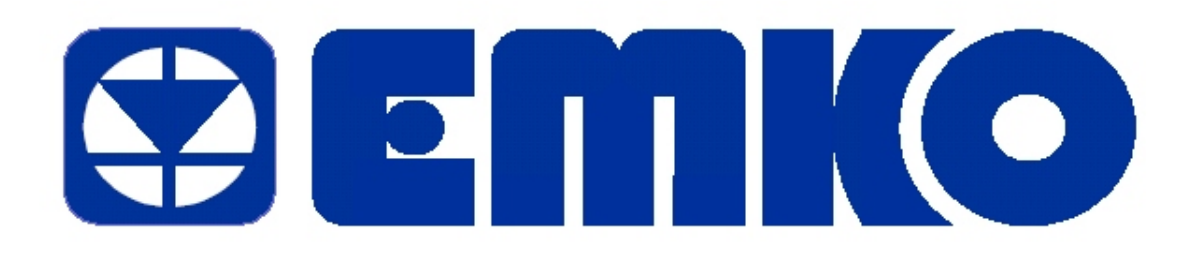

# EPC-1, EPC-2, EPC-3 & EPC-4 POULTRY CONTROLLER MANUAL

EMKO ELEKTRONIK A.S. Demirtas Org. San. Bolg. Karanfil Sk. No: 6 TR 16369 Bursa / TURKEY

Phone: +90 224 261 1900 Fax: +90 224 261 1912 Url: www.emkoelektronik.com.tr e-mail: exposales@emkoelektronik.com.tr

# **ABOUT INSTRUCTION MANUAL**

Instruction manual of EPC consists of three main sections. Explanation of these sections are below. Also, there is another section which include technical specifications of the device. All titles and page numbers in instruction manual are in "**CONTENTS**" section. User can reach to any title with section number.

#### Installation:

In this section, physical dimensions of the device, panel mounting, electrical wiring, physical and electrical installation of the device to the system are explained.

#### **User Section:**

In this section, user interface of the device, how to access to the user parameters, description of the parameters are explained.

Also in these sections, there are warnings to prevent serious injury while doing the physical and electrical mounting or using the device.

#### **Technician Section**

In this section, how to access to the technician parameters, description of the parameters and functions are explained.

Explanation of the symbols which are used in these sections are given below.

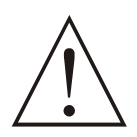

This symbol is used for safety warnings. User must pay attention to these warnings.

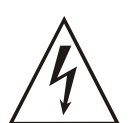

This symbol is used to determine the dangerous situations as a result of an electric shock. User must pay attention to these warnings definitely.

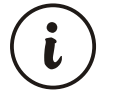

This symbol is used to determine the important notes about functions and usage of the device.

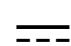

This symbol is used for VDC

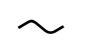

This symbol is used for VAC

| 1. I | NTRODUCTION                                                       | Page  | 6        |
|------|-------------------------------------------------------------------|-------|----------|
|      | 1.1 GENERAL SPECIFICATIONS                                        | Page  | 7        |
|      | 1.2 WARRANTY                                                      | Page  | 8        |
|      | 1.3 MAINTENANCE                                                   | Page  | 8        |
| 2.   | INSTALLATION                                                      | Page  | 8        |
|      | 2.1 GENERAL DESCRIPTION                                           | Page  | 9        |
|      | 2 2 DIEMENSIONS                                                   | Page  | 9        |
|      | 2.3 RIGHT SIDE VIEW                                               | Page  | 10       |
|      | 2.4 PANEL CUT-OUT                                                 | Page  | 11       |
|      | 2.5 ENVIRONMENTAL RATINGS                                         | Page  | 11       |
|      |                                                                   | Dage  | 12       |
|      |                                                                   | Page  | 12       |
|      | 2.7 INSTALLATION FIXING SUREWS                                    | Page  | 12       |
| 2    |                                                                   | Page  | 13       |
| 5.   |                                                                   | Page  | 14       |
| 4.   | RS-232 SERIAL INTERFACE, PROGRAMMING THE DEVICE OVER PC           | Page  | 10       |
|      | 4.1 CABLE CONNECTION BETWEEN RS-232 TERMINAL OF THE DEVICE AND PC | Page  | 16       |
|      | 4.2 PC INTERFACE                                                  | Page  | 16       |
|      | 4.2.1 TECHNICIAL SPECIFICATIONS                                   | Page  | 16       |
| 5. I | JSER SECTION                                                      | Page  | 17       |
|      | 5.1 EASY ACCESS DIAGRAM FOR PAGES                                 | Page  | 17       |
|      | 5.2 SHORTCUT BUTTONS                                              | Page  | 18       |
|      | 5.3 EDITING A PARAMETER                                           | Page  | 20       |
|      | 5.4 SCREENS, PARAMETERS AND FUNCTIONS                             | Page  | 21       |
|      | 5.4.1 PROCESS VALUES                                              | Page  | 21       |
|      | 5.4.2 SYSTEM MONITORING                                           | Page  | 22       |
|      | 5.4.3 FEEDING CONSUMPTION (EPC 3&4)                               | Page  | 22       |
|      | 5.4.4 WEIGHING LOG (EPC 4)                                        | Page  | 23       |
|      | 5.4.5 ELECTRICITY ENERGY CONSUMPTION (EPC 4)                      | Page  | 24       |
|      | 5 4 6 WATER CONSUMPTION (FPC 4)                                   | Page  | 24       |
|      | 5 4 7 SET VALUES                                                  | Page  | 25       |
|      | 5 4 8 SHUTTER                                                     | Page  | 25       |
|      | 5.4.8 1 SHUTTER PARAMETERS                                        | Pane  | 25       |
|      |                                                                   | Dage  | 20       |
|      | 5.4.0 EEEDING DADAMETEDS (EDC 284)                                | Daga  | 20       |
|      | 5.4.9 FEEDING FARAIVIETERS (EFC 304)                              | Dage  | 21       |
|      | 5.4.9.1 FEEDING FUNCTION (EFC 3&4)                                | Dage  | 21<br>20 |
|      | 5.4.10 LIGHTING PARAMETERS (EPC 304)                              | Page. | 20       |
|      |                                                                   | Page  | 28       |
|      | 5.4.11.1 ALARM SET VALUES                                         | Page. | 28       |
|      | 5.4.11.2 ALARM TYPES                                              | Page  | 29       |
|      | 5.4.12 PROCESS OUTPUTS                                            | Page  | 32       |
|      | 5.4.13 MAX & MIN VALUES                                           | Page  | 32       |
|      | 5.4.14 ALARM STATUS                                               | Page  | 33       |
|      | 5.4.15 EVENTS                                                     | Page  | 33       |
|      | 5.4.16 INFLUENCES                                                 | Page  | 34       |
|      | 5.4.16.1 INFLUENCE PARAMETERS                                     | Page  | 34       |
|      | 5.4.16.2 INFLUENCE FUNCTIONS                                      | Page  | 35       |
|      | 5.4.17 DATE SETUP                                                 | Page  | 37       |
|      | 5.4.18 CURVE                                                      | Page  | 38       |
|      | 5.4.18.1 CURVE SETUP                                              | Page  | 38       |
|      | 5.4.18.2 CURVE FEEDING PARAMETERS (EPC 3&4)                       | Page  | 39       |
|      | 5.4.18.3 CURVE LIGHTING PARAMETERS (EPC 3&4)                      | Page  | 40       |
|      | 5.4.18.4 CURVE FUNCTION                                           | Page  | 41       |
|      | 6. TECHNICIAN SECTION                                             | Page  | 44       |
|      | 6.1 FRONT PANEL                                                   | Page  | 44       |
|      | 6.1.1 BUTTONS EXPLANATIONS                                        | Page  | 44       |
|      | 6.1.2 LEDS EXPLANATIONS                                           | Page  | 45       |
|      | 6 2 FASY ACCESSING DIAGRAM FOR PAGES                              | Page  | 46       |
|      | 6.3 EDITING A PARAMETER AND CHANGING A PAGE                       | Page  | 47       |
|      |                                                                   |       | •••      |

# CONTENTS

| 6.4 SCREENS PARAMETERS AND FUNCTIONS                         | Page47  |
|--------------------------------------------------------------|---------|
| 6 4 1 TECHNICIAN PASSWORD                                    | Page47  |
| 6 4 2 HEATER1                                                | Page48  |
| 6 4 2 1 HEATING1 PARAMETERS                                  | Page48  |
| 6 4 2 2 HEATER1 FUNCTION                                     | Page48  |
| 6 4 3 HEATER2                                                | Page50  |
| 6 4 3 1 HEATING2 PARAMETERS                                  | Page50  |
| 6 4 3 2 HEATER2 FUNCTION                                     | Page50  |
| 6 4 4 COOLING                                                | Page52  |
| 6 4 4 1 COOLING PARAMETERS                                   | Page52  |
| 6 4 4 2 COOLING FUNCTION                                     | Page52  |
| 6.4.5 HUMIDITY                                               | Page54  |
| 6.4.5.1 HUMIDITY PARAMETERS                                  | Page54  |
| 6 4 5 2 HUMIDITY FUNCTION                                    | Page54  |
| 6.4.6.VENTILATION                                            | Page56  |
| 6.4.6.1 VENTILATION PARAMETERS                               | Page56  |
| 6462 SET VENTILATION <°C>                                    | Page56  |
| 6 4 6 3 VENTILATION FUNCTION                                 | Page57  |
| 6.4.6.4 TECHNICIAN VENTILATION PARAMETERS                    | Page 58 |
| 6 / 7 SHUTTER                                                | Page58  |
| 6 4 7 1 SHUTTER PARAMETERS                                   | Page58  |
| 6 / 7 2 SHUTTER FUNCTION                                     | Page59  |
| 6 4 8 TEMPERATURE SETTINGS                                   | Page60  |
|                                                              | Page61  |
| 6.4.10 CONTROL FUNC PAGE 2                                   | Page61  |
| 6.4.11 LIGHTING FUNCTION (EPC 38.4)                          | Page62  |
| 6 4 11 1 LIGHTING(ON/OFF MODE) FUNCTION (EPC 3&4)            | Page62  |
| 6 / 11 2 LIGHTING (MODUL ATE MODE) FUNCTION (EPC 38/)        | Page63  |
| 6 / 12 EEEDING (EPC 38./)                                    | Page64  |
| 6.4.12.1 EEDING (EF 0.504)                                   | Page64  |
| 6 4 12 2  EEEDING WEIGH AD ILISTMENT (EDC 384)               | Page65  |
| $6 \downarrow 12 3$ EEDING SVSTEM (EPC 384)                  | Page66  |
| 6 / 12 / FEEDING ELOW/ CHARTS (EPC 3&/)                      | Page67  |
| 6 / 12 5 EEEDING (WITH LOADCELL) CRAPHICS (EPC 38.4)         | Dage 68 |
|                                                              | Page 60 |
| 6 / 12 7 EEDING EXAMPLES (EPC 38/)                           | Page 70 |
| 6 / 13 WEIGHT (EPC /)                                        | Page70  |
| 6 4 13 1 WEIGHT (EFC 4)                                      | Page71  |
| 6 / 13 2 WEIGHT2 AD IUSTMENT (EPC /)                         | Dage71  |
| 6 / 13 3 WEIGHT2 ADJUSTMENT (EPC /)                          | Page71  |
| 6 / 13 / AVERAGE WEIGH1 (EPC /)                              | Page72  |
| $6 \downarrow 13 5 \Delta VERAGE WEIGH2 (EPC I)$             | Page72  |
| 6 / 13 6 AVERAGE WEIGH2 (EPC 4)                              | Dage72  |
| 6 / 13 7 WEICHING DADAMETEDS (EDC /)                         | Dage72  |
| $6 \downarrow 13 8$ WEIGHING AD ILISTMENT (EPC $I$ )         | Dage7/  |
| $6 \downarrow 13 0$ WEIGHING (EPC $\downarrow$ )             | Dage75  |
| 6 / 1/ WATER AND ELECTRICITY CONSUMPTION (EPC /)             | Dage 76 |
| 6.4.14.1 WATER AND ELECTRICITY CONSUMPTION PER PLUSE (EPC 4) | Page76  |
| $6 \pm 14.2$ ELECTRICITY CONSUMPTION (EDC 1)                 | Dage 76 |
| $6 \pm 14.3$ WATER CONSTINUTION (EPC 4)                      | Page77  |
| 6 4 15 MODBUS                                                | Dage 79 |
|                                                              | Dage 79 |
| 6 4 17 ENTER CAL PASSWORD PAGE                               | Page 79 |
| 7 SPECIFICATIONS                                             | Page 70 |
|                                                              | 1 ayers |

# EU DECLARATION OF CONFORMITY

| Manufacturer Company Name    | : Emko Elektronik A.S.                              |
|------------------------------|-----------------------------------------------------|
| Manufacturer Company Address | : DOSAB, Karanfil Sokak, No:6, 16369 Bursa, Turkiye |

The manufacturer hereby declares that the product conforms to the following standards and conditions.

| Product Name     | : Electrical control equipment for generating sets                 |
|------------------|--------------------------------------------------------------------|
| Model Number     | : EPC                                                              |
| Type Number      | : EPC-1, EPC-2, EPC-3, EPC-4                                       |
| Product Category | : Electrical equipment for measurement, control and laboratory use |

Conforms to the following directives :

| EMC               | : BS EN 61000-6-4, EMC Generic Emission Standard for industrial equipment   |
|-------------------|-----------------------------------------------------------------------------|
|                   | BS EN 61000-6-2, EMC Generic Immunity Standard for industrial equipment     |
| Electrical Safety | : EN 61010-1, Safety Requirements for electrical equipment for measurement, |
|                   | Control and laboratory use                                                  |

# **1. INTRODUCTION**

| FUNCTIONS                                                        | EPC1 | EPC2&3 | EPC4 |
|------------------------------------------------------------------|------|--------|------|
| Pt-100 input -1, Room Temperature Measurement                    | YES  | YES    | YES  |
| Pt-100 input -2, Room Temperature Measurement                    | YES  | YES    | YES  |
| Pt-100 input -3, Outside Temperature Measurement                 | YES  | YES    | YES  |
| 8 Relay Outputs for Fans                                         | YES  | YES    | YES  |
| 0-10 V Analog Output for Fans                                    | YES  | YES    | YES  |
| Heater-1 and Heater-2 Relay Outputs                              | YES  | YES    | YES  |
| Cooling Relay Output                                             | YES  | YES    | YES  |
| Alarm Relay Output and 2 Alarm Signal Inputs                     | YES  | YES    | YES  |
| Shutter Open/Close Relay outputs                                 | YES  | YES    | YES  |
| 0-10V Analog Output for Shutter Control                          | YES  | YES    | YES  |
| Humidity Control Relay Output & %RH measurement                  | YES  | YES    | YES  |
| Feeding Relay Output & Feeding weight measument                  | NO   | YES    | YES  |
| Feeding Consumption log                                          | NO   | YES    | YES  |
| 0-10V Analog Output for Lighting control                         | NO   | YES    | YES  |
| Lighting curves & Lighting Relay Output                          | NO   | YES    | YES  |
| Water & Electricity Consumption measurement input (pulse) & Log  | NO   | NO     | YES  |
| Weight-1, Weight-2, Weight-3 measurement inputs & weight logging | NO   | NO     | YES  |

Beside of all these features EPC is developed controller with modbus communication and easy to use menu.

#### Feaures

- Two zones house temperature measurement and control,
- Heating, cooling and humidity control,
- Outside temperature measurement and intelligent influence on controls,
- Ventilation control with stages' relay outputs and analog output,
- Shutter open / close control with relay outputs and analog output,
- Feeding control from age curves, feeding storage silo weight measurement and control,
- Food consumption data recording and logging,
- Lighting control from age curves, lighting control with analog output,
- Water consumption measurement, data recording and logging,
- Animal weight measurement from up to 3 scales placed in house, animal weighings data.

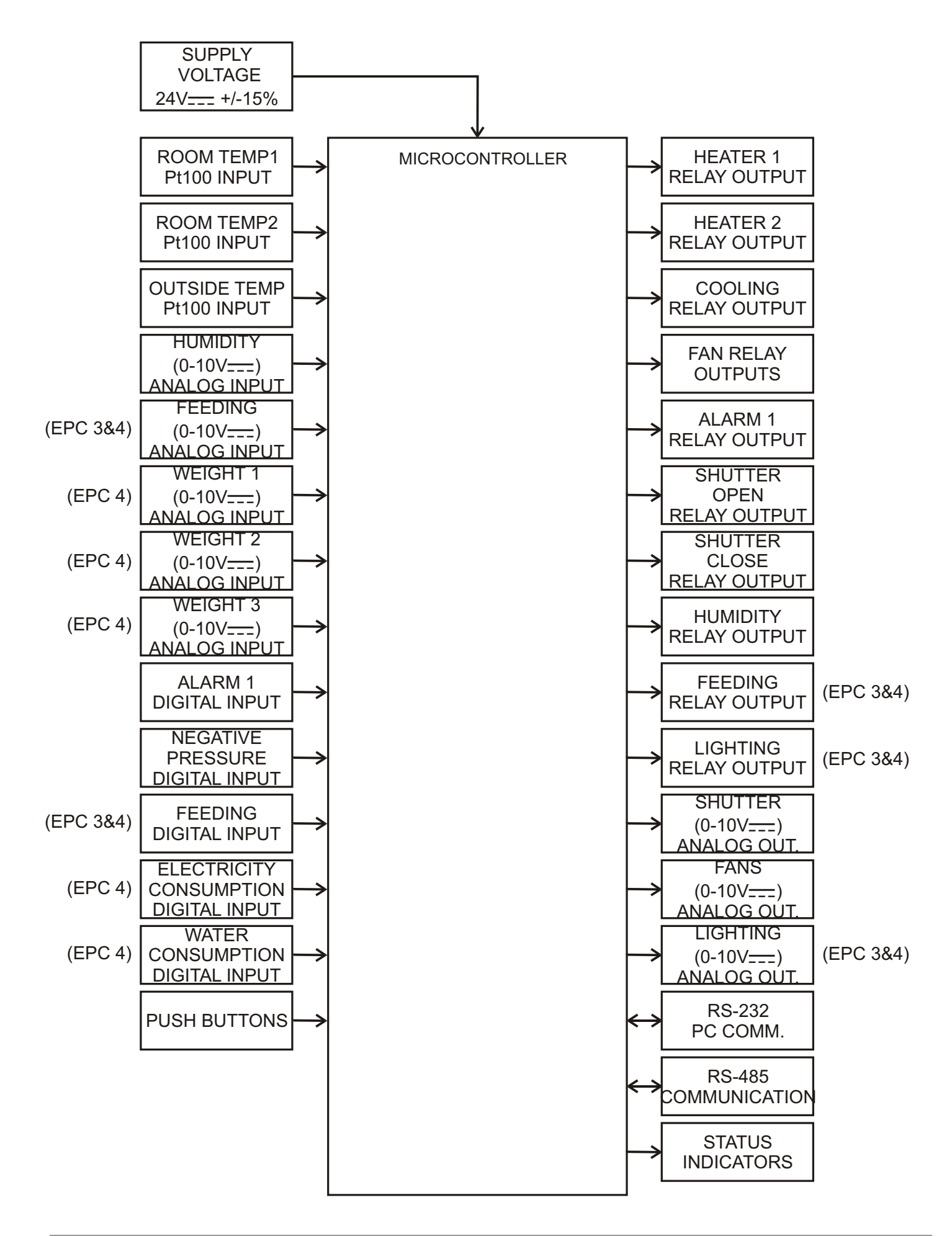

# **1.2 WARRANTY**

EMKO Elektronik warrants that the equipment delivered is free from defects in material and workmanship. This warranty is provided for a period of two years. The warranty period starts from the delivery date. This warranty is in force if duty and responsibilities which are determined in warranty document and instruction manual performs by the customer completely.

# **1.3 MAINTENANCE**

Repairs should only be performed by trained and specialized personnel. Cut power to the device before accessing internal parts.

Do not clean the case with hydrocarbon-based solvents (Petrol, Trichlorethylene etc.). Use of these solvents can reduce the mechanical reliability of the device. Use a cloth dampened in ethyl alcohol or water to clean the external plastic case.

# 2. INSTALLATION

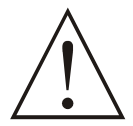

Before beginning installation of this product, please read the instruction manual and warnings below carefully.

Carefully unpack the unit and check for damage to the unit or to the cables supplied. Retain the packing in case of future need, e.g. returning the unit for adjustment.

Check the contents, as follows:

- One EPC unit.
- Operating Manual.
- Screw fixings.
- RS-232 Cable.

Before commencing installation:

- Disconnect all electrical power to the machine.
- Make sure the machine cannot operate during installation.
- Follow all of the machine manufacturer's safety warnings.
- Read and follow all installation instructions.

A visual inspection of this product for possible damage occured during shipment is recommended before installation. It is your responsibility to ensure that qualified mechanical and electrical technicians install this product.

Be sure to use the rated power supply voltage to protect the unit against damage and to prevent failure.

Keep the power off until all of the wiring is completed so that electric shock and trouble with the unit can be prevented.

Never attempt to disassemble, modify or repair this unit. Tampering with the unit may results in malfunction, electric shock or fire.

Do not use the unit in combustible or explosive gaseous atmospheres.

During the equipment is putted in hole on the metal panel while mechanical installation some metal burrs can cause injury on hands, you must be careful.

Montage of the product on a system must be done with it's own fixing screws. Do not do the montage of the device with inappropriate fixing screws. Be sure that device will not fall while doing the montage. It is your responsibility if this equipment is used in a manner not specified in this instruction manual.

Report any shortage or damage to your local sales office as soon as possible.

# 2.1 GENERAL DESCRIPTION

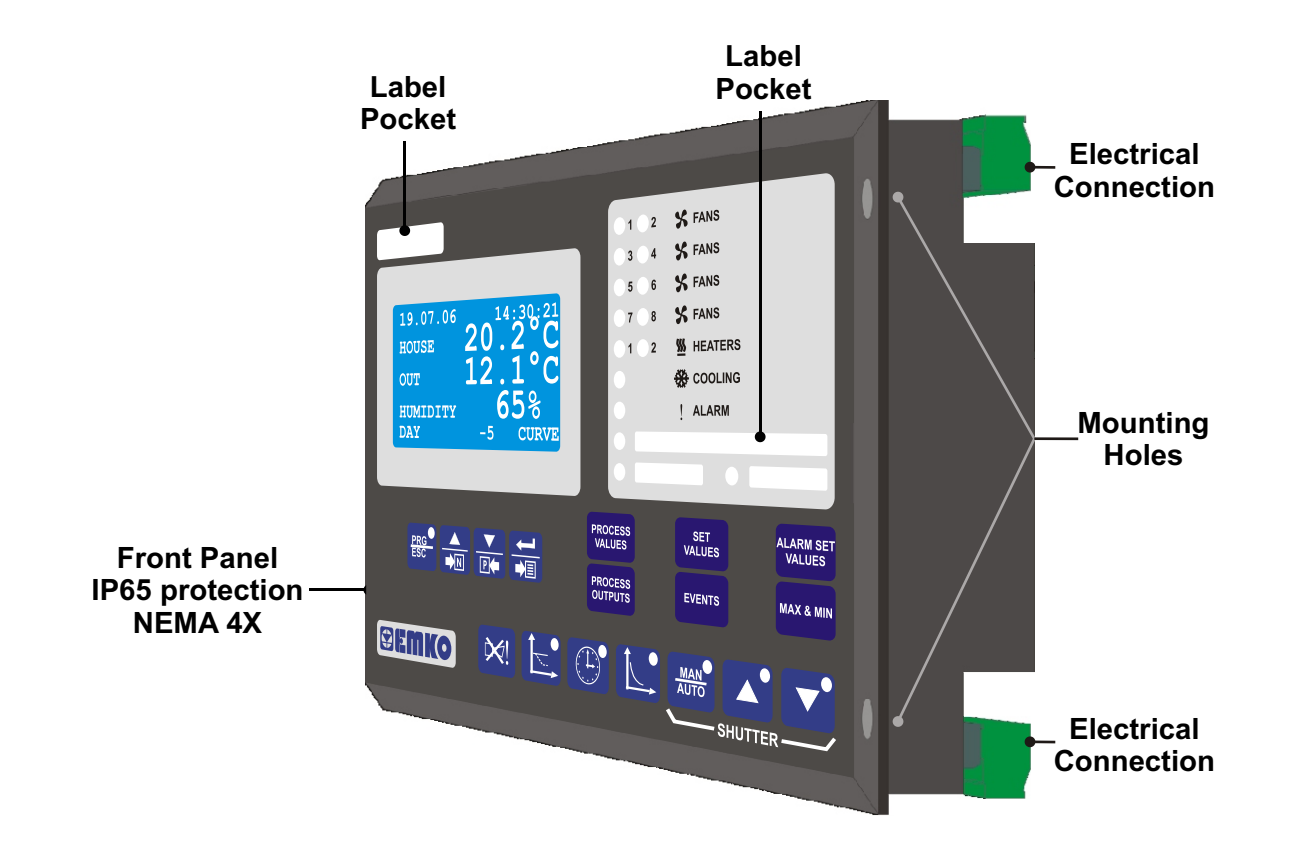

# 2.2 DIMENSIONS

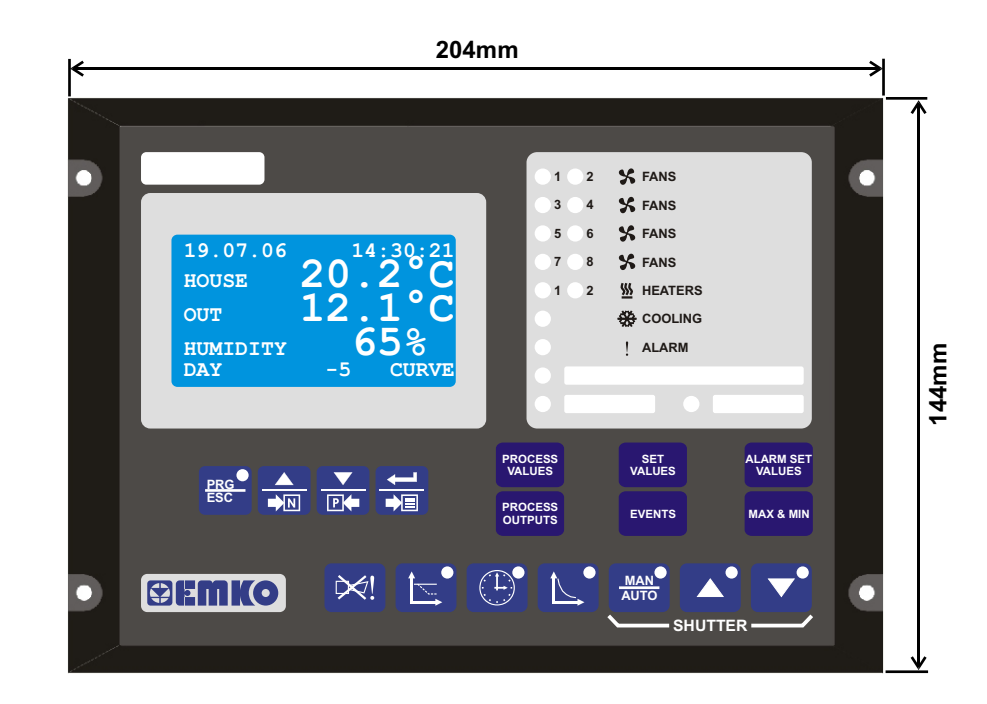

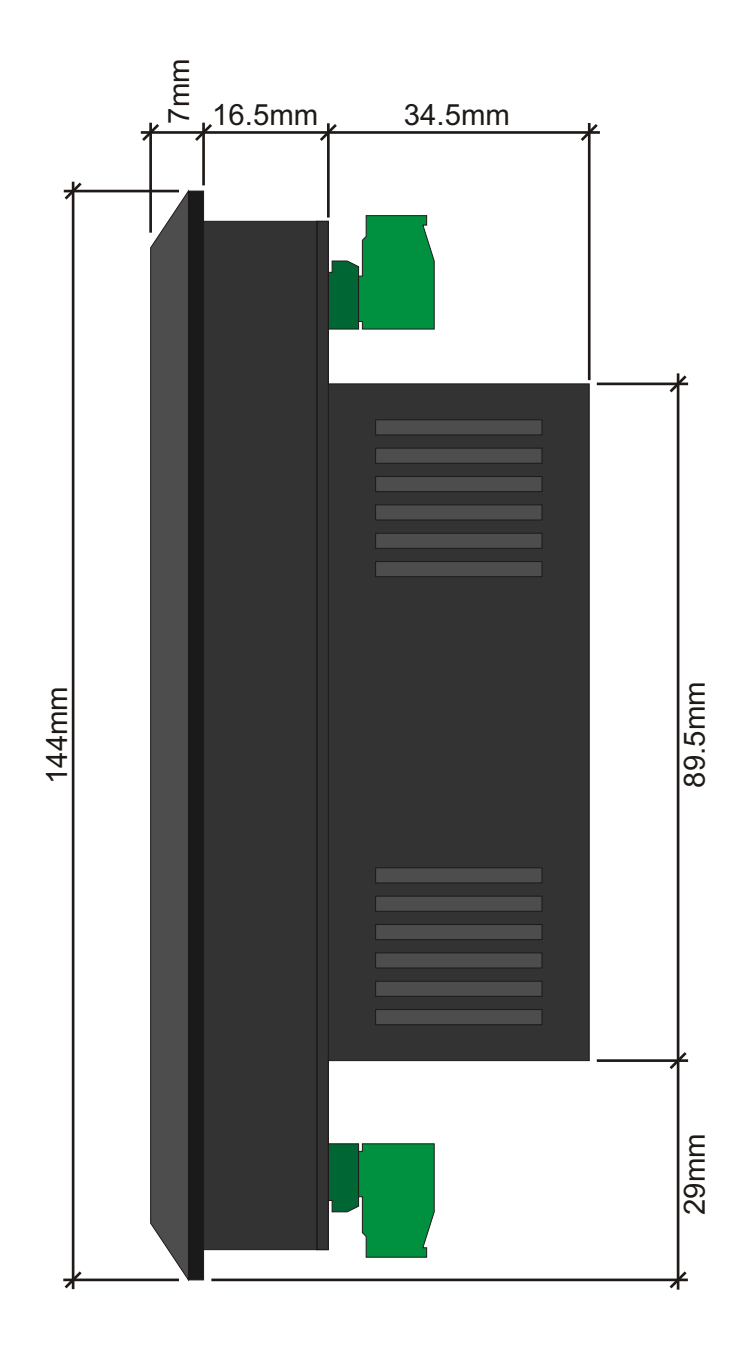

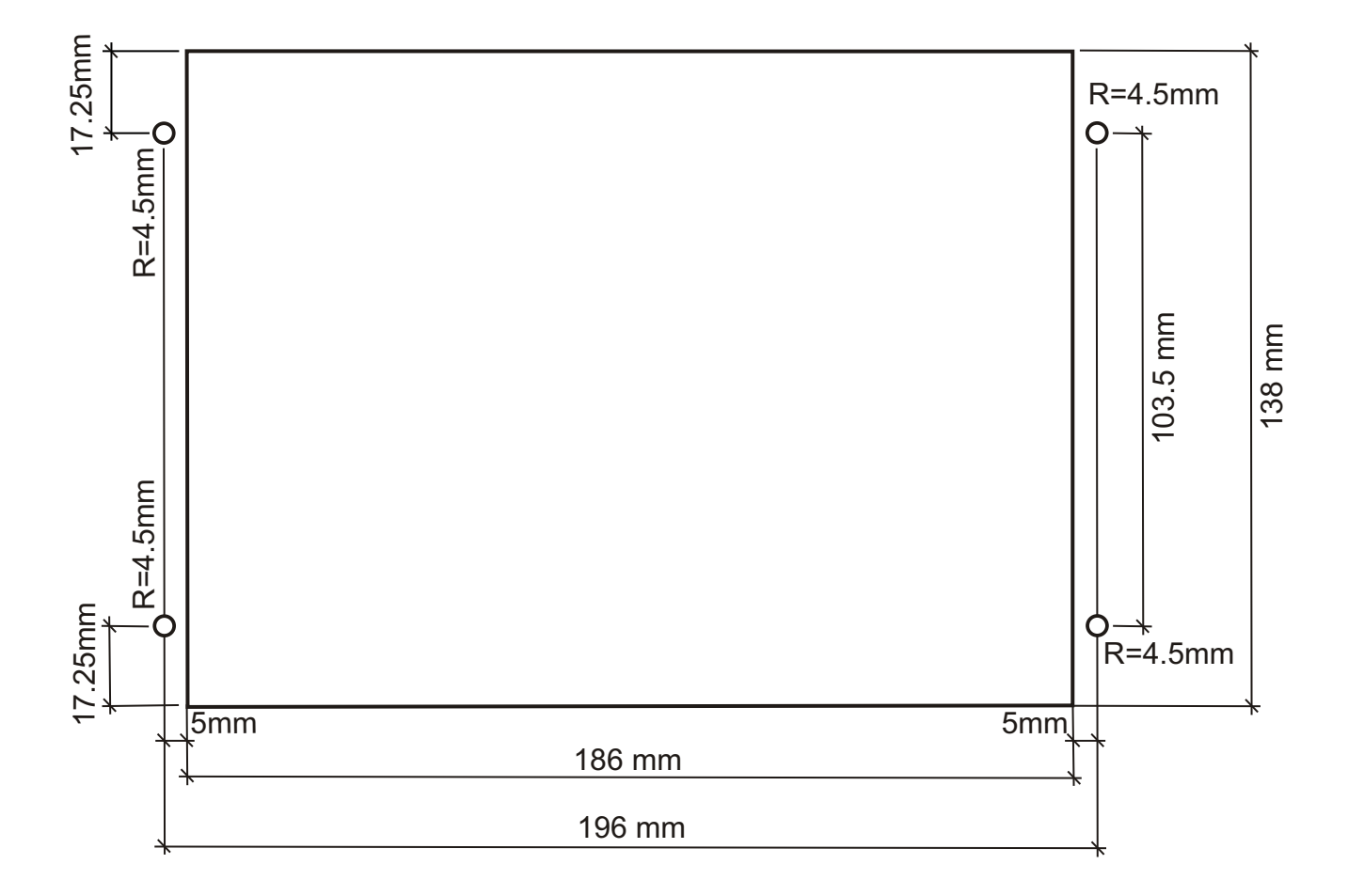

# 2.5 ENVIRONMENTAL RATINGS

**Operating Conditions** 

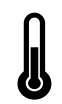

**Operating Temperature** : -25°C to 70°C

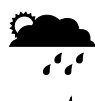

Max. Operating Humidity : 90% Rh (non-condensing)

Altitude

: Up to 2000m.

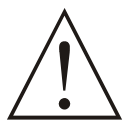

Forbidden Conditions: Corrosive atmosphere Explosive atmosphere Home applications (The unit is only for industrial applications)

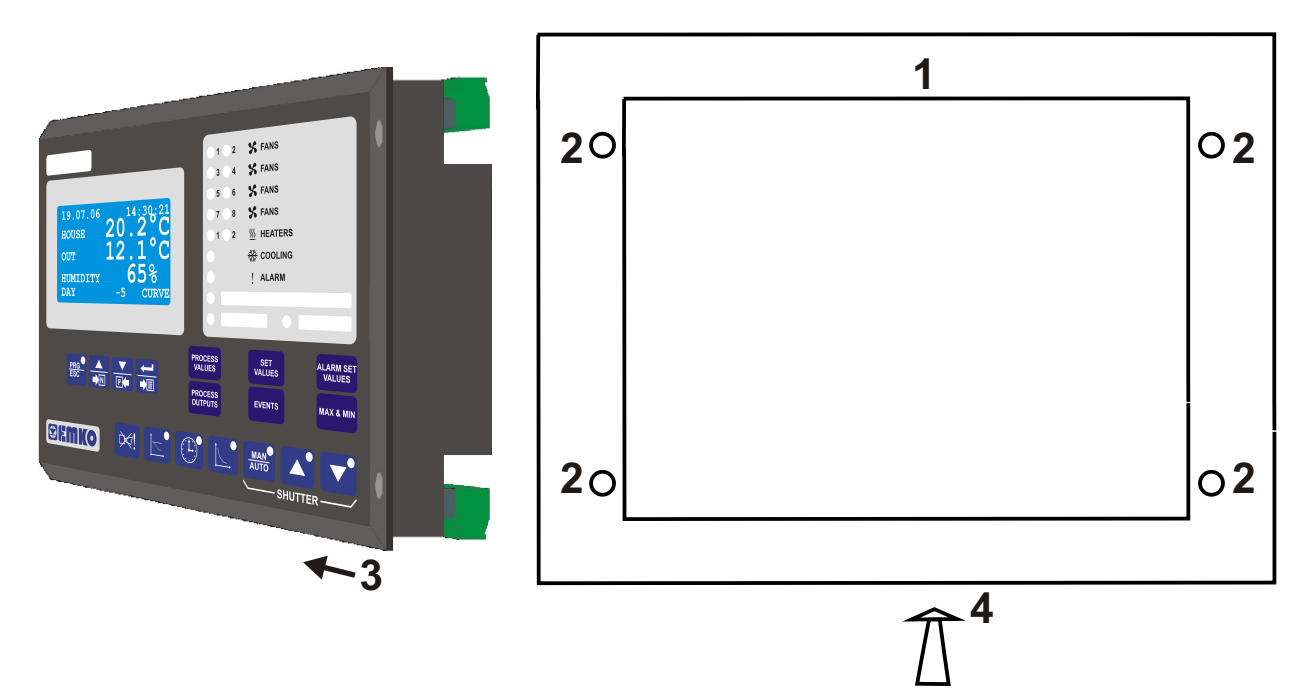

- 1. Before mounting the device in your panel, make sure that the cut-out is of the right size
- 2. Make sure that the diameter of the holes are of the right size and coordinate of the holes are true.
- 3. Check front panel gasket position

4. Insert the device through the cut-out. If the mounting screws are on the unit, put out them before inserting the unit to the panel.

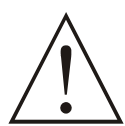

During installation into a metal panel, care should be taken to avoid injury from metal burrs which might be present. The equipment can loosen from vibration and become dislodged if installation parts are not properly tightened. These precautions for the safety of the person who does the panel mounting.

# 2.7 INSTALLATION FIXING SCREWS

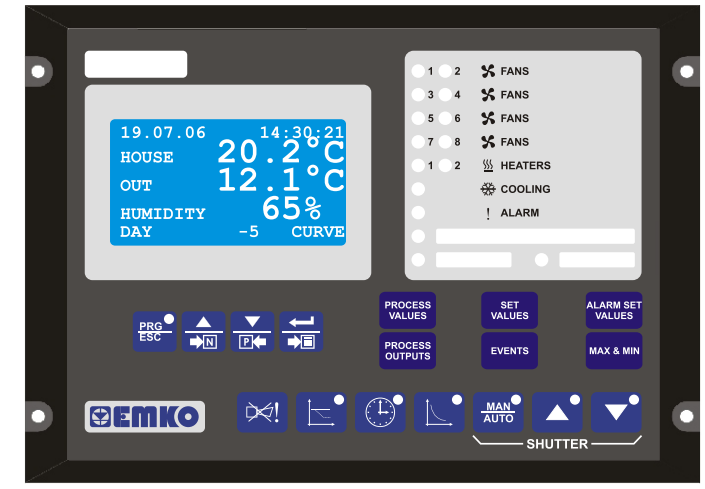

The unit is designed for panel mounting. Fixing is done by four screw fixings.

**1.** Insert the unit in the panel cut-out from the front side.

**2.** Insert the fixings through the mounting holes and tighten the fixing screws to secure the unit against the panel.

During mechanical installation, beware of any sharp burrs on the metal panel aperture. Ensure that the fixings are properly tightened to prevent the fixings becoming loose due to panel vibration.

Montage of the unit to a system must be done with it's own fixing screws. Do not do the montage of the device with inappropriate fixing screws. Be sure that device will not fall while doing the montage.

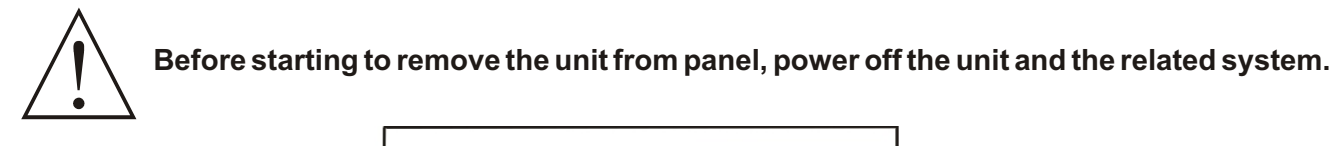

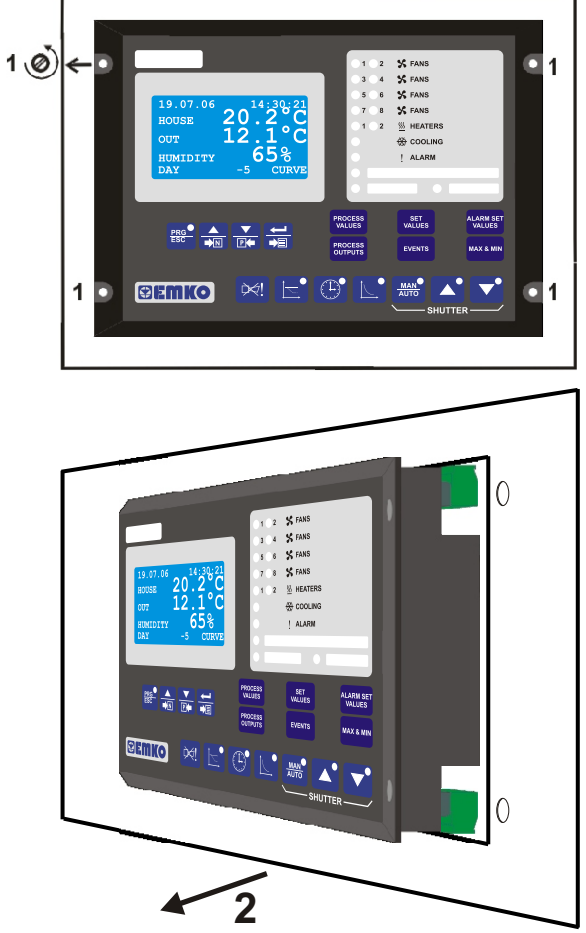

**1.** Loosen the screws.

2. Pull the unit through the front side of the panel

# **3. INPUT AND OUTPUT CONNECTIONS**

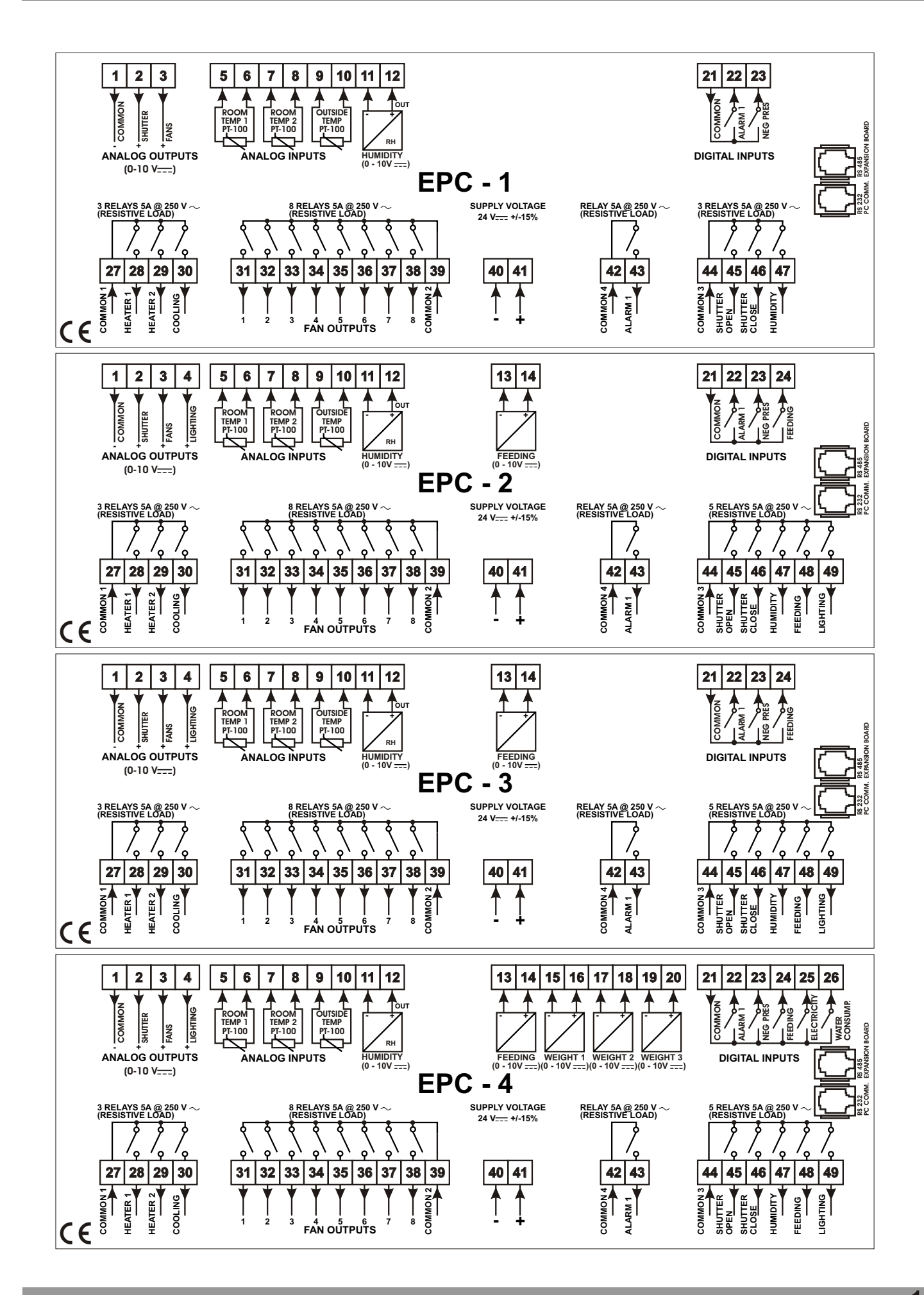

Table 3.1 shows the connections and recommended cable sizes. Table 3.2 describes the functions of the connections.

| Tahlo | 31   | l Init | wiring |
|-------|------|--------|--------|
| Table | J. I | Unit   | winnig |

| Pin | Description                             | Cable Size<br>(mm) | Notes                               |
|-----|-----------------------------------------|--------------------|-------------------------------------|
| 1   | Analog output's common                  | 1.0                | Analog output's common              |
| 2   | Shutter analog output (EPC 3&4)         | 1.0                | Analog output                       |
| 3   | Fan's analog output                     | 1.0                | Analog output                       |
| 4   | Lighting analog output (EPC 3&4)        | 1.0                | Analog output                       |
| 5   | Room Temp 1 PT-100                      | 1.0                | PT-100 input                        |
| 6   | Room Temp 1 PT-100                      | 1.0                | PT-100 input                        |
| 7   | Room Temp 2 PT-100                      | 1.0                | PT-100 input                        |
| 8   | Room Temp 2 PT-100                      | 1.0                | PT-100 input                        |
| 9   | Outside Temp PT-100                     | 1.0                | PT-100 input                        |
| 10  | Outside Temp PT-100                     | 1.0                | PT-100 input                        |
| 11  | Humidity                                | 1.0                | - line (0 - 10V <del></del> ) input |
| 12  | Humidity                                | 1.0                | + line(0 - 10V) input               |
| 13  | Feeding (EPC 3&4)                       | 1.0                | - line (0 - 10V <del></del> ) input |
| 14  | Feeding (EPC 3&4)                       | 1.0                | + line(0 - 10V) input               |
| 15  | Weight 1 (EPC 4)                        | 1.0                | - line (0 - 10V) input              |
| 16  | Weight 1 (EPC 4)                        | 1.0                | + line(0 - 10V ) input              |
| 17  | Weight 2 (EPC 4)                        | 1.0                | - line (0 - 10V ) input             |
| 18  | Weight 2 (EPC 4)                        | 1.0                | + line(0 - 10V ) input              |
| 19  | Weight 3 (EPC 4)                        | 1.0                | - line (0 - 10V ) input             |
| 20  | Weight 3 (EPC 4)                        | 1.0                | + line(0 - 10V ) input              |
| 21  | Digital input's common line             | 1.0                |                                     |
| 22  | Alarm 1 digital input                   | 1.0                | Switch to 0 V (NO)                  |
| 23  | Negative pressure digital input         | 1.0                | Switch to 0 V (NO)                  |
| 24  | Feeding digital input (EPC 3&4)         | 1.0                | Switch to 0 V (NO)                  |
| 25  | Electricity cons. digital input (EPC 4) | 1.0                | Switch to 0 V=== (NO)               |
| 26  | Water consumption digital input (EPC 4) | 1.0                | Switch to 0 $V_{}$ (NO)             |
| 27  | Relav output's Common 1                 | 1.0                |                                     |
| 28  | Heater 1                                | 1.0                | Relay output (5 A @ 250 V $\sim$ )  |
| 29  | Heater 2                                | 1.0                | Relay output (5 A @ 250 V $\sim$ )  |
| 30  | Cooling                                 | 1.0                | Relay output (5 A @ 250 V $\sim$ )  |
| 31  | Fan output 1                            | 1.0                | Relay output (5 A @ 250 V $\sim$ )  |
| 32  | Fan output 2                            | 1.0                | Relay output (5 A @ 250 V $\sim$ )  |
| 33  | Fan output 3                            | 1.0                | Relay output (5 A @ 250 V $\sim$ )  |
| 34  | Fan output 4                            | 1.0                | Relay output (5 A @ 250 V $\sim$ )  |
| 35  | Fan output 5                            | 1.0                | Relay output (5 A @ 250 V $\sim$ )  |
| 36  | Fan output 6                            | 1.0                | Relay output (5 A @ 250 V $\sim$ )  |
| 37  | Fan output 7                            | 1.0                | Relay output (5 A @ 250 V $\sim$ )  |
| 38  | Fan output 8                            | 2.5                | Relay output (5 A @ 250 V $\sim$ )  |
| 39  | Fan Relay output's Common 2             | 1.0                | Fan relay output's common line      |
| 40  | Supply voltage                          | 2.5                | - line (24V=== +/-15% max.350 mA)   |
| 41  | Supply voltage                          | 2.5                | + line (24V=== +/-15% max.350 mA)   |
| 42  | Common 4                                | 10                 | Alarm 1 relay output's common line  |
| 43  | Alarm 1                                 | 1.0                | Relay output (5 A @ 250 V~)         |
| 44  | Common 3                                | 1.0                |                                     |
| 45  | Shutter open                            | 1.0                | Relay output (5 A @ 250 V~)         |
| 46  | Shutter close                           | 1.0                | Relay output (5 A @ 250 V~)         |
| 47  | Humidity                                | 1.0                | Relay output (5 A @ 250 V~)         |
| 48  | Feeding (EPC 3&4)                       | 1.0                | Relay output (5 A @ 250 V~)         |
| 49  | Lighting (EPC 3&4)                      | 1.0                | Relay output (5 A @ 250 V~)         |

# 4.1 CABLE CONNECTION BETWEEN RS-232 TERMINAL OF THE DEVICE AND PC

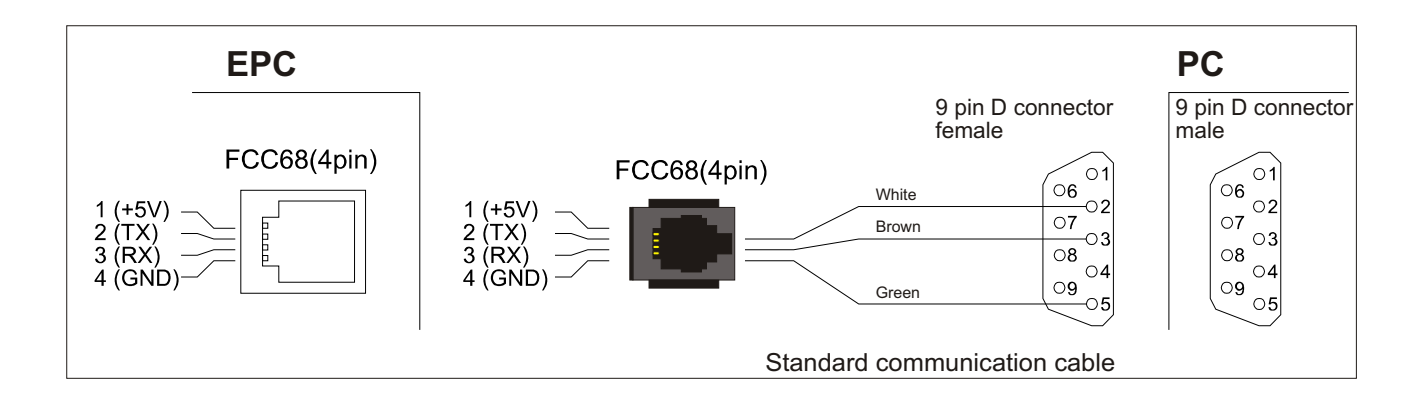

Note: For 9600 baud rate, cable length must be maximum 10 meters.

# **4.2 PC INTERFACE**

The PC interface kit comprises of a 9 pin D connector/FCC68(4 pin) connection lead with 2 meters of cable and the optional PC Software (Supplied on CD-ROM)

# **4.2.1 TECHNICAL SPECIFICATIONS**

RS-232 **non-isolated** Serial interface Modbus ASCII communication protocol, Selectable Baud Rate, 8 data bits, Selectable Parity, Selectable Stop Bit.

# **5. USER SECTION**

**5.1 EASY ACCESS DIAGRAM FOR PAGES** 

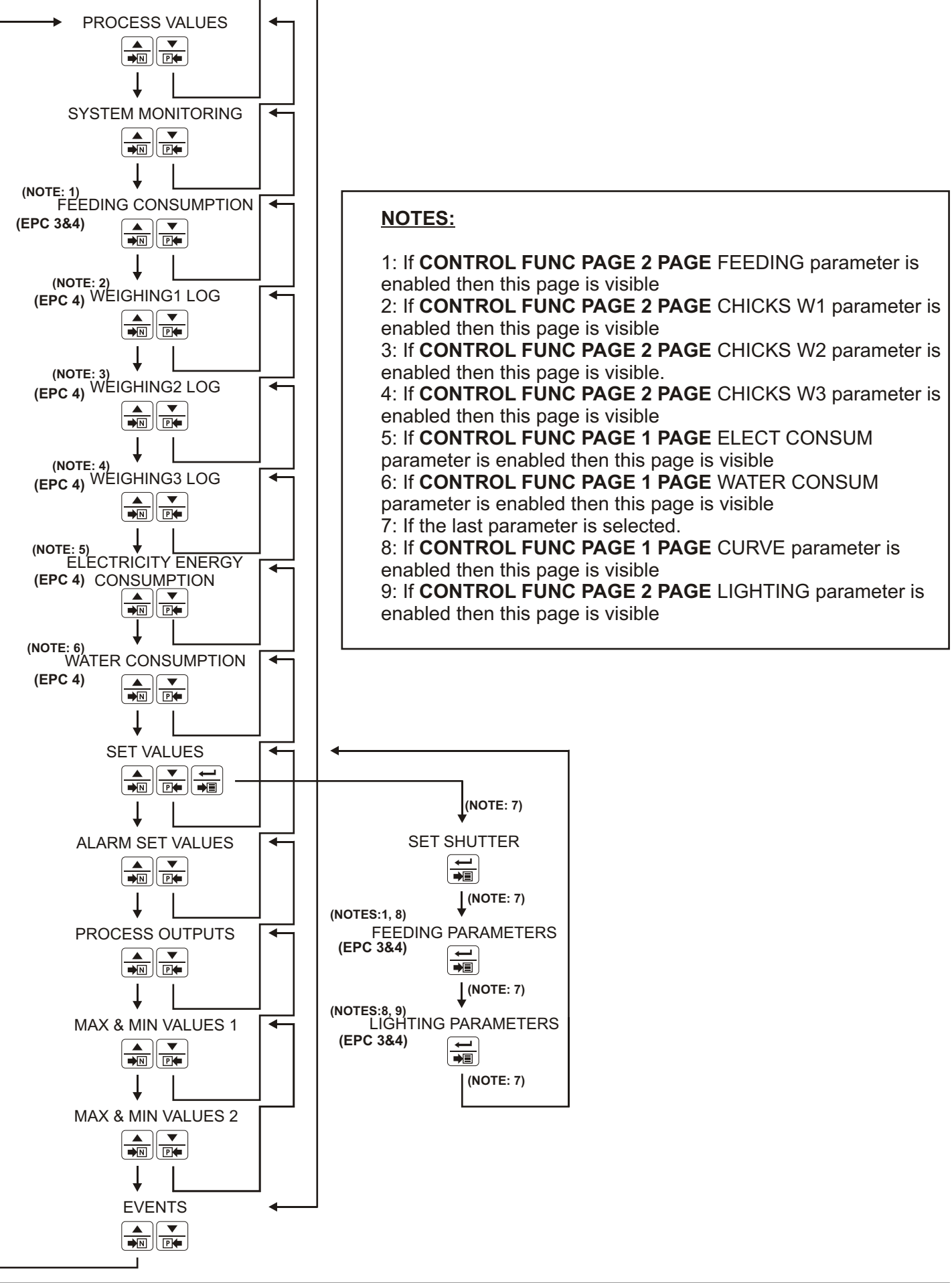

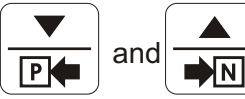

buttons are used to access to the pages, some pages can be accessed direct by

pushing their buttons. These buttons are called "shortcut buttons". Shortcut buttons and their pages are seen below;

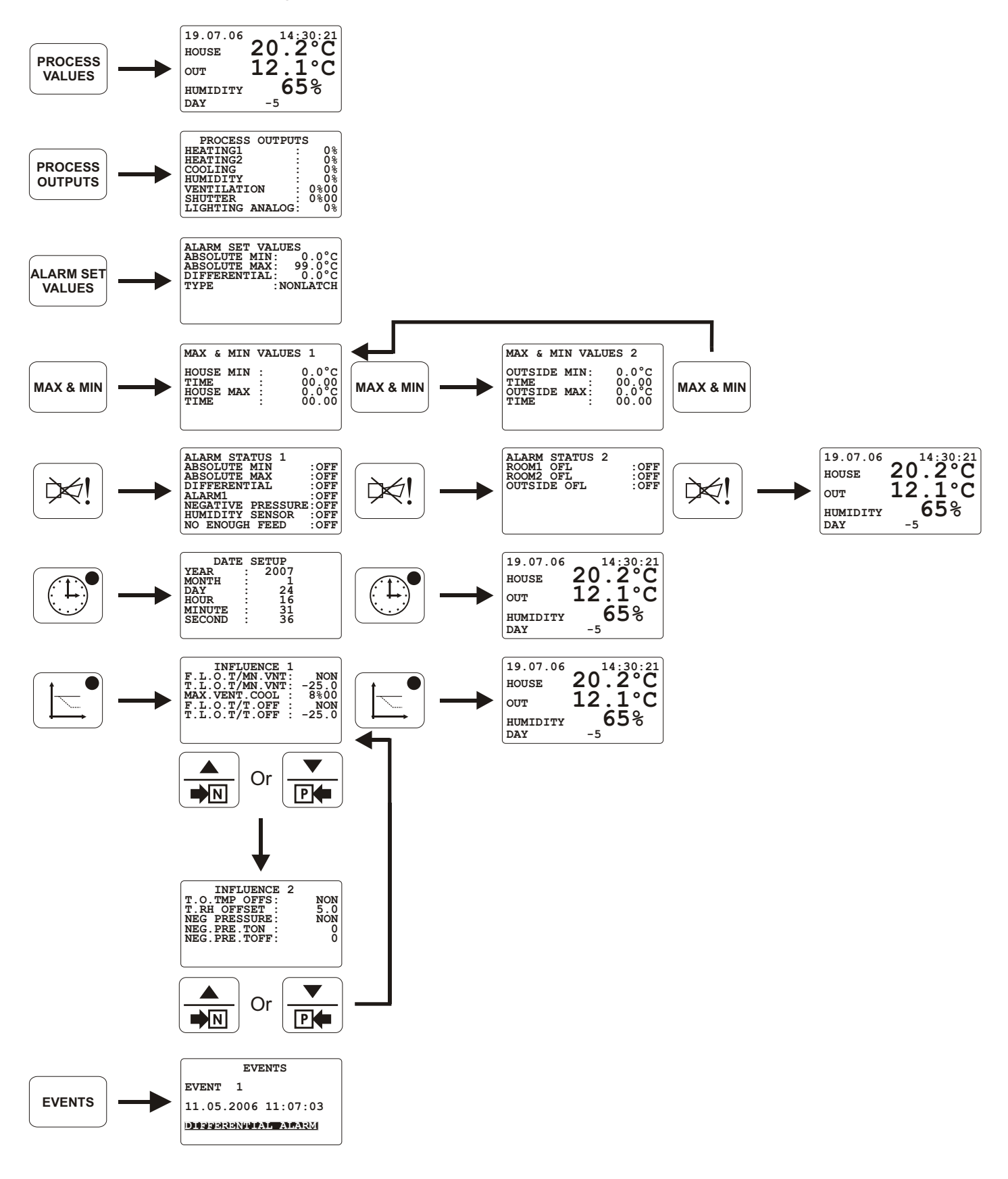

Push button to access to curve pages or exit from curve mode pages and return to PROCESS VALUES page (NOTE:1)

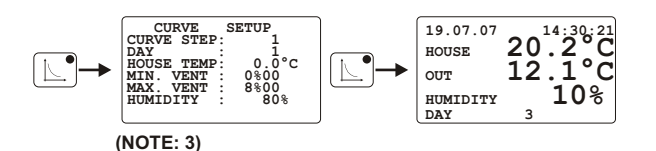

# FORWARD DIRECTION

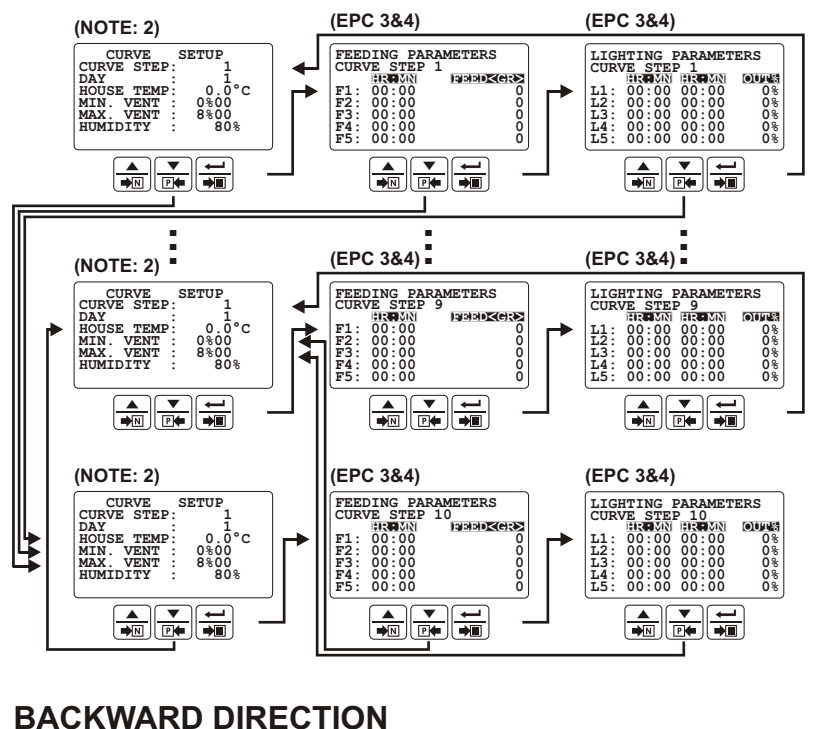

# BACKWARD DIRECTION

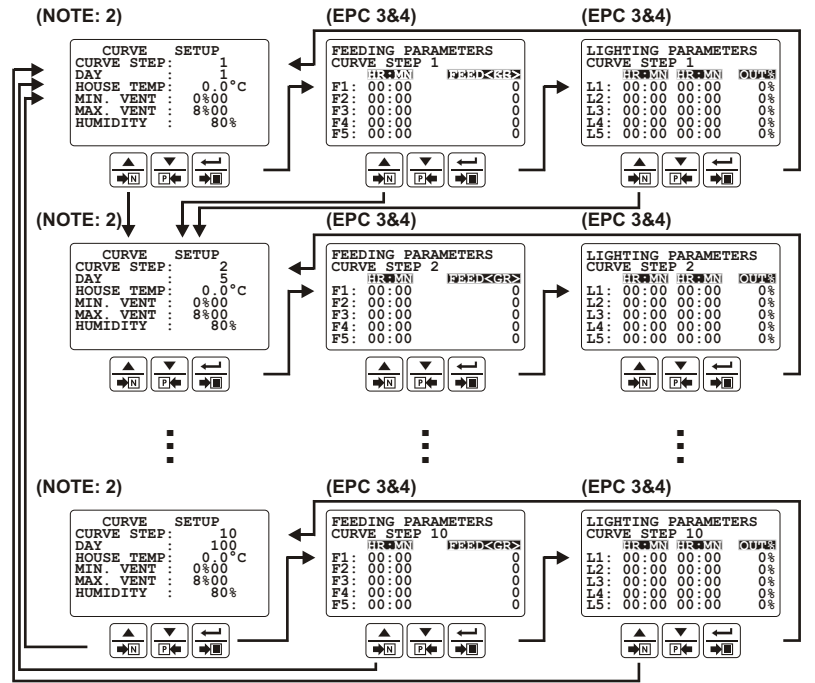

#### NOTES:

1. If **CONTROL FUNC PAGE 1 PAGE** CURVE parameter is enabled then this page is visible.

2. If CONTROL FUNC PAGE 1 PAGE HUMIDITY parameter is enabled then CURVE SETUP PAGES HUMIDITY parameter's value can change.

# **5.3 EDITING A PARAMETER**

To understand how to edit a parameter please read following example;

1. Sample display,

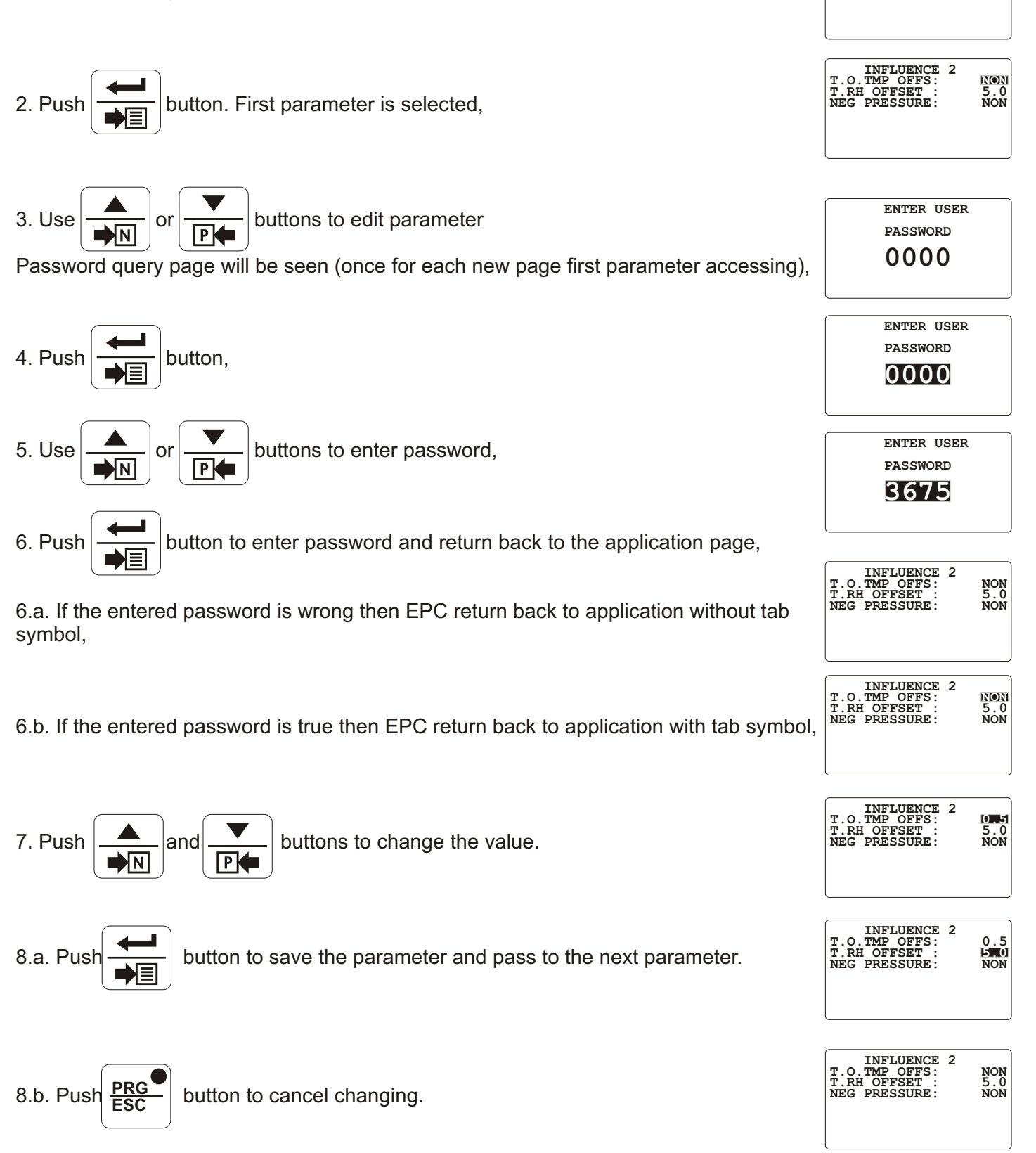

INFLUENCE 2 T.O.TMP OFFS: T.RH OFFSET : NEG PRESSURE:

NON 5.0 NON

# 5.4.1 PROCESS VALUE

When the EPC is energized first PROCESS VALUES page is seen. PROCESS VALUES page has four different screens. All screens are seen below;

| 19.07.06 | 14:30:21 |
|----------|----------|
| HOUSE    | 20.2°C   |
| OUT      | 12.1°C   |
| HUMIDITY | 65%      |
| DAY      | -5 CURVE |

**CONTROL FUNC PAGE 1 PAGE** HUMIDITY parameter is enabled, **CONTROL FUNC PAGE 1 PAGE** OUTSIDE TEMP parameter is enabled.

| 19.07.06 | <b>a a</b> <sup>14</sup> | 1:30:21 |
|----------|--------------------------|---------|
| HOUSE    | 20.                      | 2°C     |
| OUT      | 12.                      | 1°C     |
| FEEDING  |                          | 0KG     |
| DAY      | -5                       | CURVE   |

**CONTROL FUNC PAGE 1 PAGE** HUMIDITY parameter is disabled, **CONTROL FUNC PAGE 1 PAGE** OUTSIDE TEMP parameter is enabled. (EPC3 and EPC4 feature)

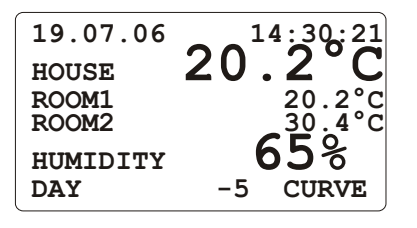

**CONTROL FUNC PAGE 1 PAGE** HUMIDITY parameter is enabled, **CONTROL FUNC PAGE 1 PAGE** OUTSIDE TEMP parameter is disabled.

| 19.07.06 |     | 4:30:21 |
|----------|-----|---------|
| HOUSE    | 20. | . 2 ° C |
| ROOM1    |     | 22.4°C  |
| ROOM2    |     | 20.2°C  |
| FEEDING  |     | 0KG     |
| DAY      | -5  | CURVE   |

**CONTROL FUNC PAGE 1 PAGE** HUMIDITY parameter is disabled, **CONTROL FUNC PAGE 1 PAGE** OUTSIDE TEMP parameter is disabled. (EPC3 and EPC4 feature)

DATE: The unit shows current date (day.month.year).

**TIME:** The unit shows current time (hour.minute.second).

HOUSE:

If TEMPERATURE SETTINGS PAGE SENS OPENING parameter is ROOM1;

HOUSE = ROOM1 sensor's reading temperature value,

If TEMPERATURE SETTINGS PAGE SENS OPENING parameter is ROOM2;

HOUSE = ROOM2 sensor's reading temperature value,

If TEMPERATURE SETTINGS PAGE SENS OPENING parameter is ROOM1&2;

**HOUSE** = (ROOM1 sensor's reading temperature value + ROOM2 sensor's reading temperature value) / 2.

**ROOM1:** Temperature that is reading from ROOM1 sensor.

**ROOM2:** Temperature that is reading from ROOM2 sensor.

**OUT:** Temperature that is reading from OUTSIDE sensor.

HUMIDITY: Humidity that is reading from HUMIDITY sensor.

**FEEDING:** Silo feed amount that is reading from FEEDING sensor.

DAY: Day number. PROCESS VALUES PAGE DAY, SET VALUES PAGE DAY are the same parameters.

**PROCESS VALUES PAGE** DAY parameter is a read-only parameter.

**CURVE:** If curve mode is enabled then "CURVE" word is seen.

# 5.4.2 SYSTEM MONITORING

SYSTEM MONITORING page has four different screens. All screens are seen below;

| SYSTEM MONITORING<br>TMPSETCURVE: 20.0°C<br>ROOM1 TEMP: 15.1°C<br>ROOM2 TEMP: 19.4°C<br>OUTSIDE TMP: 25.3°C<br>MAXVNTCURVE: 8%00<br>MINVNTCURVE: 0%00<br>VENTILATION: 0%00 | <b>CONTROL FUNC PAGE 1 PAGE</b> CURVE parameter is enabled,<br><b>CONTROL FUNC PAGE 1 PAGE</b> OUTSIDE TEMP parameter is enabled.   |
|----------------------------------------------------------------------------------------------------|----------------------------------------------------------------------------------------------------|
| SYSTEM MONITORING<br>TMPSET:20.0°C<br>C<br>C0001 TEMP:ROOM1 TEMP:15.1°C<br>ROOM2 TEMP:OUTSIDE TMP:25.3°C<br>MAXVNTMAXVNT8%00<br>VENTILATION:O%00                           | <b>CONTROL FUNC PAGE 1</b> PAGE CURVE parameter is disabled,<br><b>CONTROL FUNC PAGE 1 PAGE</b> OUTSIDE TEMP parameter is enabled.  |
| SYSTEM MONITORING<br>TMPSETCURVE:20.0°C<br>C<br>ROOM1 TEMP:ROOM2 TEMP:19.4°C<br>MAXVNTCURVE:MAXVNTCURVE:0%00<br>VENTILATION:0%00                                           | <b>CONTROL FUNC PAGE 1 PAGE</b> CURVE parameter is enabled,<br><b>CONTROL FUNC PAGE 1 PAGE</b> OUTSIDE TEMP parameter is disabled.  |
| SYSTEM MONITORING<br>TMPSET:20.0°CROOM1 TEMP:15.1°CROOM2 TEMP:19.4°CMAXVNT:8%00MINVNTVENTILATION:0%00                                                                      | <b>CONTROL FUNC PAGE 1 PAGE</b> CURVE parameter is disabled,<br><b>CONTROL FUNC PAGE 1 PAGE</b> OUTSIDE TEMP parameter is disabled. |
|                                                                                                    | ,<br>If curve is enabled: MAXV/NITCUDV/E= Max, Ventilation activation from curve                                                    |

**MAXVNTCURVE/MAXVNT:** If curve is enabled; **MAXVNTCURVE**= Max. Ventilation set value from curve, If curve is disabled; **MAXVNT= SET VALUES PAGE** VENT. MAX set value,

**MINVNTCURVE/MINVNT:** If curve is enabled; **MINVNTCURVE**= Min. Ventilation set value from curve, If curve is disabled; **MINVNT= SET VALUES PAGE** VENT. MIN set value,

**TMPSETCURVE/TMPSET:** If curve is enabled; **TMPSETCURVE**= HOUSE TEMP set value from curve, If curve is disabled; **TMPSET= SET VALUES PAGE** TEMP.HOUSE set value.

**ROOM1 TEMP:** ROOM1 SENSOR reading temperature value.

ROOM2 TEMP: ROOM2 SENSOR reading temperature value.

**OUTSIDE TMP:** OUTSIDE SENSOR reading temperature value.

**VENTILATION:** Active Ventilation output value.

# 5.4.3 FEEDING CONSUMPTION (EPC 3&4)

| FEEDING CONSU    | JMPTION |
|------------------|---------|
| U3.U7.U0<br>TARE |         |
| RESET CONSUM     | NÖ      |
| REQUIREDFEED     | 151KG   |
| EXIST FEED       | 368KG   |
| DAY NUMBER       | 12      |

TARE: Tare enable parameter (Range: NO- YES / Factory Setting: NO).

**RESET CONSUM:** (Range: NO- YES / Factory Setting: NO).

To reset FEEDING CONSUMPTION TOTAL CONSUM parameter, please change FEEDING CONSUMPTION

RESET CONSUM parameter from NO to YES and push

button, after that the

FEEDING CONSUMPTION TOTAL CONSUM parameter will reset and

FEEDING CONSUMPTION REST CONSUM parameter will change from YES to NO.

Also, curve enable event will reset **FEEDING CONSUMPTION** TOTAL CONSUM parameter.

**REQUIREDFEED:** Required feed amount to terminate step.

**EXIST FEED:** Feed weigh in silo.

**TOTAL CONSUM:** Total feed consumption at the active curve.

DAY NUMBER: Day Number.

# 5.4.4 WEIGHING LOG (EPC 4)

| WEIGHING1 LOG       | WEIGHING2 LOG        | WEIGHING3 LOG        |
|---------------------|----------------------|----------------------|
| 03.07.06 02:11:27   | 03.07.06 02:11:27    | 03.07.06 02:11:27    |
| TARE : NO           | TARE : NO            | TARE : NO            |
| LOG CLEAR : NO      | LOG CLEAR : NO       | LOG CLEAR : NO       |
| ACT AVERAGE : 151GR | ACT AVERAGE : 467GR  | ACT AVERAGE : 351GR  |
| YSTR AVERAGE: 143GR | YSTR AVERAGE: 458GR  | YSTR AVERAGE: 348GR  |
| TOTAL WEIGH : 980GR | TOTAL WEIGH : 1400GR | TOTAL WEIGH : 3980GR |
| DAY NUMBER : 12     | DAY NUMBER : 12      | DAY NUMBER : 12      |

**DATE:** The unit shows current date (day.month.year). **TIME:** The unit shows current time (hour.minute.second). **LOG CLEAR:** Clear today and yesterday log fields (Range: NO- YES / Factory Setting: NO). **ACT AVERAGE:** Actual average weigh (GR).

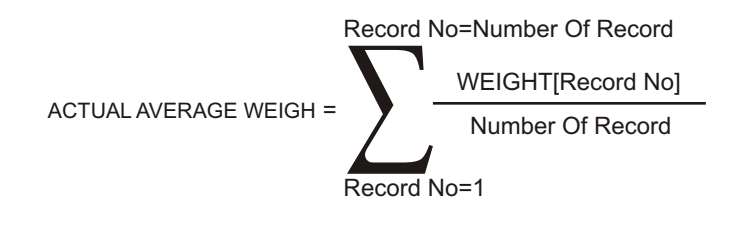

Number Of Record: Quantitiy of recorded weigh in **WEIGHING PARAMETERS PAGE** AW SMPL PER time. Number Of Record can't be lower than **WEIGHING PARAMETERS PAGE** AW MIN SMP. If Number Of Record is lower than **WEIGHING PARAMETERS PAGE** AW MIN SMP, new ACTUAL AVERAGE WEIGH is not calculated and EPC keeps on using old ACTUAL AVERAGE WEIGH till Number Of Record will reach to **WEIGHING PARAMETERS PAGE** AW MIN SMP.

YSTR AVERAGE: Yesterday average weigh(GR).

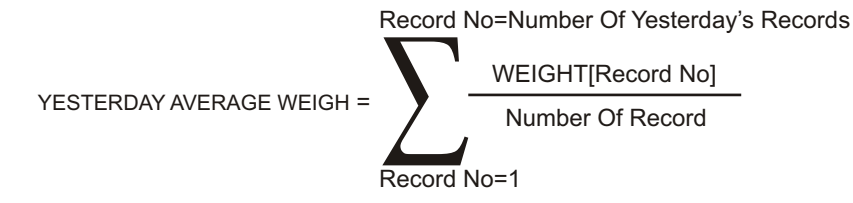

Number Of Yesterday's Records: Quantitiy of recorded weigh in yesterday.

**TOTAL WEIGH:** Weigh reading from weigh1 input ( -5000 GR - 5000 GR ). **DAY NUMBER:** Day Number.

# 5.4.5 ELECTRICITY ENERGY CONSUMPTION (EPC 4)

| ELECTR<br>CONSUM<br>03.07.<br>RESET<br>DAILY | ICITY<br>PTION<br>06<br>CONSUN<br>CONSUN | ENERG<br>02:1<br>4:<br>4: 1 | Y<br>1:27<br>NO<br>5KWH |
|----------------------------------------------|------------------------------------------|-----------------------------|-------------------------|
| DAILY                                        | CONSUN                                   | 1: 1                        | SKWH                    |
| TOTAL                                        | CONSUN                                   | 1: 501                      | 8KWH                    |
| DAY NU                                       | MBER                                     | :                           | 12                      |

DATE: The unit shows current date (day.month.year).
TIME: The unit shows current time (hour.minute.second).
RESET CONSUM: Reset DAILY CONSUM and TOTAL CONSUM parameters (Range: NO- YES / Factory Setting: NO).
DAILY CONSUM: Daily electricity consumption (Kwh).
TOTAL CONSUM: Total electricity consumption (Kwh) at the active curve.
DAY NUMBER: Day Number.

Curve enable event will reset **ELECTRICITY ENERGY CONSUMPTION PAGE** DAILY CONSUM and **ELECTRICITY ENERGY CONSUMPTION PAGE** TOTAL CONSUM parameters.

To switch ELECTRICITY ENERGY CONSUMPTION PAGE DAILY CONSUM to enabled from disabled and

pushing \_\_\_\_\_ button will reset ELECTRICITY ENERGY CONSUMPTION PAGE DAILY CONSUM and

ELECTRICITY ENERGY CONSUMPTION PAGE TOTAL CONSUM parameters.

**ELECTRICITY ENERGY CONSUMPTION PAGE** DAILY CONSUM parameters is reset at each equinox.

# 5.4.6 WATER CONSUMPTION (EPC 4)

WATER CONSUMPTION

DATE: The unit shows current date (day.month.year).
TIME: The unit shows current time (hour.minute.second).
RESET CONSUM: Reset DAILY CONSUM and TOTAL CONSUM parameters (Range: NO- YES / Factory Setting: NO).
DAILY CONSUM: Daily water consumption (Liter).
TOTAL CONSUM: Total water consumption (Liter).
DAY NUMBER: Day Number (Read only).

To reset **WATER CONSUMPTION PAGE** DAILY CONSUM and **WATER CONSUMPTION PAGE** TOTAL CONSUM parameters, please change

WATER CONSUMPTION PAGE RESET CONSUM parameter from NO to YES and push

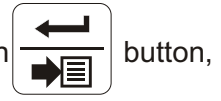

after that the WATER CONSUMPTION PAGE DAILY CONSUM and WATER CONSUMPTION PAGE TOTAL CONSUM parameters will reset and WATER CONSUMPTION PAGE RESET CONSUM parameter will change from YES to NO.

Also, curve enable event will reset **WATER CONSUMPTION PAGE** DAILY CONSUM and **WATER CONSUMPTION PAGE** TOTAL CONSUM parameters.

# 5.4.7 SET VALUES

SET VALUES page showing depends on curve selection. If curve is enabled "Page II" is seen, otherwise "Page I" is seen.

| SET VA            | LUES      |
|-------------------|-----------|
| <b>TEMP.HOUSE</b> | L: 20.0°C |
| TEMP.HEAT         | : −2.0°C  |
| TEMP.COOL         | : -1.0°C  |
| HUMIDITY          | : 20%     |
| <b>VENT.MIN</b>   | : 0%00    |
| VENT.MAX          | : 8%00    |
| DAY               | : -5      |

| SET VA    | LUES     |
|-----------|----------|
| TEMP.HEAT | : -2.0°C |
| TEMP.COOL | : -1.0°C |
| DAY       | : -5     |
|           |          |

**CURVE is DISABLED** 

Page I

CURVE is ENABLED Page II

**TEMP.HOUSE:** Temperature house set value (Range: 0.0 °C - 50.0 °C / Factory Setting: 30.0 °C). **TEMP. HEAT:** Temperature heat set value

(If **HEATING1 PARAMETERS PAGE** SET POINT or **HEATING2 PARAMETERS PAGE** SET POINT is ABSOLUTE then; Range: 0.0 °C - 40.0 °C otherwise, Range: -9.9 °C - 0.0 °C / Factory Setting: -0.5 °C) **HEATING1 PARAMETERS PAGE** SET POINT and **HEATING2 PARAMETERS PAGE** SET POINT parameters are the same.

TEMP.COOL: Temperature cool set value

(If **COOLING PARAMETERS PAGE** SET POINT is ABSOLUTE then

Range: 0.0 °C - 40.0 °C otherwise 0.0 °C - 9.9 °C/ Factory Setting: 4.0 °C)

HUMIDITY: Humidity set value (Range: 0% RH - 100% RH / Factory Setting: 65% RH).

VENT.MIN: Minimum ventilation set value (Range: 0%00 - 8%00 / Factory Setting: 0%00).

VENT.MAX: Maximum ventilation set value (Range: 0%00 - 8%00 / Factory Setting: 8%00)

DAY: Current day set number. PROCESS VALUES PAGE DAY, SET VALUES PAGE DAY are the same parameters.

SET VALUES PAGE DAY parameter can change. (Range: -5 - 999 / Factory Setting: -1)

# 5.4.8 SHUTTER

# 5.4.8.1 SHUTTER PARAMETERS

| SET SHUTTER<br>CORRMINVENT:<br>CORRMAXVENT:<br>CORRPBVENT : | 0%<br>0%<br>0.0°C |
|-------------------------------------------------------------|-------------------|
|                                                             |                   |

**CORRMINVENT:** Shutter minimum set value depends on Min. Vent. set value (Range: -20% - 20% / Factory Setting: 0%)

**CORRMAXVENT:** Shutter maximum set value depends on Max. Vent. set value (Range: -20% - 20% / Factory Setting: 0%)

**CORRPBVENT:** Correction for Shutter set value depends on ventilation (Range: -20.0 °C - 20.0 °C / Factory Setting: 0.0 °C)

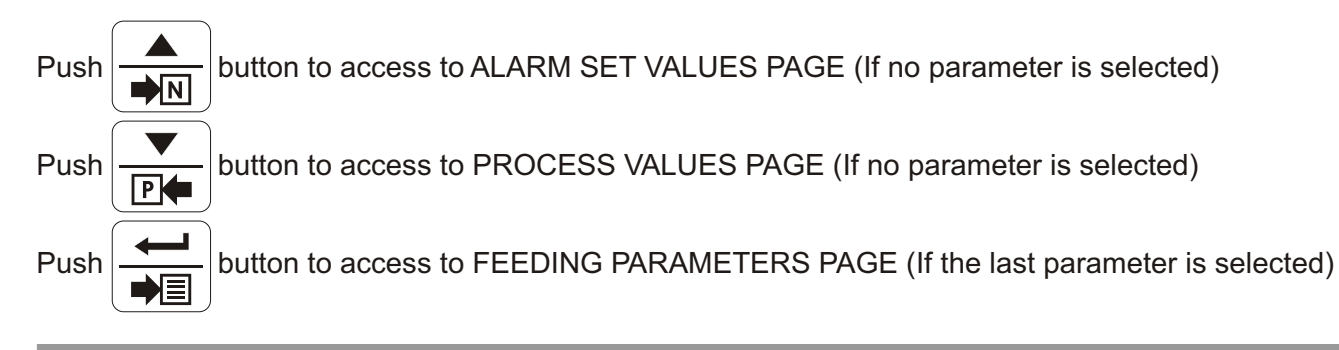

#### 1. Shutter analog output:

Shutter value is related with SET SHUTTER PAGE CORRMINVENT, SET SHUTTER PAGE CORRMAXVENT, SET SHUTTER PAGE CORRPBVENT and ventilation outputs.

Shutter analog output (SHUTTER) is between 0 V\_\_\_\_\_ - 10 V\_\_\_\_.

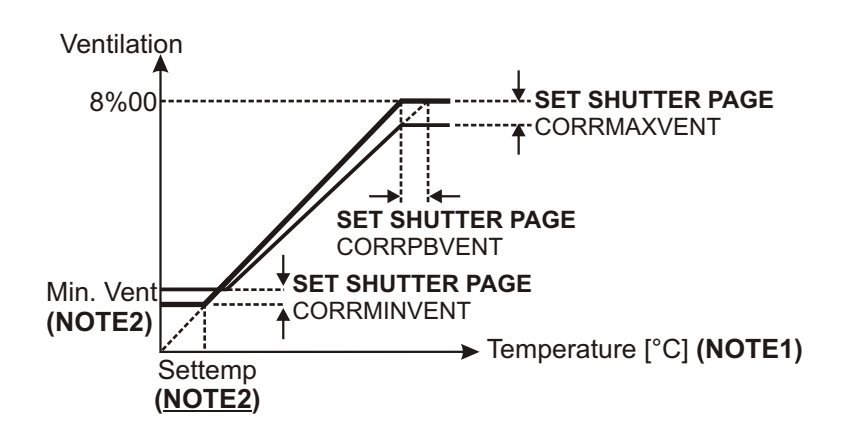

#### 2. Shutter motorized control

Default control mode is AUTO.

MAN

AUTO

Push

button to switch between AUTO and MANUAL control modes.

Manual Control: Control the shutter by using

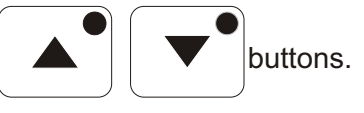

SHUTTER PARAMETERS STROKE TIME: 100SEC STEP : 1.0%

Auto Control: Control the shutter by using SHUTTER PARAMETERS PAGE parameters.

#### SHUTTER PARAMETERS PAGE STROKE TIME:

It can be adjusted from 5 to 600 second. It defines after how many seconds shutter is completely opened. For determining the parameter correctly, close the shutter manually. Be sure that shutter is closed completely, then open it manually without stopping and measure that how many seconds have passed for opening it completely. Parameter must be entered "measured value + 5% of measured value".

#### SHUTTER PARAMETERS PAGE STEP:

It can be adjusted from 0.1 to 5.0 %. It is % of **SHUTTER PARAMETERS PAGE** STROKE TIME parameter. Minimum movement steps of shutter while opening or closing are determined as % ratio. If shutter oscillates while controlling, INCREASE this parameter value.

# NOTE1:

If VENTIL. PARAMETERS PAGE SENSOR parameter is ROOM1; Temperature = ROOM1 sensor's temperature, If VENTIL. PARAMETERS PAGE SENSOR parameter is ROOM2; Temperature = ROOM2 sensor's temperature, If VENTIL. PARAMETERS PAGE SENSOR parameter is ROOM1&2; Temperature =( ROOM1 sensor's temperature + ROOM2 sensor's temperature) / 2. <u>NOTE2:</u> If curve is enabled; Settemp= HOUSE TEMP from curve, Min.Vent= MIN. VENT from curve, Max.Vent=MAX. VENT from curve, If curve is disabled;

Settemp= **SET VALUES PAGE** TEMP.HOUSE, Min.Vent= **SET VALUES PAGE** VENT. MIN, Max.Vent= **SET VALUES PAGE** VENT. MAX.

# 5.4.9 FEEDING PARAMETERS (EPC 3&4)

| FEEDING PARAMETERS              |                                                     |                                                                 |
|---------------------------------|-----------------------------------------------------|-----------------------------------------------------------------|
| F1:<br>F2:<br>F3:<br>F4:<br>F5: | 111111<br>00:00<br>00:00<br>00:00<br>00:00<br>00:00 | <b>₽₽₽₽<b>₽</b>₹<b>КС&gt;</b><br/>0<br/>0<br/>0<br/>0<br/>0</b> |
| Start Time Feed Amount          |                                                     |                                                                 |

HR:MN (COLUMN): Step start time (Range: 00:00 - 23:59 / Factory Setting: 00:00). FEED <KG> (COLUMN): Feed amount for related step (Range: 0 KG - 10000 KG / Factory Settings please look below).

| FEEDING PARAMETERS              |                                                             |                                                   |
|---------------------------------|-------------------------------------------------------------|---------------------------------------------------|
| F1:<br>F2:<br>F3:<br>F4:<br>F5: | HR MN<br>00:00<br>07:00<br>00:00<br>00:00<br>00:00<br>00:00 | <b>ाजन्म् २२२२२२२२२२२२२२२२२२२२२२२२२२२२२२२२२२२</b> |

| Push |  | button to access to ALARM SET VALUES PAGE (If no parameter is selected)          |
|------|--|----------------------------------------------------------------------------------|
|      |  |                                                                                  |
| Push |  | button to access to PROCESS VALUES PAGE (If no parameter is selected)            |
| Push |  | button to change parameter (If no parameter is selected)                         |
| (    |  |                                                                                  |
| Push |  | button to access to LIGHTING PARAMETERS PAGE (If the last parameter is selected) |

# 5.4.9.1 FEEDING FUNCTION (EPC 3&4)

FEEDING PARAMETERS

| F1:<br>F2:<br>F3:<br>F4:<br>F5: | 06:00<br>10:00<br>12:00<br>19:00<br>22:00 | [] ] ] ] ] ] ] ] ] ] ] ] ] ] ] ] ] ] ] |
|---------------------------------|-------------------------------------------|----------------------------------------|
|                                 | Start Time                                | Feed Amount                            |

Depend on sample screen above; EPC gives;

At 06:00: 150kg feed (F1 step) At 10:00: 200kg feed (F2 step) At 12:00: 100kg feed (F3 step) At 19:00: 100kg feed (F4 step) At 22:00: 200kg feed (F5 step)

Important :As long as a running step is not completed EPC will not run next step, even if next step's start time is reached. So all steps must be entered properly.

# 5.4.10 LIGHTING PARAMETERS (EPC 3&4)

# LIGHTING PARAMETERS HREMN HREMN OUTS L1: 00:00 00:00 0% L2: 00:00 00:00 0%

|     | Start Time | <b>Duration</b> | Analog     |
|-----|------------|-----------------|------------|
| L5: | 00:00      | 00:00           | <b>0</b> % |
| L4: | 00:00      | 00:00           | <b>0</b> % |
| L3: | 00:00      | 00:00           | 08         |
| L2: | 00:00      | 00:00           | 0%         |

Output

HR:MN (START TIME COLUMN): Step start time (Range:00:00 - 23:59 / Factory Setting: 00:00).
HR:MN (DURATION COLUMN): Step duration (Range:00:00 - 23:59 / Factory Setting: 00:00).
OUT% (ANALOG OUTPUT COLUMN): Analog lighting output (Range:0% - 100% / Factory Setting: 0%).

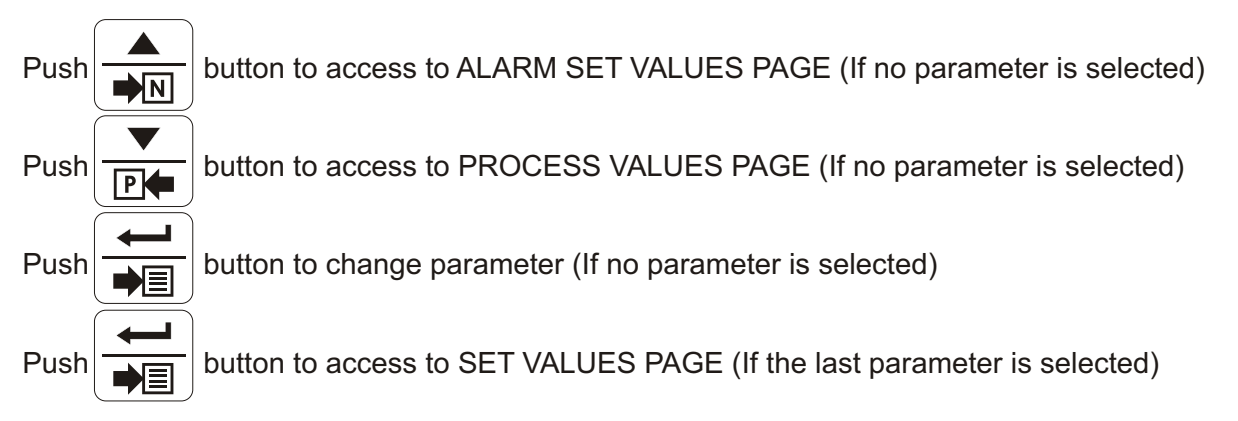

Using of LIGHTING PARAMETERS PAGE is explained in details at Technician Section.

#### 5.4.11 ALARMS

# 5.4.11.1 ALARM SET VALUES

ALARM SET VALUES ABSOLUTE MIN: 0.0°C ABSOLUTE MAX: 99.0°C DIFFERENTIAL: 0.0°C TYPE :NONLATCH

ABSOLUTE MIN: Absolute minimum alarm set value (Range: 0.0 °C - 50.0 °C / Factory Setting: 16.0 °C).
ABSOLUTE MAX: Absolute maximum alarm set value (Range: 0.0 °C - 99.9 °C / Factory Setting: 38.0 °C).
DIFFERENTIAL: Differential alarm set value (Range: 0.0 °C - 25.0 °C / Factory Setting: 6.0 °C).
TYPE: Alarm type set value (Range: NONLATCH- LATCH- CYCLIC / Factory Setting: NONLATCH).

#### 5.4.11.2 ALARM TYPES EPC has 10 different alarm types. These are listed below; ALARM SET VALUES ABSOLUTE MIN: ABSOLUTE MAX: 9 1- ABSOLUTE MIN alarm, 0. 0 2- ABSOLUTE MAX alarm, 99.0°C 3- DIFFERENTIAL alarm, DIFFERENTIAL : NONLATCH TYPE 4- ALARM1. 5- NEGATIVE PRESSURE alarm, 6- HUMIDITY SENSOR alarm, 7- NO ENOUGH FEED alarm, ALARM STATUS 1 8- ROOM1 OFL alarm, ABSOLUTE MIN ABSOLUTE MAX DIFFERENTIAL OFF 9- ROOM2 OFL alarm. OFF 10- OUTSIDE OFL alarm. ALARM1 OFF 1. ABSOLUTE MIN alarm: NEGATIVE PRESSURE: HUMIDITY SENSOR : OFF If Temperature(NOTE1) is lower than ALARM SET VALUES ABSOLUTE MIN OFF NO ENOUGH FEED OFF value for more than a minute **ALARM STATUS 1** ABSOLUTE MIN is switched ON. 2. ABSOLUTE MAX alarm: ALARM STATUS 2 ROOM1 OFL ROOM2 OFL :OFF :OFF If Temperature(NOTE1) is higher than ALARM SET VALUES ABSOLUTE MAX OUTSIDE OFL OFF value for more than a minute ALARM STATUS 1 ABSOLUTE MAX is switched ON. 3. DIFFERENTIAL alarm: First situation; If outside temperature is lower than Settemp(NOTE2) plus SET VENTILATION PAGE VENTILATION8 and if Temperature (NOTE1) is higher than Settemp(NOTE2) plus SET VENTILATION PAGE VENTILATION8 plus ALARM SET VALUES DIFFERENTIAL for more than a minute ALARM STATUS 1 DIFFERENTIAL alarm is switched ON. DIFFERENTIAL ALARM SET VALUES ALARM SET VALUES ALARM DIFFERENTIAL DIFFERENTIAL ON SET VENTILATION PAGE **VENTILATION8** OFF Process Value [°C] Settemp Outside (NOTE1) (NOTE2) temp. (Outside temp.<=Temperature (NOTE1) + SET VENTILATION PAGE VENTILATION8) Second situation: If the outside temperature is lower than or equal ALARM SET VALUES PAGE ABSOLUTE MAX and if Temperature (**NOTE1**) is higher than the outside temperature plus ALARM SET VALUES PAGE DIFFERENTIAL for more than a minute ALARM STATUS PAGE 1 DIFFERENTIAL alarm is switched ON. DIFFERENTIAL ALARM SET VALUES ALARM SET VALUES ALARM / DIFFERENTIAL DIFFERENTIAL ON SET VENTILATION PAGE (Outside temp.<=ALARM SET VALUES ABSOLUTE MAX and **VENTILATION8** Outside temp.>Temperature (NOTE1) + SET VENTILATION PAGE VENTILATION8) OFF Process Value [°C] Settemp Outside (NOTE1) (NOTE2) temp. ALARM SET VALUES ABSOLUTE MAX NOTE1: If VENTIL. PARAMETERS PAGE SENSOR parameter is ROOM1; Temperature = ROOM1 sensor's temperature, If VENTIL. PARAMETERS PAGE SENSOR parameter is ROOM2; Temperature = ROOM2 sensor's temperature, If VENTIL. PARAMETERS PAGE SENSOR parameter is ROOM1&2; Temperature = (ROOM1 sensor's temperature + ROOM2 sensor's temperature) / 2. NOTE2: If curve is enabled; Settemp= HOUSE TEMP from curve. Min.Vent= MIN. VENT from curve. Max.Vent=MAX. VENT from curve. If curve is disabled; Settemp= SET VALUES PAGE TEMP.HOUSE. Min.Vent= SET VALUES PAGE VENT. MIN. Max.Vent= SET VALUES PAGE VENT. MAX. 29

#### Third situation:

If Temperature(NOTE1) is higher than ALARM SET VALUES ABSOLUTE MAX plus

**ALARM SET VALUES** DIFFERENTIAL for more than a minute **ALARM STATUS 1** DIFFERENTIAL alarm is switched ON.

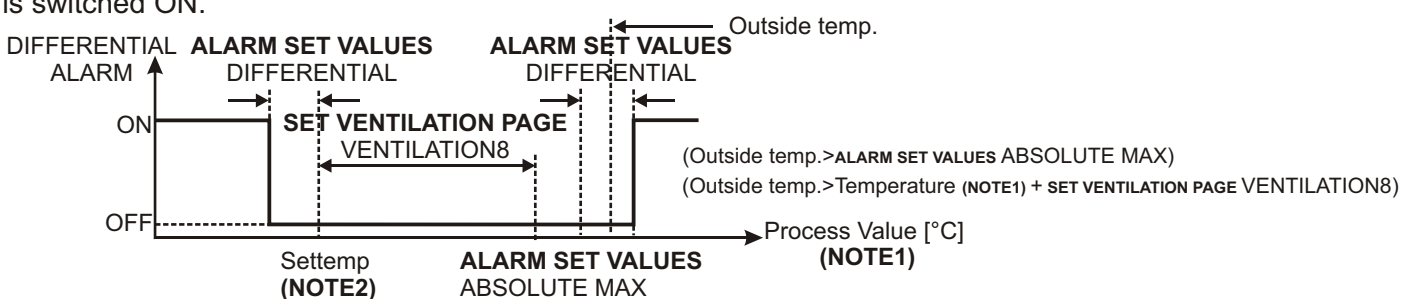

### 4. ALARM1 alarm

If ALARM1 input is ON then ALARM STATUS 1 DIFFERENTIAL alarm is switched ON.

#### 5. NEGATIVE PRESSURE alarm

As long as **INFLUENCE 2 PAGE** NEG PRESSURE parameter is different from NON, negative pressure input is enabled. Otherwise negative pressure input is disabled.

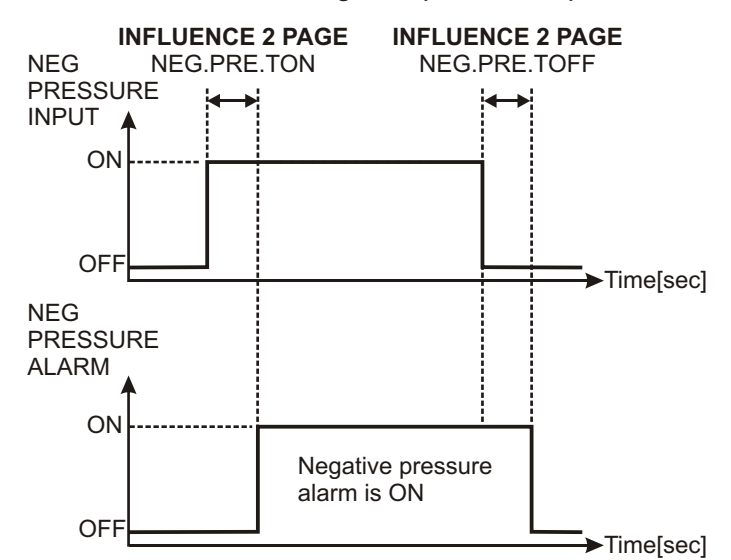

# 6. HUMIDITY alarm

If HUMIDITY sensor is broken while EPC is working then **ALARM STATUS 1** HUMIDITY alarm is switched ON.

#### 7. NO ENOUGH FEED alarm

EPC always controls the silo just before to run a step. If **FEED UNIT PARAMETERS** UNIT parameter is WEIGHT and there is not enough feed in silo to run the step then **ALARM STATUS 1** NO ENOUGH FEED alarm is switched ON.

#### 8. ROOM1 OFL alarm

If ROOM1 sensor is broken while EPC is working then **ALARM STATUS 2** ROOM1 OFL alarm is switched ON.

#### NOTE1:

If VENTIL. PARAMETERS PAGE SENSOR parameter is ROOM1;

Temperature = ROOM1 sensor's temperature,

If VENTIL. PARAMETERS PAGE SENSOR parameter is ROOM2;

Temperature = ROOM2 sensor's temperature,

If VENTIL. PARAMETERS PAGE SENSOR parameter is ROOM1&2;

Temperature =( ROOM1 sensor's temperature + ROOM2 sensor's temperature) / 2.

#### NOTE2:

If curve is enabled;

Settemp= HOUSE TEMP from curve.

Min.Vent= MIN. VENT from curve.

Max.Vent=MAX. VENT from curve.

If curve is disabled;

Settemp= SET VALUES PAGE TEMP.HOUSE.

Min.Vent= SET VALUES PAGE VENT. MIN.

Max.Vent= SET VALUES PAGE VENT. MAX.

## 9. ROOM2 OFL alarm

If ROOM2 sensor is broken while EPC is working then ALARM STATUS 2 ROOM2 OFL alarm is switched ON. 10. OUTSIDE OFL alarm

If OUTSIDE sensor is broken while EPC is working then ALARM STATUS 2 OUTSIDE OFL alarm is switched ON.

# 11. ALARM TYPES: NONLATCH, CYCLIC and LATCH

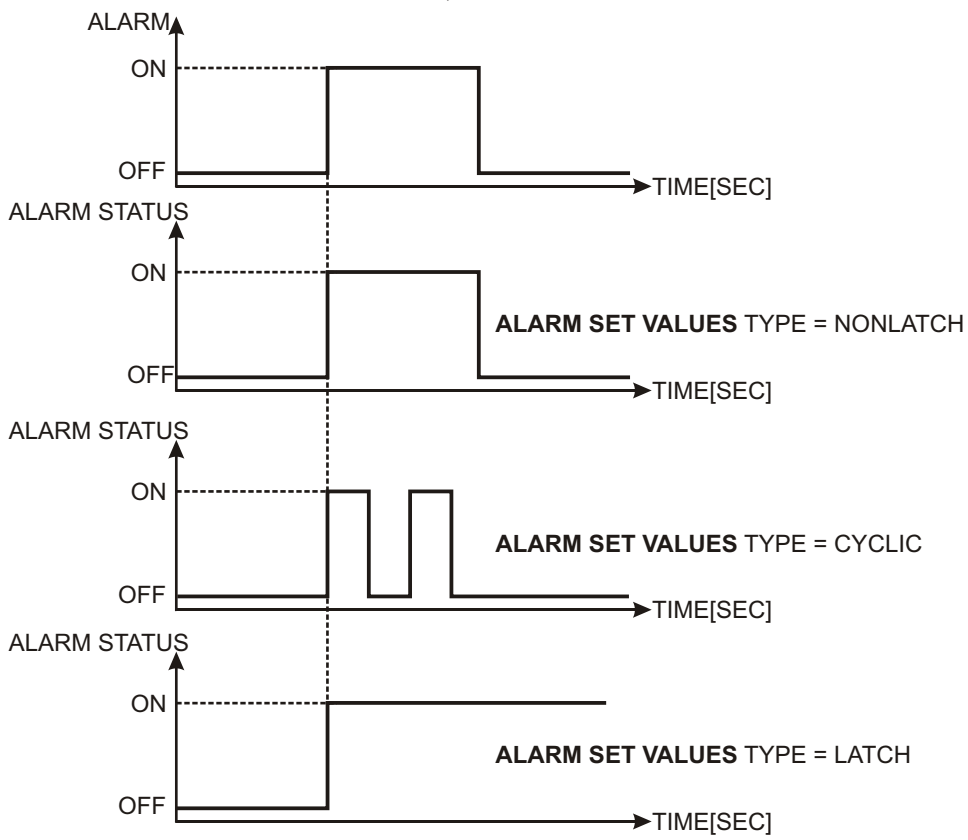

#### **12. ALARM STATUS PAGES**

ALARM STATUS pages are used to see and clear alarms. If a new alarm is occured then alarm relay and alarm led becomes ON. To switch OFF the alarm relay and alarm led, ALARM STATUS pages are accessed. If an alarm is occured (for example ALARM1 is ON) then; ALARM STATUS 1

| Push button to access to ALARM STATUS 1 page and clear ALARM1 alarm.                | ABSOLUTE MIN : OFF<br>ABSOLUTE MAX : OFF<br>DIFFERENTIAL : OFF<br>ALARM1 : OFF<br>NEGATIVE PRESSURE: OFF<br>HUMIDITY SENSOR : OFF<br>NO ENOUGH FEED : OFF |
|-------------------------------------------------------------------------------------|----------------------------------------------------------------------------------------------------|
| Push button to access to ALARM STATUS 2 page.                                       | ALARM STATUS 2<br>ROOM1 OFL :OFF<br>ROOM2 OFL :OFF<br>OUTSIDE OFL :OFF                                                                                    |
| Push button to clear alarm output, alarm led and return to the PROCESS VALUES page. | 19.07.06<br>HOUSE 20.2°C<br>OUT 12.1°C<br>HUMIDITY 65%<br>DAY -5                                                                                          |

| PROCESS OUTPUT   | S    |
|------------------|------|
| HEATING1 :       | 0%   |
| HEATING2 :       | 0%   |
| COOLING :        | 0%   |
| HUMIDITY :       | 0%   |
| VENTILATION :    | 0%00 |
| SHUTTER :        | 0%00 |
| LIGHTING ANALOG: | 0%   |

HEATING1: HEATER 1 output value (Range: 0% - 100%).
HEATING2: HEATER 2 output value (Range: 0% - 100%).
COOLING: COOLING output value (Range: 0% - 100%).
HUMIDITY: HUMIDITY output value (Range: 0% - 100%).
VENTILATION: Ventilation output value (Range: 0%00 - 8%00).
SHUTTER: Shutter output value (Range: 0%00 - 8%00).
LIGHTING ANALOG: Lighting 0- 10 V<sub>==</sub> output value (Range: 0% - 100%).

# 5.4.13 MAX & MIN VALUES

| MAX & MIN VALUES 1 | MAX & MIN VALUES 2 |
|--------------------|--------------------|
| HOUSE MIN : 0.0°C  | OUTSIDE MIN: 0.0°C |
| TIME : 00.00       | TIME : 00.00       |
| HOUSE MAX : 0.0°C  | OUTSIDE MAX: 0.0°C |
| TIME : 00.00       | TIME : 00.00       |

HOUSE MIN: Minimum Temperature value of last 24 hours (NOTE 1).
TIME: Minimum Temperature value's captured time (hour.minute) (NOTE 1).
HOUSE MAX: Maximum Temperature value of last 24 hours (NOTE 1).
TIME: Maximum Temperature value's captured time (hour.minute) (NOTE 1).
OUTSIDE MIN: Minimum Temperature value of OUTSIDE of last 24 hours (NOTE 2).
TIME: Minimum Temperature value's captured time (hour.minute) (NOTE 2).
OUTSIDE MAX: Maximum Temperature value of OUTSIDE of last 24 hours (NOTE 2).
TIME: Maximum Temperature value's captured time (hour.minute) (NOTE 2).
TIME: Maximum Temperature value's captured time (hour.minute) (NOTE 2).

**NOTE 1:** MAX & MIN VALUES 1 PAGE shows the saved minimum and maximum temperature values of last 24 hours that was token from

ROOM1 or ROOM2 or (ROOM1 + ROOM2)/2

The selection depends on SELECT HOUSE SENSOR PAGE FOR MINMAX parameter.

- If sensor is broken then EPC keeps on showing last measured maximum and minimum temperatures.

- If **SELECT HOUSE SENSOR PAGE** FOR MINMAX parameter is ROOM1&2 and one of two sensors is broken then EPC keeps on working by using other one.

- EPC will show nothing if using sensor or sensors are broken before energized EPC.

**NOTE 2:**MAX & MIN VALUES 1 PAGE shows the saved minimum and maximum temperature values of last 24 hours that was token from OUTSIDE sensor.

- If outside sensor is broken then EPC keeps on showing last measured maximum and minimum temperatures.

- EPC will show nothing, if outside sensor is broken before energized EPC.

# 5.4.14 ALARM STATUS

ABSOLUTE MIN: Absolute min. alarm status (Range: OFF- ON). ABSOLUTE MAX: Absolute max. alarm status (Range: OFF- ON). DIFFERENTIAL: Differential alarm status (Range: OFF- ON). ALARM1: Alarm1 alarm status (Range: OFF- ON). NEGATIVE PRESSURE: Negative pressure alarm status (Range: OFF- ON). HUMIDITY SENSOR: Humidity sensor overflow alarm status (Range: OFF- ON). NO ENOUGH FEED: No enough feed alarm status (Range: OFF- ON). ROOM1 OFL: Room1 overflow alarm status (Range: OFF- ON). ROOM2 OFL: Room2 overflow alarm status (Range: OFF- ON). OUTSIDE OFL: Outside overflow alarm status (Range: OFF- ON).

# **5.4.15 EVENTS**

|              | EVENTS              |              |
|--------------|---------------------|--------------|
| EVENT NUMBER | EVENT 1             |              |
| EVENT DATE   | 11.05.2006 11:07:03 | ← EVENT TIME |
| EVENT →      | DIFFERENTIAL ALARM  |              |

**EVENT NUMBER:** Number of event that is seen. **EVENT DATE:** Date of event that is seen. **EVENT TIME:** Time of event that is seen. EVENT: EPC saves last 50 events. Event Types; 1. MAX TEMP ALARM, 2. ABSOLUTE MIN ALARM, 3. ABSOLUTE MAX ALARM, 4. DIFFERENTIAL ALARM, 5. EXTERNAL ALARM1, 6. NEG PRESSURE ALARM, 7. NO ENOUGH FEED ALARM, 8. HUMIDITY OFL, 9. ROOM1 OFL, 10. ROOM2 OFL, 11. OUTSIDE OFL. button to access to older event(if you are already in EVENTS PAGE) Push

# **5.4.16 INFLUENCES**

# 5.4.16.1 INFLUENCE PARAMETERS

| T.L.O.T/T.OFF : -25.0  NEG.PRE.TOFF: 0 |
|----------------------------------------|
|----------------------------------------|

**F.L.O.T/MN.VNT:** Influence Factor Low Outside Temperature/ Minimum Ventilation set value (Range: NON, 0.5, 0.75, 1.0, 1.5, 2.0 / Factory Setting: NON).

**T.L.O.T/MN.VNT:** Trajectory Factor Low Outside Temperature/ Minimum Ventilation set value (Range: -50.0 °C - -5.0 °C / Factory Setting: -25.0 °C)

MAX.VENT.COOL: Maximum Ventilation of Cooling set value

(Range: NON, 0%00 - 8%00 / Factory Setting: 8%00).

F.L.O.T/T.OFF: Influence Factor Low Outside Temperature/ Temperature Offset set value

(Range: NON, 0.5, 0.75, 1.0, 1.5, 2.0 / Factory Setting: NON).

**T.L.O.T/T.OFF:** Trajectory Factor Low Outside Temperature/ Temperature Offset set value (Range: -50.0 °C - -5.0 °C / Factory Setting: -25.0 °C).

T.O.TMP OFFS: Influence Factor High Outside on Temperature Offsets set value

(Range: NON, 0.5, 0.75, 1.0, 1.5, 2.0 / Factory Setting: NON).

T.RH OFFSET: Trajectory Factor High Outside Temperature/ Temperature Offsets set value

(Range: 5.0 °C - 50.0 °C / Factory Setting: 5.0 °C).

NEG PRESSURE: Negative pressure influence set value

(Range: 5.0 °C - 50.0 °C / Factory Setting: 5.0 °C).

**NEG.PRE.TON:** Negative pressure influence Ton delay set value

(Range: 0 sec - 10 sec / Factory Setting: 0 sec).

NEG.PRE.TOFF: Negative pressure influence Toff delay set value

(Range: 0 sec - 10 sec / Factory Setting: 0 sec).

# **5.4.16.2 INFLUENCE FUNCTIONS**

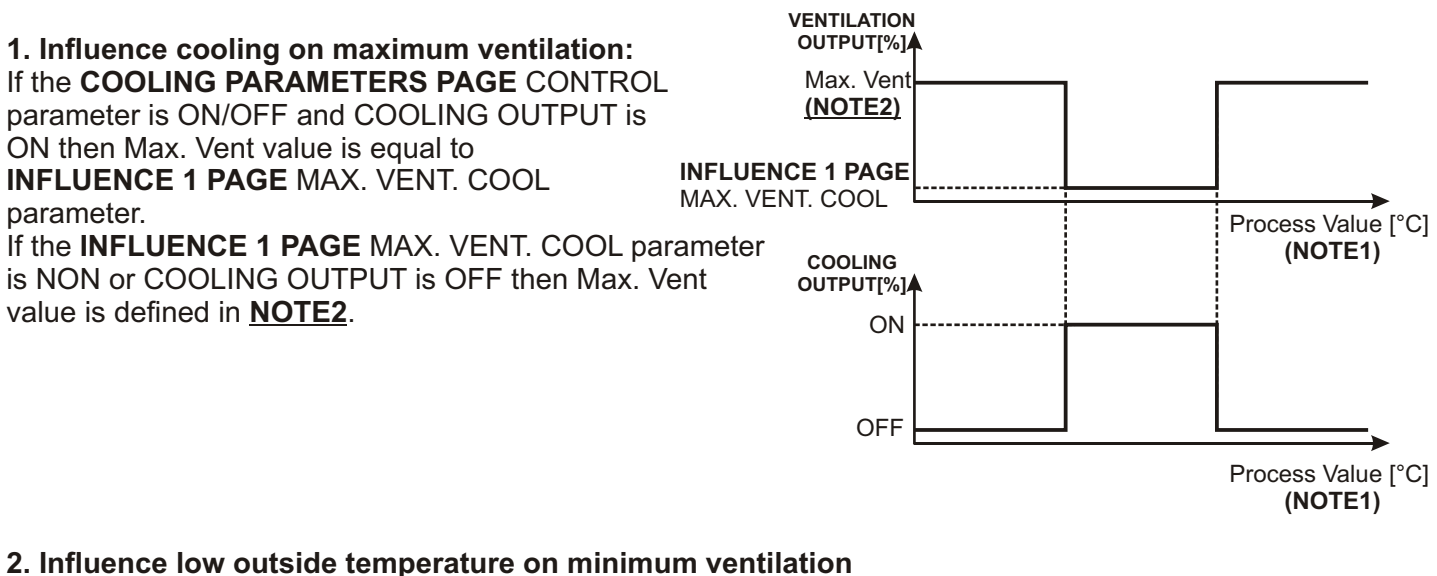

If outside temperature lower than inside to avoid draughts, minimum ventilation is depended on

**INFLUENCE 1 PAGE** F.L.O.T/MN.VNT and **INFLUENCE 1 PAGE** T.L.O.T/MN.VNT parameters. The influence starts 5 °C below the settemp.

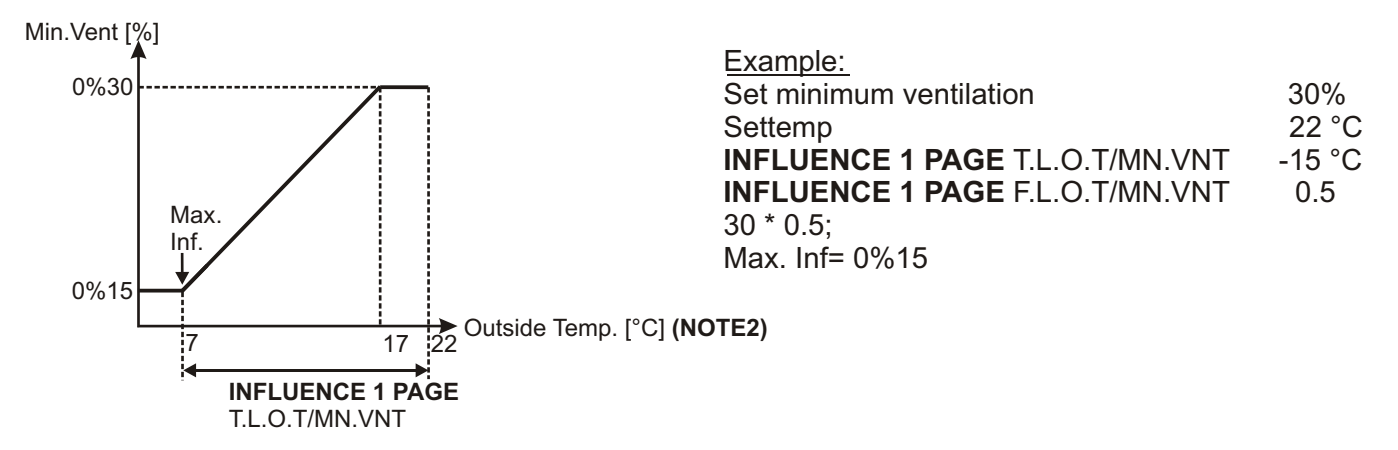

#### NOTE1:

If VENTIL. PARAMETERS PAGE SENSOR parameter is ROOM1;

Max. Inf. = Min.Vent \* INFLUENCE 1 PAGE T.L.O.T/MN.VNT,

If VENTIL. PARAMETERS PAGE SENSOR parameter is ROOM2;

Max. Inf. = (any offset parameter from A(NOTE3) to H(NOTE3)) \* INFLUENCE 1 PAGE T.L.O.T/T.OFF,

Influence factor high outside temperature on temperature offset;

Max. Inf. = (any offset parameter from A(NOTE3) to H(NOTE3)) \* INFLUENCE 2 PAGE T.O.TMP OFFS. NOTE2:

If curve is enabled;

Settemp= HOUSE TEMP from curve; Min.Vent= MIN. VENT from curve; Max.Vent=MAX. VENT from curve, If curve is disabled;

Settemp= SET VALUES PAGE TEMP.HOUSE.

Min.Vent= SET VALUES PAGE VENT. MIN.

Max.Vent= SET VALUES PAGE VENT. MAX.

#### NOTE3:

A = Settemp(NOTE2) + SET VENTILATION PAGE VENTILATION1.

B = Settemp(NOTE2) + SET VENTILATION PAGE VENTILATION2.

C = Settemp(NOTE2) + SET VENTILATION PAGE VENTILATION3.

D = Settemp(NOTE2) + SET VENTILATION PAGE VENTILATION4.

E = Settemp(NOTE2) + SET VENTILATION PAGE VENTILATION5.

F = Settemp(NOTE2) + SET VENTILATION PAGE VENTILATION6.

G = Settemp(NOTE2) + SET VENTILATION PAGE VENTILATION7.

H = Settemp(NOTE2) + SET VENTILATION PAGE VENTILATION8.

#### 3. Influence factor low outside temperature on temperature offsets

If outside temperature lower than inside to avoid draughts, ventilation stages are depended on **INFLUENCE 1 PAGE** F.L.O.T/T.OFF and **INFLUENCE 1 PAGE** T.L.O.T/T.OFF parameters. The influence starts 5 °C below the settemp.

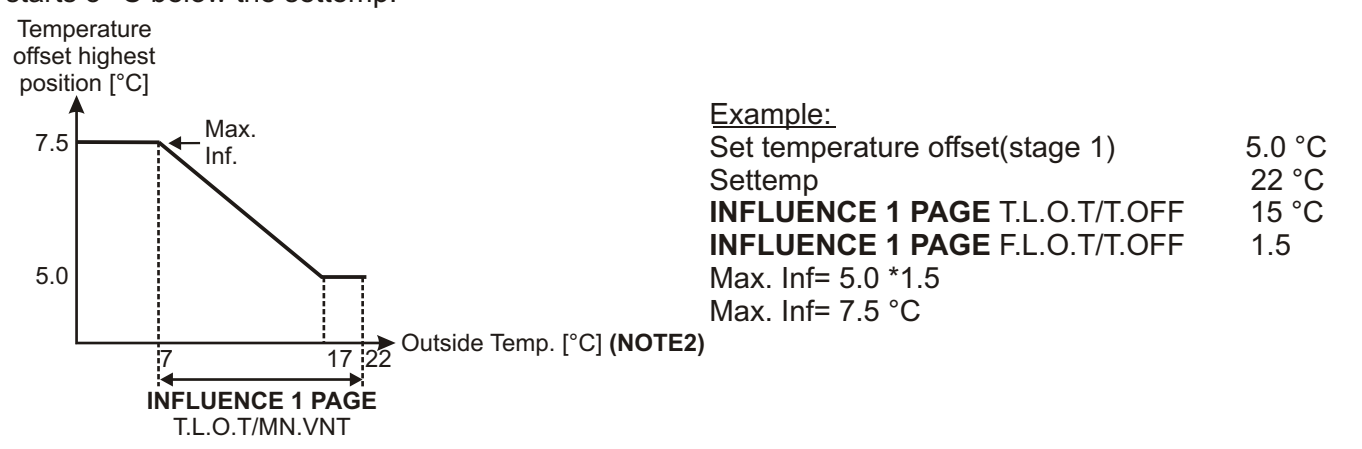

#### 4. Influence factor high outside temperature on temperature offsets

If outside temperature higher than H(NOTE3) to avoid draughts, ventilation stages are depended on INFLUENCE 2 PAGE T.O.TMP OFFS and INFLUENCE 2 PAGE T.RH OFFSET parameters. The influence starts 5 °C above the H(NOTE3).

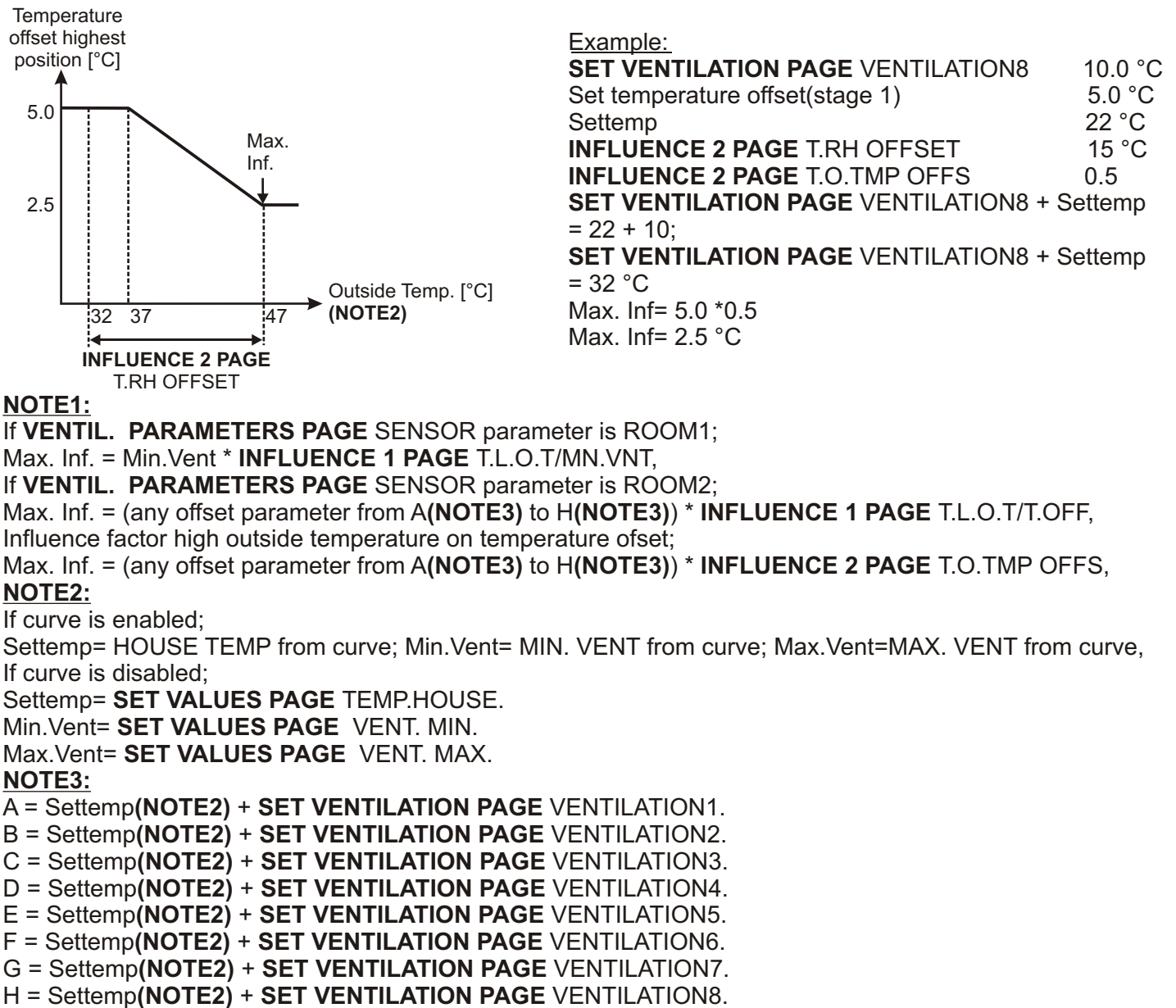
#### 5. Influence negative pressure input on ventilation and shutter:

Negative pressure influence affects to reduce ventilation up to minimum ventilation. Also it set shutter to maximum value. As long as **INFLUENCE 2 PAGE** NEG PRESSURE parameter is different from NON, negative pressure is enabled. Otherwise negative pressure influence is disabled.

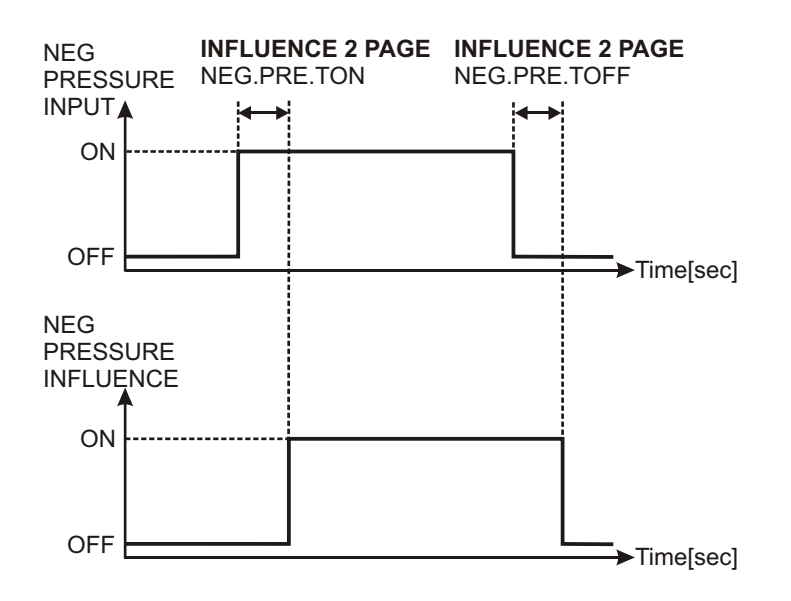

Briefly(it is assumed that negative pressure is active);

- **INFLUENCE 2 PAGE** NEG PRESSURE is "NON" influence is disabled, ventilation and shutter will not change

- **INFLUENCE 2 PAGE** NEG PRESSURE is anything but "NON" influence is enabled, ventilation = ventilation - **INFLUENCE 2 PAGE** NEG PRESSURE shutter = shutter's maximum value

### 5.4.17 DATE SETUP

| DATE<br>YEAR<br>MONTH<br>DAY<br>HOUR<br>MINUTE<br>SECOND | SETUP<br>2006<br>1<br>24<br>16<br>31<br>36 |  |
|----------------------------------------------------------|--------------------------------------------|--|
| SECOND                                                   | : 31                                       |  |

YEAR: Current year set value (Range: 0- 99 / Factory Setting: Current year).
MONTH: Current month set value (Range: 1- 12 / Factory Setting: Current month).
DAY: Current day set value (Range: 1- 31 / Factory Setting: Current day).
HOUR: Current hour set value (Range: 0- 23 / Factory Setting: Current hour).
MINUTE: Current minute set value (Range: 0- 59 / Factory Setting: Current minute).
SECOND: Current second set value (Range: 0- 59 / Factory Setting: Current second).

#### 5.4.18 CURVE

### 5.4.18.1 CURVE SETUP

| CURVE       | SETUP   |
|-------------|---------|
| CURVE STEP: | : X     |
| DAY         | : 1     |
| HOUSE TEMP: | : 0.0°C |
| MIN. VENT   | : 0800  |
| MAX. VENT   | : 8800  |
| HUMIDITY    | : 08    |
|             |         |

X is the number between 1 and 10

DAY: Day set value (Range: 0- CURVE STEP2 DAY / Factory settings are below).
HOUSE TEMP: House Temperature set value (Range: 0.0 °C- 50.0 °C / Factory settings are below).
MIN. VENT: Minimum ventilation set value (Range: 0%00- 8%00 / Factory settings are below).
MAX. VENT: Maximum ventilation set value (Range: 0%00- 8%00 / Factory settings are below).
HUMIDITY: Humidity set value (Range: 0%- 100% / Factory settings are below).

FACTORY SETTINGS:

| CURVE<br>CURVE STEP:SETUP<br>1<br>1<br>HOUSE TEMP:33.0°C<br>0%01<br>MAX. VENT:MIN.VENT:0%01<br>1%00<br>HUMIDITY:                                            | CURVE<br>CURVE<br>STEP:SETUP<br>6<br>28<br>HOUSE<br>HOUSE<br>TEMP:23.0°C<br>23.0°C<br>MIN.MIN.VENT:3%00<br>8%00<br>HUMIDITY:65% |
|----------------------------------------------------------------------------------------------------|----------------------------------------------------------------------------------------------------|
| CURVESETUPCURVESTEP:2DAY:3HOUSETEMP:32.0°CMIN.VENT0%20MAX.VENT1%00HUMIDITY:65%                                                                              | CURVE<br>CURVE<br>DAYSETUP<br>7<br>34<br>HOUSE<br>TEMP:<br>20.0°C<br>MIN.<br>VENT<br>HUMIDITY7<br>34<br>4800<br>8800<br>65%     |
| CURVE<br>CURVE STEP:SETUP<br>3<br>7<br>HOUSE TEMP:28.0°C<br>850<br>MAX. VENTMIN. VENT0%50<br>450<br>MAX. VENTHUMIDITY65%                                    | CURVE<br>CURVE STEP:SETUP<br>8<br>34<br>HOUSE TEMP:20.0°C<br>C<br>MIN. VENT:MIN. VENT:4%00<br>8%00<br>HUMIDITY:65%              |
| CURVESETUPCURVESTEP:4DAY:14HOUSETEMP:26.0°CMIN.VENT:MAX.VENT:HUMIDITY:65%                                                                                   | CURVESETUPCURVESTEP:9DAY:34HOUSETEMP:20.0°CMIN.VENT:4%00MAX.VENTHUMIDITY:65%                                                    |
| $\begin{array}{c cccc} CURVE & SETUP\\ CURVE STEP: 5\\ DAY & : 21\\ HOUSE TEMP: 24.0°C\\ MIN. VENT & 2%00\\ MAX. VENT & 6%00\\ HUMIDITY & 65\% \end{array}$ | CURVESETUPCURVESTEP:10DAY:35HOUSETEMP:20.0°CMIN.VENT4%00MAX.VENT8%00HUMIDITY:65%                                                |

### 5.4.18.2 CURVE FEEDING PARAMETERS (EPC 3&4)

| FEEDING PARA            | AMETERS        |
|-------------------------|----------------|
| HR:MN                   | FEED <kg></kg> |
| F1: 00:00               | 0              |
| F2 · 00 · 00            | ŏ              |
| F3. 00.00               | ŏ              |
| $\mathbf{F}4$ $00$ $00$ | ŏ              |
| F5: 00:00               | ŏ              |
| Start Time              | Feed Amount    |

X is the number between 1 and 10

HR:MN COLUMN: Step start time

(Range: 00:00 - 23:59 / Factory settings are below).

**FEED <KG> COLUMN:** Feed amount for related step (Range: 0 KG - 10000 KG / Factory settings are below).

#### FACTORY SETTINGS:

| FEEDING PARAMETERS                                                                                                    | FEEDING PARAMETERS                                                                                                    |
|----------------------------------------------------------------------------------------------------|----------------------------------------------------------------------------------------------------|
| F1: 07:00       0         F2: 00:00       0         F3: 00:00       0         F4: 00:00       0         F5: 00:00       0                                                                                                    | F1: 00:00       0         F2: 00:00       0         F3: 00:00       0         F4: 00:00       0         F5: 00:00       0                                                                                                    |
| FEEDING PARAMETERS         CURVE STEP X         HRTMN       DEDIX         F1:       07:00       0         F2:       00:00       0         F3:       00:00       0         F4:       00:00       0         F5:       00:00       0   | FEEDING PARAMETERS         CURVE STEP X         F1: 00:00       0         F2: 00:00       0         F3: 00:00       0         F4: 00:00       0         F5: 00:00       0                                                            |
| FEEDING PARAMETERS         CURVE STEP X         HREMN       DEEDEKC         F1:       07:00       0         F2:       00:00       0         F3:       00:00       0         F4:       00:00       0         F5:       00:00       0 | FEEDING PARAMETERS         CURVE STEP X         HRMIN       FEEDING         F1: 00:00       0         F2: 00:00       0         F3: 00:00       0         F4: 00:00       0         F5: 00:00       0                                |
| FEEDING PARAMETERS         CURVE STEP X         HRMM       DEDIX         F1:       00:00       0         F2:       00:00       0         F3:       00:00       0         F4:       00:00       0         F5:       00:00       0    | FEEDING PARAMETERS         CURVE STEP X         HRMIN       EDEDX(C)         F1:       00:00       0         F2:       00:00       0         F3:       00:00       0         F4:       00:00       0         F5:       00:00       0 |
| FEEDING PARAMETERS         CURVE STEP X         HRMMN       DEDECTOR         F1: 00:00       0         F2: 00:00       0         F3: 00:00       0         F4: 00:00       0         F5: 00:00       0                              | FEEDING PARAMETERS         CURVE STEP X         HRMMN       FDED         F1: 00:00       0         F2: 00:00       0         F3: 00:00       0         F4: 00:00       0         F5: 00:00       0                                   |

### 5.4.18.3 CURVE LIGHTING PARAMETERS (EPC 3&4)

|      | HTING I | PARAMET | ERS  |
|------|---------|---------|------|
| 0010 | HR MN   | HR MN   | OUT% |
| L1:  | 00:00   | 00:00   | 0%   |
| L2:  | 00:00   | 00:00   | 08   |
| L3:  | 00:00   | 00:00   | 08   |
| L4:  | 00:00   | 00:00   | 08   |
| L5:  | 00:00   | 00:00   | 0%   |

X is the number between 1 and 10

# Start Time Duration Analog

Output

HR:MN (START TIME COLUMN): Step start time (Range: 00:00 - 23:59 / Factory settings are below).
HR:MN (DURATION COLUMN): Step duration (Range: 00:00 - 23:59 / Factory settings are below).
OUT% (ANALOG OUTPUT COLUMN): Analog lighting output (Range: 0% - 100% / Factory settings are below).

#### FACTORY SETTINGS:

|                     | HTING               | PARAMET | ERS    |             | HTING   | PARAMET       | ERS   |
|---------------------|---------------------|---------|--------|-------------|---------|---------------|-------|
| COR                 |                     | HR·MN   | OUT%   | COR         |         |               |       |
| L1:                 | 00:00               | 00:00   | 0%     | L1:         | 00:00   | 00:00         | 0%    |
| <b>L</b> 2:         | 00:00               | 00:00   | 0%     | L2:         | 00:00   | 00:00         | 0%    |
| L3:                 | 00:00               | 00:00   | 0%     | L3:         | 00:00   | 00:00         | 0%    |
| L4:                 | 00:00               | 00:00   | 0%     | L4:         | 00:00   | 00:00         | 0%    |
| L5:                 | 00:00               | 00:00   | 0%     | L5:         | 00:00   | 00:00         | 0%    |
|                     | HTING               | PARAMET | ERS    |             | HTING   |               | ERS   |
| COR                 |                     |         |        | COR         |         |               |       |
| T.1 ·               | 00.00               | 00.00   | 0%     | T.1 ·       | 00.00   | 00.00         | 0%    |
| <b>L</b> 2:         | 00:00               | 00:00   | 0%     | <b>L</b> 2: | 00:00   | 00:00         | 0%    |
| <b>L</b> 3:         | ŎŎ:ŎŎ               | ŎŎ:ŎŎ   | 0%     | <b>L</b> 3: | 00:00   | ŎŎ:ŎŎ         | 0%    |
| L4:                 | 00:00               | 00:00   | 0%     | L4:         | 00:00   | 00:00         | 0%    |
| L5:                 | 00:00               | 00:00   | 0%     | L5:         | 00:00   | 00:00         | 0%    |
| LIGHTING PARAMETERS |                     |         | LIG    | HTING       | PARAMET | ERS           |       |
| CUR                 | VE STE              | P_3     |        | CURY        | VE STE  | P_8           |       |
|                     | HR:MN               | HR:MN   | OUT%   |             | HR:MN   | HR:MN         | OUT%  |
| L1:                 | 00:00               | 00:00   | 08     | L1:         | 00:00   | 00:00         | 08    |
|                     | 00:00               | 00:00   | 08     | L2:         | 00:00   | 00:00         | 0%    |
| L3:<br>та:          | 00:00               | 00:00   | 08     | L3:         | 00:00   | 00:00         | 08    |
| L4:<br>T.5:         |                     |         | 00     | L4.<br>T.5. |         |               | 00    |
| ш.                  | 00.00               | 00.00   | 0.0    | ш.          | 00.00   | 00.00         |       |
| LIGHTING PARAMETERS |                     | LIG     | HTING  | PARAMET     | ERS     |               |       |
| CUR                 | VE SIE              |         | ০াগ্রা | COR         | VE STEI |               | ০াগ্র |
| т.1 •               |                     | 00.00   |        | т.1 •       |         | $00 \cdot 00$ |       |
| T.2:                |                     | 00.00   | 0%     | T.2:        |         | 00.00         | 0%    |
| T.3:                |                     | 00.00   | 0%     | T.3 ·       | 00.00   | 00.00         | 0%    |
| <b>L</b> 4:         | 00:00               | 00:00   | 0%     | L4:         | 00:00   | 00:00         | 0%    |
| <b>L5</b> :         | 00:00               | 00:00   | 0%     | <b>L5</b> : | 00:00   | 00:00         | 0%    |
| LIG                 | LIGHTING PARAMETERS |         |        | ERS         |         |               |       |
| CUR                 | VE STE              | P 5     |        | CUR         | VE STE  | P 10          |       |
|                     | HR:MN               | HR:MN   | OUT%   |             | HR:MN   | HR:MN         | OUT%  |
| L1:                 | 00:00               | 00:00   | 0%     | L1:         | 00:00   | 00:00         | 0%    |
| L2:                 | 00:00               | 00:00   | 08     | L2:         | 00:00   | 00:00         | 08    |
| L3:                 | 00:00               | 00:00   | 08     | L3:         | 00:00   | 00:00         | 08    |
| L4:                 | 00:00               | 00:00   | 08     | L4:         | 00:00   | 00:00         | 08    |
| Г2:                 | 00:00               | 00:00   | U S    | Г2:         | 00:00   | 00:00         | U8    |

# 5.4.18.4 CURVE FUNCTION

#### 1. What is a curve:

Optimal temperature, ventilation, humidity, feeding and lighting values change day by day. EPC can automaticly adjust optimal values depend on entered parameters which are in CURVE SETUP PAGES. This function is called "curve".

### 2. Changing of SET VALUES PAGE DAY parameter:

- SET VALUES PAGE DAY parameter can be changed in two ways.
- SET VALUES PAGE DAY increases 1 each night at 24:00 hrs.
- SET VALUES PAGE DAY can be changed from SET VALUES PAGE.

### 3. Programming a curve:

There are 10 steps for programming curve.

A CURVE SETUP PAGE DAY parameter value has to be higher than previous step's CURVE SETUP PAGE DAY parameter value.

If **CURVE MODE** CURVE parameter is DISABLE then curve is disabled. It means that even if **SET VALUES PAGE** DAY is between **CURVE SETUP PAGE** DAY(Step1) and **CURVE SETUP PAGE** DAY(Step10), curve doesn't work.

If **CURVE MODE** CURVE parameter is ENABLE settemp(**NOTE1**), minimum and maximum ventilations, humidity, feeding, lighting values are calculated by EPC depend on **SET VALUES PAGE** DAY and curve.

#### Example;

CURVE MODE CURVE parameter is ENABLE. The parameter values are given in graphic below;

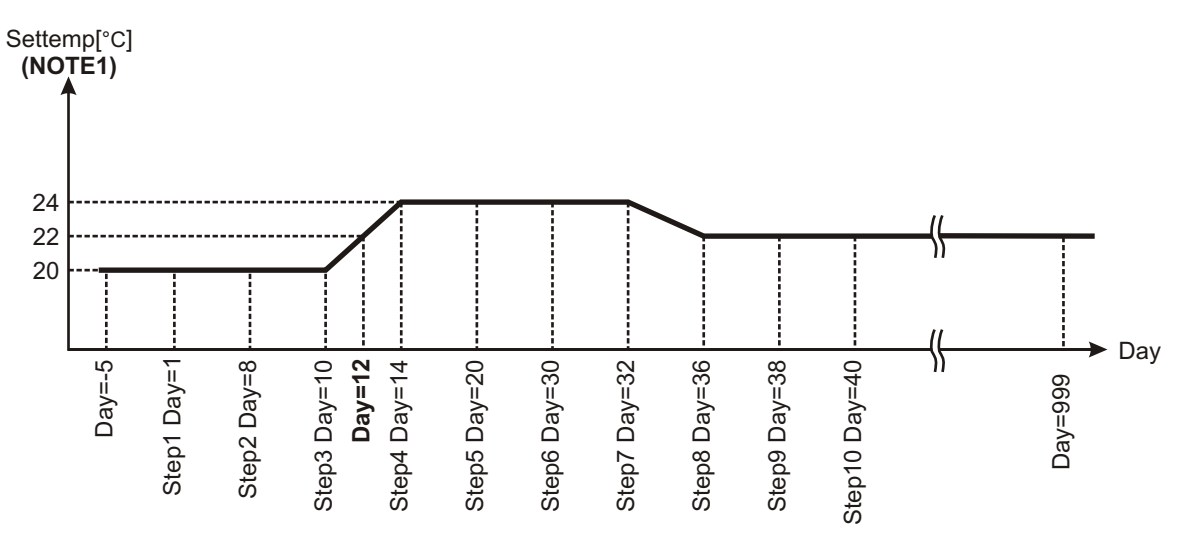

12. day is between Step3 and Step4. So 12. day; Settemp(NOTE1) is 22 °C

#### NOTE1:

If curve is enabled; Settemp= HOUSE TEMP from curve. Min.Vent= MIN. VENT from curve. Max.Vent=MAX. VENT from curve. If curve is disabled; Settemp= **SET VALUES PAGE** TEMP.HOUSE. Min.Vent= **SET VALUES PAGE** VENT. MIN. Max.Vent= **SET VALUES PAGE** VENT. MAX.

|   | CURVE       | SETUP         |
|---|-------------|---------------|
|   | CURVE STEP: | : 1           |
|   | DAY :       | : 1           |
|   | HOUSE TEMP: | 0.0°C         |
| • | MIN. VENT : | : 0%00        |
|   | MAX. VENT : | : 8800        |
|   | HUMIDITY :  | : <b>80</b> % |

|         | CONTROL FUNC | PAGE 1   |
|---------|--------------|----------|
|         |              | ENABLE   |
| JC.     | OUTSIDE TEMP | ENABLE   |
|         | COMMUNICATE  | : ENABLE |
|         | LOAD DEFAULT | : NO     |
| (EPC 4) | WATER CONSUM | : ENABLE |
| ····/   | ELECT CONSUM | : ENABLE |

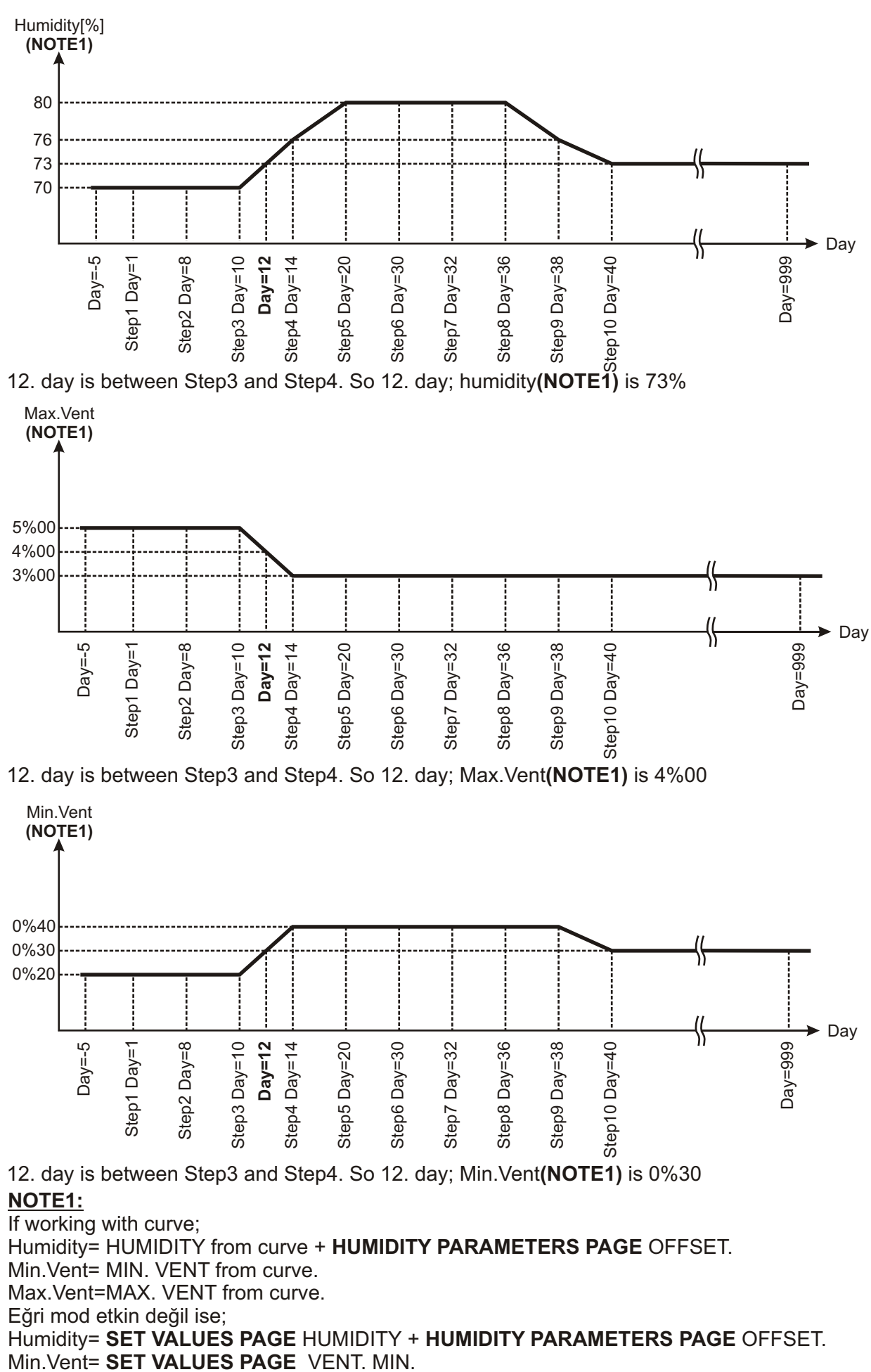

Max.Vent= SET VALUES PAGE VENT. MAX.

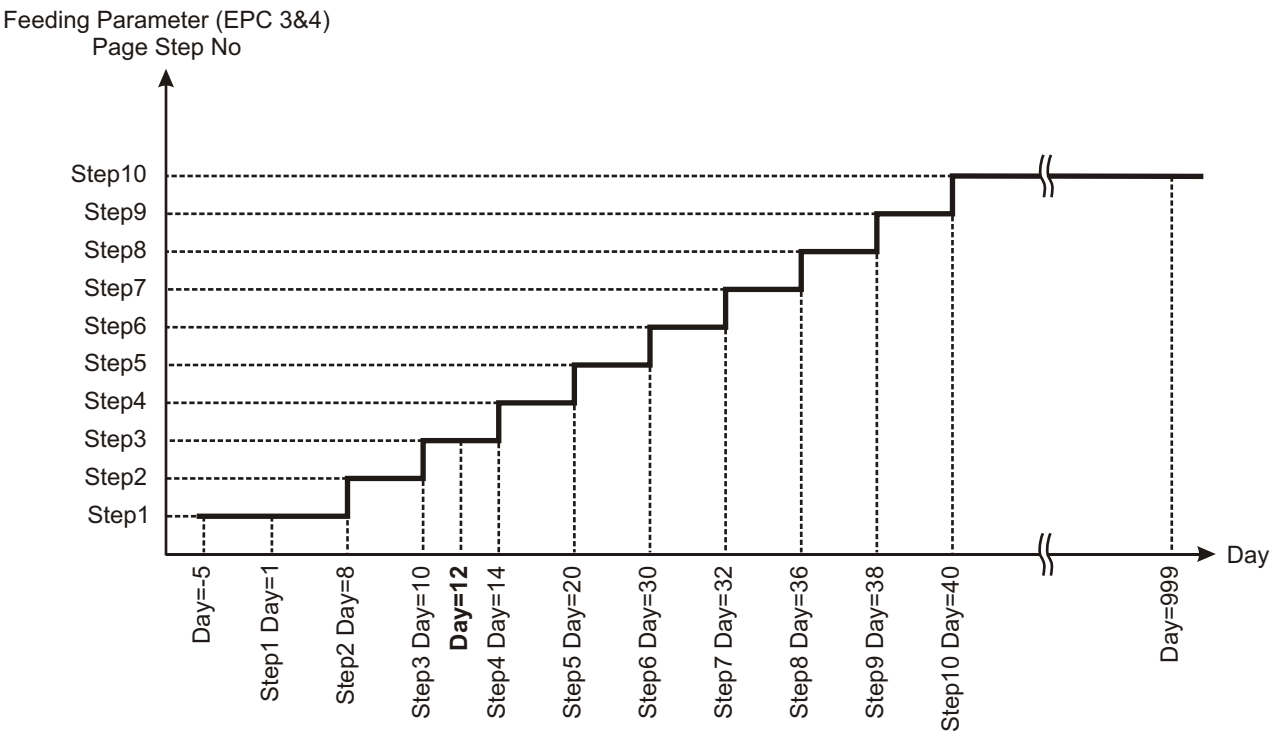

At the graphic above, it is seen how feeding is working in curve mode.

On 12. Day FEEDING PARAMETERS CURVE STEP 3 page is used for feeding (curve mode is enabled). The same page parameters are also used for 10, 11, 12, 13. Days. On 14. Days FEEDING PARAMETERS CURVE STEP 4 page parameters are used.

The explanation of the graphic is below;

SET VALUES PAGE DAY parameter is the current day.

- If **SET VALUES PAGE** DAY parameter is lower than **CURVE STEP2** DAY parameter then FEEDING PARAMETERS CURVE STEP 1 parameters are used by curve.

- If **SET VALUES PAGE** DAY parameter is higher than **CURVE STEP2** DAY parameter or equal to it and it is lower than **CURVE STEP3** DAY parameter then FEEDING PARAMETERS CURVE STEP 2 parameters are used by curve.

- If **SET VALUES PAGE** DAY parameter is higher than **CURVE STEP3** DAY parameter or equal to it and it is lower than **CURVE STEP4** DAY parameter then FEEDING PARAMETERS CURVE STEP 3 parameters are used by curve.

- If **SET VALUES PAGE** DAY parameter is higher than **CURVE STEP4** DAY parameter or equal to it and it is lower than **CURVE STEP5** DAY parameter then FEEDING PARAMETERS CURVE STEP 4 parameters are used by curve.

- If **SET VALUES PAGE** DAY parameter is higher than **CURVE STEP5** DAY parameter or equal to it and it is lower than **CURVE STEP6** DAY parameter then FEEDING PARAMETERS CURVE STEP 5 parameters are used by curve.

- If **SET VALUES PAGE** DAY parameter is higher than **CURVE STEP6** DAY parameter or equal to it and it is lower than **CURVE STEP7** DAY parameter then FEEDING PARAMETERS CURVE STEP 6 parameters are used by curve.

- If **SET VALUES PAGE** DAY parameter is higher than **CURVE STEP7** DAY parameter or equal to it and it is lower than **CURVE STEP8** DAY parameter then FEEDING PARAMETERS CURVE STEP 7 parameters are used by curve.

- If **SET VALUES PAGE** DAY parameter is higher than **CURVE STEP8** DAY parameter or equal to it and it is lower than **CURVE STEP9** DAY parameter then FEEDING PARAMETERS CURVE STEP 8 parameters are used by curve.

- If **SET VALUES PAGE** DAY parameter is higher than **CURVE STEP9** DAY parameter or equal to it and it is lower than **CURVE STEP10** DAY parameter then FEEDING PARAMETERS CURVE STEP 9 parameters are used by curve.

- If **SET VALUES PAGE** DAY parameter is higher than **CURVE STEP10** DAY parameter or equal to it then FEEDING PARAMETERS CURVE STEP 10 parameters are used by curve.

### 6.1 FRONT PANEL

# 6.1.1 BUTTONS EXPLANATIONS

|                                                        | 1 2 🛠 FANS                                                                                                    |
|--------------------------------------------------------|----------------------------------------------------------------------------------------------------|
| 19.07.06<br>HOUSE 20.2°C<br>OUT 12.1°C<br>HUMIDITY 65% | 3       4       S FANS         5       6       S FANS         7       8       FANS         1       2       Metaters         State       S COOLING         1       1 |
|                                                        |                                                                                                    |
|                                                        | PROCESS SET VALUES ALARM SET VALUES                                                                                                    |
|                                                        | OUTPUTS EVENTS MAX & MIN                                                                                                    |
|                                                        |                                                                                                    |

### BUTTONS:

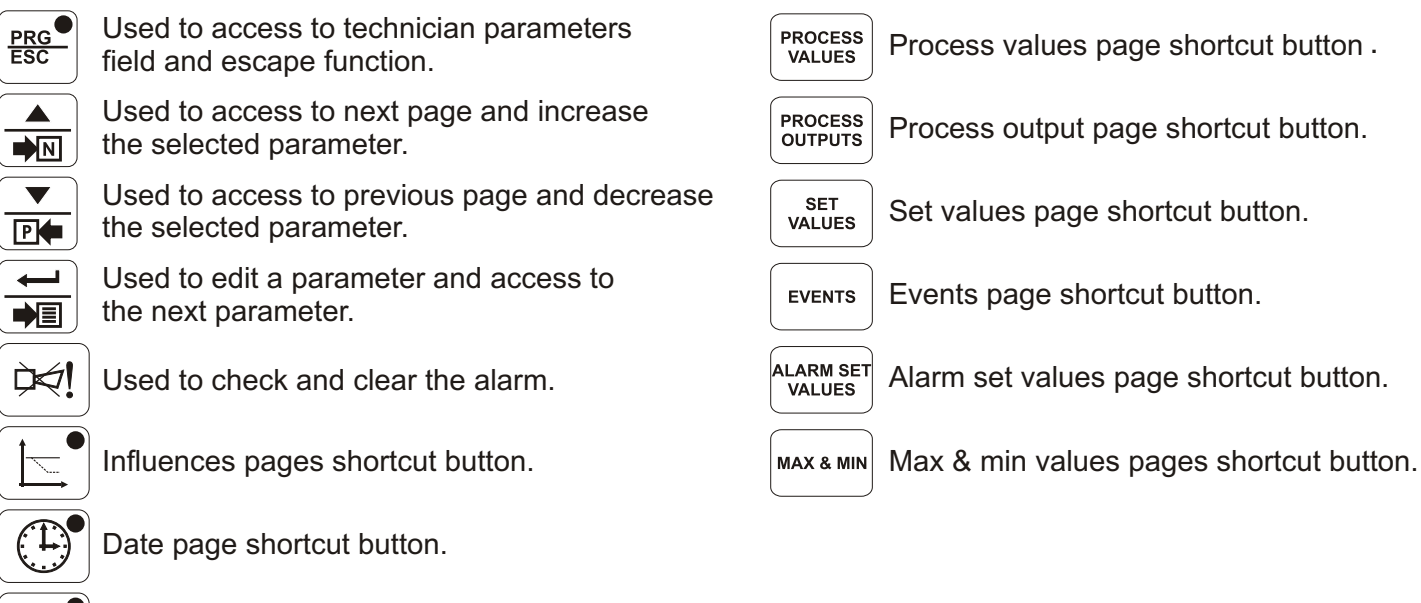

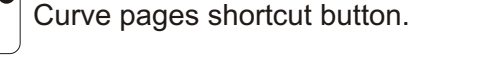

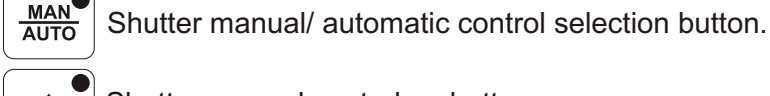

Shutter manual control up button.

Shutter manual control down button.

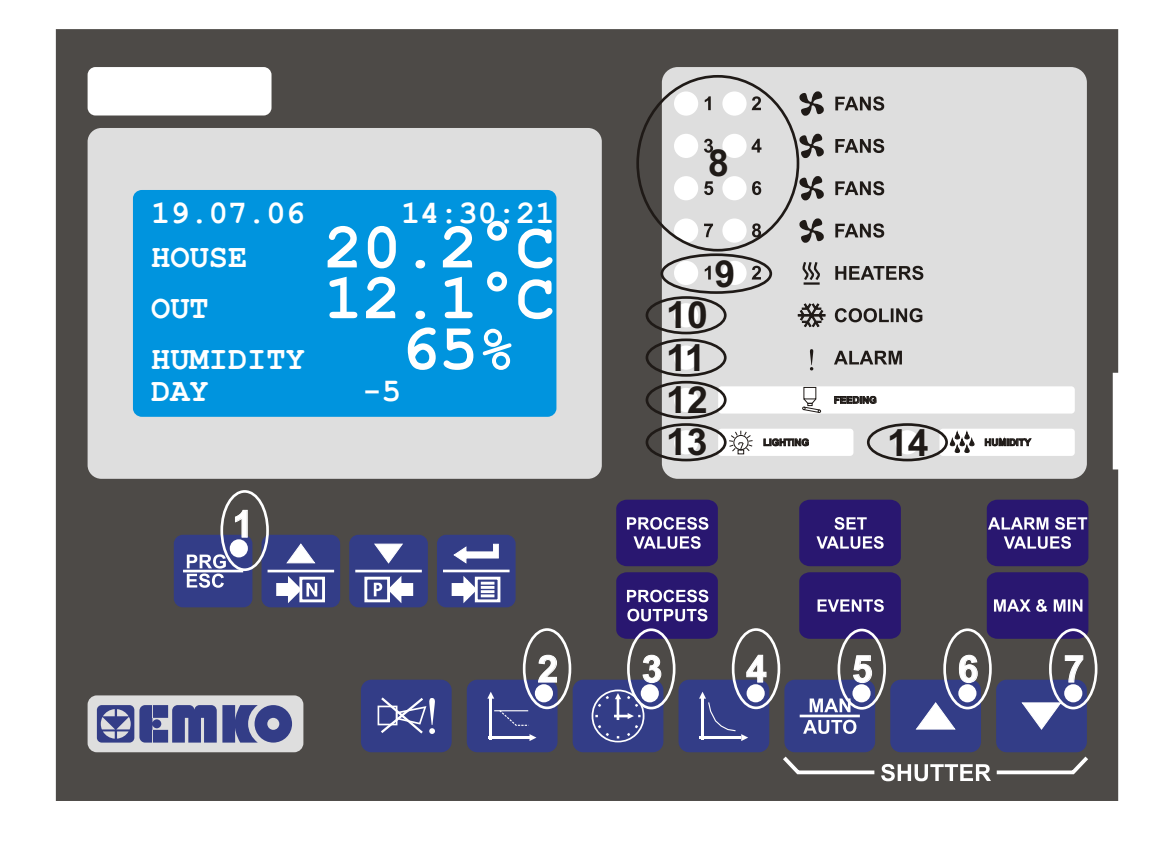

| Led no | Explanation                                                     |
|--------|-----------------------------------------------------------------|
| 1      | If technician field is accessed this led illuminates            |
| 2      | If influence pages are accessed this led illuminates            |
| 3      | If date setup page is accessed this led illuminates             |
| 4      | If curve pages are accessed this led illuminates                |
| 5      | If shutter mode is manual this led illuminates                  |
| 6      | If shutter up relay is on this led illuminates                  |
| 7      | If shutter down relay is on this led illuminates                |
| 8      | These leds show which fan relays are on                         |
| 9      | These leds show which heat relays are on                        |
| 10     | This led illuminates during cooling relay is on                 |
| 11     | Whenever a new alarm occurs this led illuminates                |
| 12     | This led illuminates during feeding relay is on(EPC3 and EPC4)  |
| 13     | This led illuminates during lighting relay is on(EPC3 and EPC4) |
| 14     | This led illuminates during humidity relay is on                |

# 6.2 EASY ACCESSING DIAGRAM FOR PAGES

#### How to access to technician pages?

There must be no selected parameter in current page.

The current page must be one of the following pages which are in user field;

PROCESS VALUES, SYSTEM MONITORING, FEEDING CONSUMPTION, WEIGHING1 LOG, WEIGHING2 LOG, WEIGHING3 LOG, ELECTRICITY ENERGY CONSUMPTION, WATER CONSUMPTION, SET VALUES, SET SHUTTER, FEEDING PARAMETERS, LIGHTING PARAMETERS, ALARM SET VALUES, PROCESS OUTPUTS, MAX MIN VALUES 1, MAX MIN VALUES 2, EVENTS

Under these conditions, push button.

This page will be seen;

TECHNICIAN PASSWORD 0000

If right password is entered, then HEATING1 PARAMETERS page which is the first page of the technician pages is accessed.

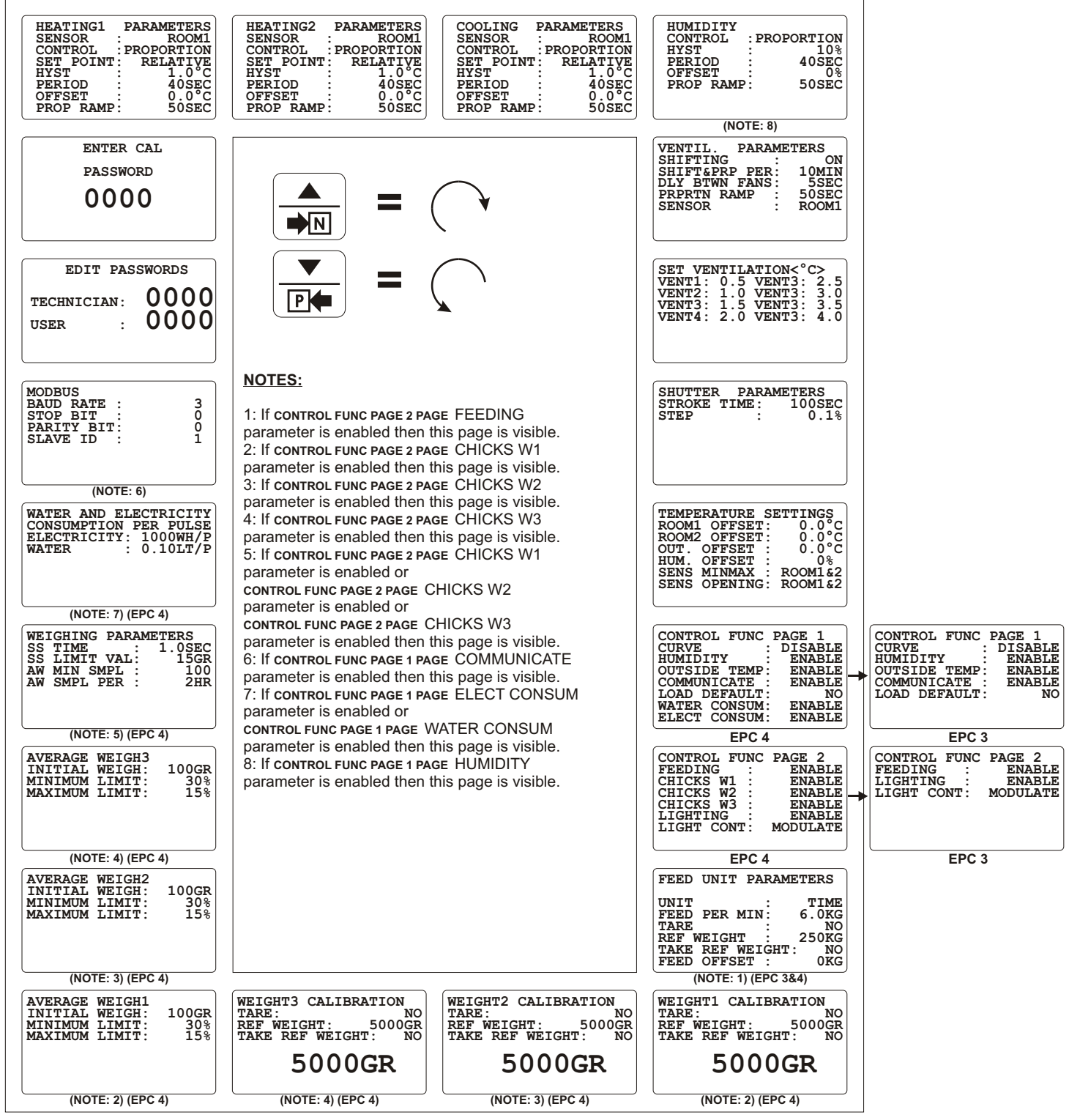

### **6.3 EDITING A PARAMETER AND CHANGING A PAGE**

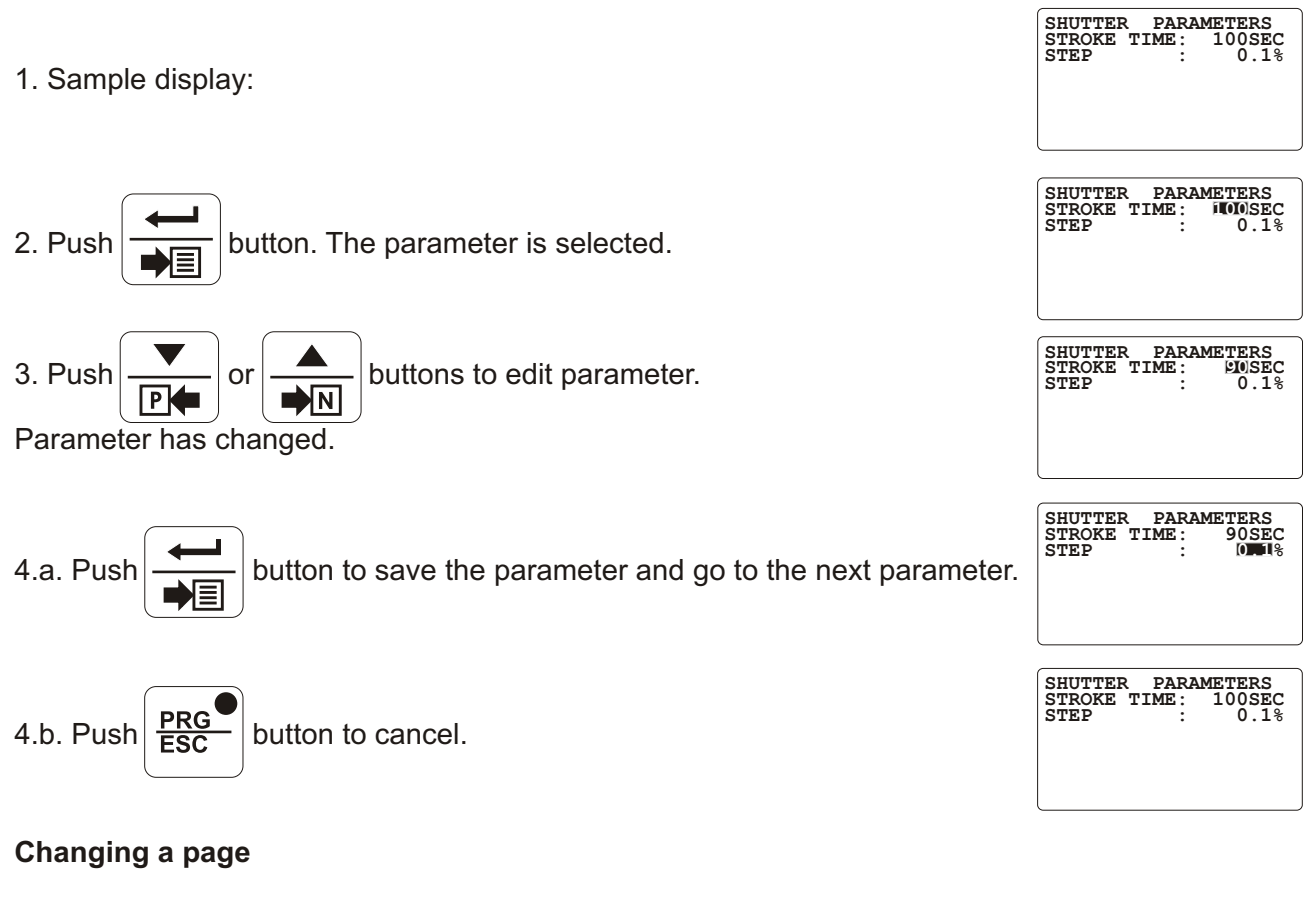

There are two ways to pass to another page;

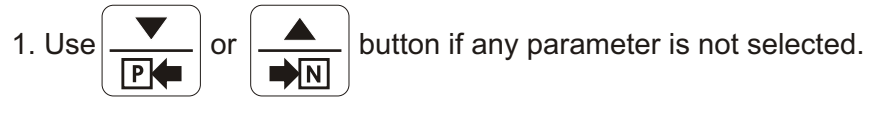

2. Use button if the last parameter of the page is selected.

# 6.4 SCREENS PARAMETERS AND FUNCTIONS

### 6.4.1 TECHNICIAN PASSWORD

TECHNICIAN PASSWORD

TECHNICIAN PASSWORD: Password value (Range: 0 - 9999).

This page is used to access to technician parameters pages.

### 6.4.2 HEATER1

### 6.4.2.1 HEATING1 PARAMETERS

SENSOR: Sensor type set value (Range: ROOM1, ROOM2, ROOM1&2 / Factory Setting: ROOM1).
CONTROL: Control mode set value (Range: NONE, ON/OFF, PROPORTION / Factory Setting: ON/OFF).
SET POINT: Set point type set value (Range: RELATIVE, ABSOLUTE / Factory Setting: RELATIVE).
HYST: Hysteresis set value (Range: 0.0 °C - 9.9 °C / Factory Setting: 0.2 °C).
PERIOD: Period set value (Range: 0 SEC - 999 SEC / Factory Setting: 0 SEC).
OFFSET: Offset set value (Range: 0.0 °C - 9.9 °C / Factory Setting: 0.0 °C).
PROP RAMP: Proportional ramp set value (Range: 0 SEC - 999 SEC / Factory Setting: 0.0 °C).

| HEATING1  | PARAMETERS   |
|-----------|--------------|
| SENSOR    | ROOM1        |
| CONTROL   | : PROPORTION |
| SET POINT | : RELATIVE   |
| HYST      | : 1.0°C      |
| PERIOD    | : 40SEC      |
| OFFSET    | : 0.0°C      |
| PROP RAMP | : 50SEC      |
|           |              |

### 6.4.2.2 HEATER1 FUNCTION

HEATER 1 output can be control within HEATING1 PARAMETERS PAGE;

HEATING1 PARAMETERS PAGE CONTROL parameter is used to select control mode.

If the **HEATING1 PARAMETERS PAGE** CONTROL parameter is PROPORTION then control mode is PROPORTIONAL, if the parameter is ON/OFF then control mode is ON/OFF, if the parameter is NONE then process output will be zero.

**HEATING1 PARAMETERS PAGE** SET POINT and **HEATING2 PARAMETERS PAGE** SET POINT parameters are the same.

#### **1. ON- OFF CONTROL MODE**

HEATER 1 output will be switched on as soon as the Temperature(<u>NOTE1</u>) becomes lower than the settemp(<u>NOTE2</u>) minus **HEATING1 PARAMETERS PAGE** HYST. HEATER 1 output will be switched off as soon as Temperature(<u>NOTE1</u>) is equal to or higher than settemp(<u>NOTE2</u>).

**HEATING1 PARAMETERS PAGE** PERIOD parameter is used to prevent unnecessary switched on and off. HEATER 1 output will remain on or off minimum **HEATING1 PARAMETERS PAGE** PERIOD parameter value. Process

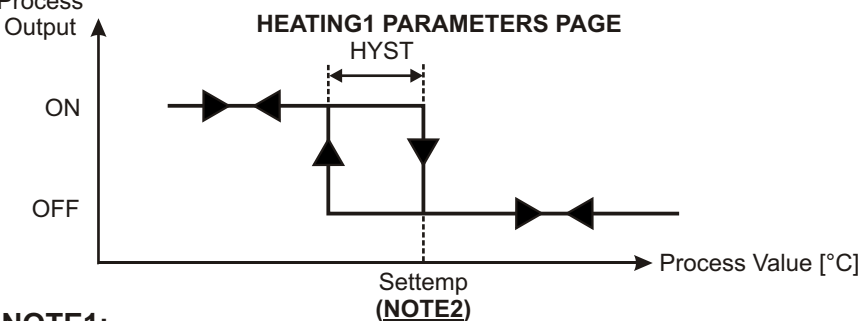

#### NOTE1:

If **HEATING1 PARAMETERS PAGE** SENSOR parameter is ROOM1;

Temperature = ROOM1 sensor's temperature,

If HEATING1 PARAMETERS PAGE SENSOR parameter is ROOM2;

Temperature = ROOM2 sensor's temperature,

If HEATING1 PARAMETERS PAGE SENSOR parameter is ROOM1&2;

Temperature =( ROOM1 sensor's temperature + ROOM2 sensor's temperature) / 2. **NOTE2:** 

If **HEATING1 PARAMETERS PAGE** SET POINT is RELATIVE and if curve is enabled;

Settemp= HOUSE TEMP from curve + SET VALUES PAGE TEMP.HEAT +

HEATING1 PARAMETERS PAGE OFFSET,

If **HEATING1 PARAMETERS PAGE** SET POINT is RELATIVE and if curve is disabled; Settemp= **SET VALUES PAGE** TEMP.HOUSE + **SET VALUES PAGE** TEMP.HEAT + **HEATING1 PARAMETERS PAGE** OFFSET,

If **HEATING1 PARAMETERS PAGE** SET POINT is ABSOLUTE;

Settemp= SET VALUES PAGE TEMP.HEAT + HEATING1 PARAMETERS PAGE OFFSET.

### 2. PROPORTIONAL CONTROL MODE

If the Temperature(<u>NOTE1</u>) is lower than settemp(<u>NOTE2</u>) minus **HEATING1 PARAMETERS PAGE** HYST control will be continuously on. If the Temperature(<u>NOTE1</u>) is higher than the settemp(<u>NOTE2</u>) then, control will be continuously off. If the measured temperature(<u>NOTE1</u>) is between settemp(<u>NOTE2</u>) and settemp(<u>NOTE2</u>) minus **HEATING1 PARAMETERS PAGE** HYST then, control output will be on for a portion of the **HEATING1 PARAMETERS PAGE** PERIOD.

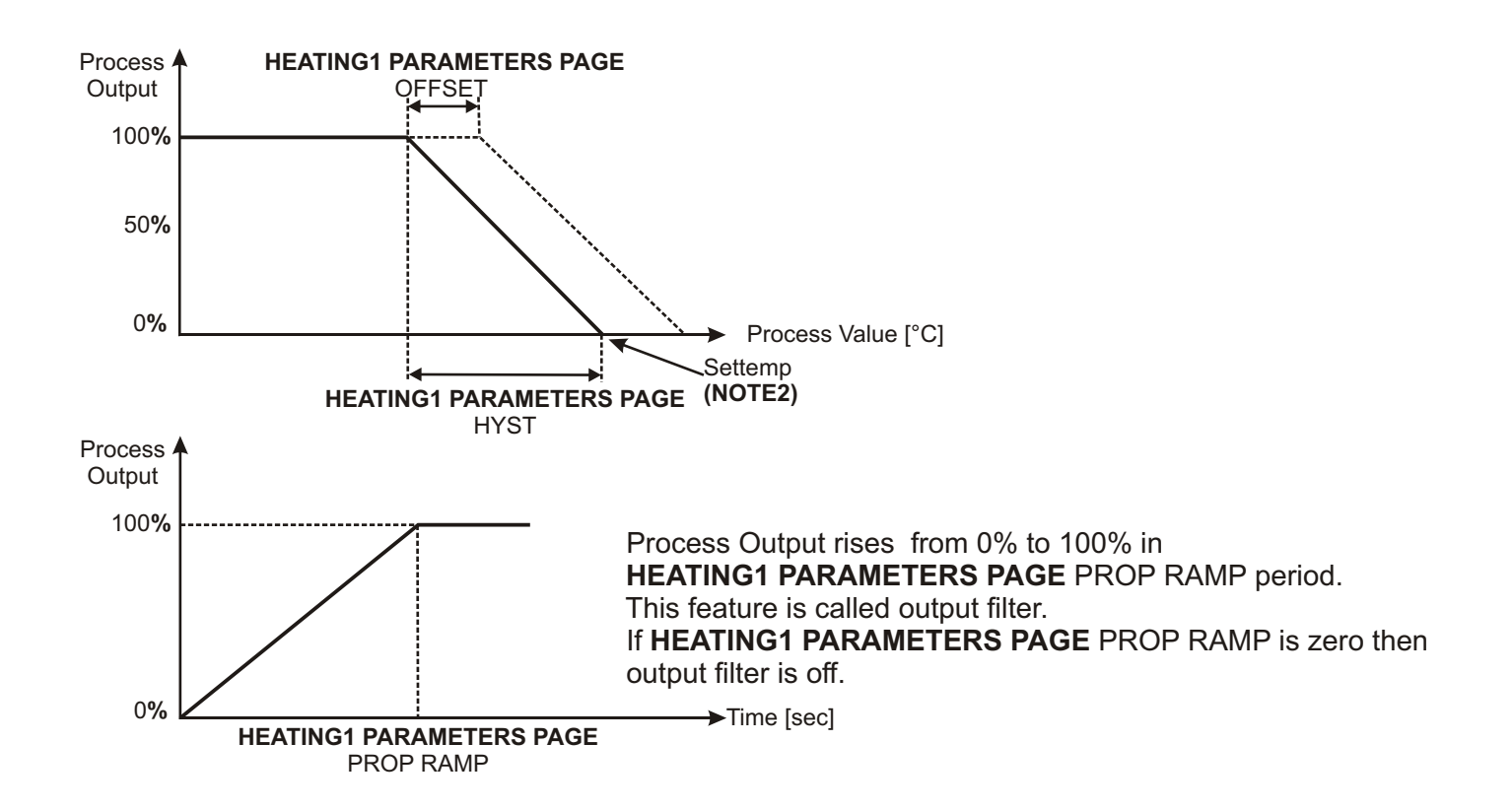

NOTE1: If HEATING1 PARAMETERS PAGE SENSOR parameter is ROOM1; Temperature = ROOM1 sensor's temperature, If HEATING1 PARAMETERS PAGE SENSOR parameter is ROOM2: Temperature = ROOM2 sensor's temperature, If HEATING1 PARAMETERS PAGE SENSOR parameter is ROOM1&2; Temperature =( ROOM1 sensor's temperature + ROOM2 sensor's temperature) / 2. NOTE2: If **HEATING1 PARAMETERS PAGE** SET POINT is RELATIVE and if curve is enabled; Settemp= HOUSE TEMP from curve + SET VALUES PAGE TEMP.HEAT + HEATING1 PARAMETERS PAGE OFFSET, If HEATING1 PARAMETERS PAGE SET POINT is RELATIVE and if curve is disabled; Settemp= SET VALUES PAGE TEMP.HOUSE + SET VALUES PAGE TEMP.HEAT + HEATING1 PARAMETERS PAGE OFFSET. If HEATING1 PARAMETERS PAGE SET POINT is ABSOLUTE; Settemp= SET VALUES PAGE TEMP.HEAT + HEATING1 PARAMETERS PAGE OFFSET.

### 6.4.3 HEATER2

### 6.4.3.1 HEATING2 PARAMETERS

SENSOR: Sensor type set value (Range: ROOM1, ROOM2, ROOM1&2 / Factory Setting: ROOM2).
CONTROL: Control mode set value (Range: NONE, ON/OFF, PROPORTION / Factory Setting: ON/OFF).
SET POINT: Set point type set value (Range: RELATIVE, ABSOLUTE / Factory Setting: RELATIVE).
HYST: Hysteresis set value (Range: 0.0 °C - 9.9 °C / Factory Setting: 0.2 °C).
PERIOD: Period set value (Range: 0 SEC - 999 SEC / Factory Setting: 0 SEC).
OFFSET: Offset set value (Range: 0.0 °C - 9.9 °C / Factory Setting: 0.0 °C).
PROP RAMP: Proportional ramp set value (Range: 0 SEC - 999 SEC / Factory Setting: 0.0 °C).

| HEATING2<br>SENSOR | PARAMETERS<br>ROOM1 |
|--------------------|---------------------|
| CONTROL            | PROPORTION          |
| SET POINT          | RELATIVE            |
| HYST               | : 1.0°C             |
| PERIOD             | : 40SEC             |
| OFFSET             | : 0.0°C             |
| PROP RAMP          | : 50SEC             |

#### 6.4.3.2 HEATER2 FUNCTION

HEATER 2 output can be control within HEATING2 PARAMETERS PAGE;

**HEATING2 PARAMETERS PAGE** CONTROL parameter is used to select control mode. If the **HEATING2 PARAMETERS PAGE** CONTROL parameter is PROPORTION then control mode is PROPORTIONAL, if the parameter is ON/OFF then control mode is ON/OFF, if the parameter is NONE then process output will be zero.

**HEATING1 PARAMETERS PAGE** SET POINT and **HEATING2 PARAMETERS PAGE** SET POINT parameters are the same.

#### **1. ON- OFF CONTROL MODE**

HEATER 2 output will be switched on as soon as the Temperature(<u>NOTE1</u>) becomes lower than the settemp(<u>NOTE2</u>) minus **HEATING2 PARAMETERS PAGE** HYST. HEATER 2 output will be switched off as soon as Temperature(<u>NOTE1</u>) is equal to or higher than settemp(<u>NOTE2</u>).

**HEATING2 PARAMETERS PAGE** PERIOD parameter is used to prevent unnecessary switched on and off. HEATER 2 output will remain on or off minimum **HEATING2 PARAMETERS PAGE** PERIOD parameter value. Process

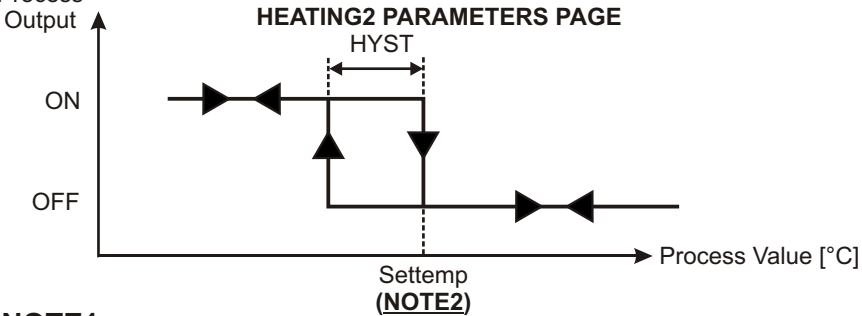

#### NOTE1:

If HEATING2 PARAMETERS PAGE SENSOR parameter is ROOM1;

Temperature = ROOM1 sensor's temperature,

If **HEATING2 PARAMETERS PAGE** SENSOR parameter is ROOM2;

Temperature = ROOM2 sensor's temperature,

If HEATING2 PARAMETERS PAGE SENSOR parameter is ROOM1&2;

Temperature =( ROOM1 sensor's temperature + ROOM2 sensor's temperature) / 2. **NOTE2:** 

If **HEATING2 PARAMETERS PAGE** SET POINT is RELATIVE and if curve is enabled; Settemp= HOUSE TEMP from curve + **SET VALUES PAGE** TEMP.HEAT +

HEATING2 PARAMETERS PAGE OFFSET,

If **HEATING2 PARAMETERS PAGE** SET POINT is RELATIVE and if curve is disabled; Settemp= **SET VALUES PAGE** TEMP.HOUSE + **SET VALUES PAGE** TEMP.HEAT + **HEATING2 PARAMETERS PAGE** OFFSET,

IF HEATING2 PARAMETERS PAGE OFFSET, If HEATING2 PARAMETERS PAGE SET POINT is ABSOLUTE;

Settemp= SET VALUES PAGE TEMP.HEAT + HEATING2 PARAMETERS PAGE OFFSET.

50

### 2. PROPORTIONAL CONTROL MODE

If the Temperature(<u>NOTE1</u>) is lower than settemp(<u>NOTE2</u>) minus **HEATING2 PARAMETERS PAGE** HYST control will be continuously on. If the Temperature(<u>NOTE1</u>) is higher than the settemp(<u>NOTE2</u>) then, control will be continuously off. If the measured temperature(<u>NOTE1</u>) is between settemp(<u>NOTE2</u>) and settemp(<u>NOTE2</u>) minus **HEATING2 PARAMETERS PAGE** HYST then, control output will be on for a portion of the **HEATING2 PARAMETERS PAGE** PERIOD.

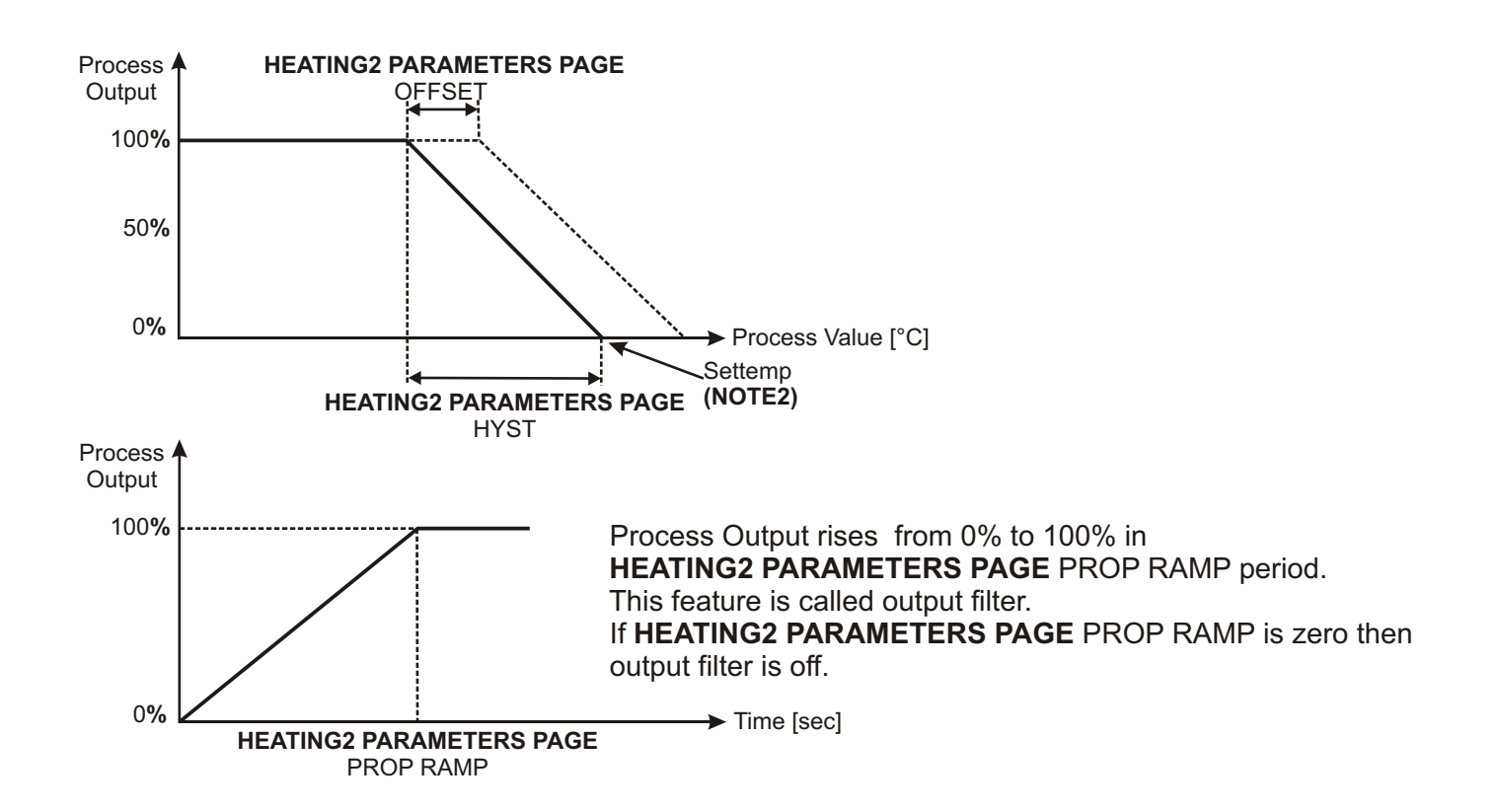

NOTE1: If HEATING2 PARAMETERS PAGE SENSOR parameter is ROOM1; Temperature = ROOM1 sensor's temperature, If HEATING2 PARAMETERS PAGE SENSOR parameter is ROOM2; Temperature = ROOM2 sensor's temperature, If HEATING2 PARAMETERS PAGE SENSOR parameter is ROOM1&2; Temperature =( ROOM1 sensor's temperature + ROOM2 sensor's temperature) / 2. NOTE2: If HEATING2 PARAMETERS PAGE SET POINT is RELATIVE and if curve is enabled; Settemp= HOUSE TEMP from curve + SET VALUES PAGE TEMP.HEAT + HEATING2 PARAMETERS PAGE OFFSET, If HEATING2 PARAMETERS PAGE SET POINT is RELATIVE and if curve is disabled; Settemp= SET VALUES PAGE TEMP.HOUSE + SET VALUES PAGE TEMP.HEAT + HEATING2 PARAMETERS PAGE OFFSET, If HEATING2 PARAMETERS PAGE OFFSET, If HEATING PARAMETERS PAGE OFFSET, If HEATING PARA

If **HEATING2 PARAMETERS PAGE** SET POINT is ABSOLUTE; Settemp= **SET VALUES PAGE** TEMP.HEAT + **HEATING2 PARAMETERS PAGE** OFFSET.

### 6.4.4 COOLING

# 6.4.4.1 COOLING PARAMETERS

SENSOR: Sensor type set value (Range: ROOM1, ROOM2, ROOM1&2 / Factory Setting: ROOM1&2).
CONTROL: Control mode set value (Range: NONE, ON/OFF, PROPORTION / Factory Setting: ON/OFF).
SET POINT: Set point type set value (Range: RELATIVE, ABSOLUTE / Factory Setting: RELATIVE).
HYST: Hysteresis set value (Range: 0.0 °C - 9.9 °C / Factory Setting: 0.3 °C).
PERIOD: Period set value (Range: 0 SEC - 999 SEC / Factory Setting: 0 SEC).
OFFSET: Offset set value (Range: 0.0 °C - 9.9 °C / Factory Setting: 0.0 °C).
PROP RAMP: Proportional ramp set value (Range: 0 SEC - 999 SEC / Factory Setting: 0.0 °C).

#### PARAMETERS COOLING SENSOR ROOM1 PROPORTION CONTROL SET POINT: RELATIVE HYST 1.0°C 40SEC PERIOD 0.0°C OFFSET PROP RAMP: 50SEC

#### 6.4.4.2 COOLING FUNCTION

COOLING output can be control within COOLING PARAMETERS PAGE;

**COOLING PARAMETERS PAGE** CONTROL parameter is used to select control mode. If the **COOLING PARAMETERS PAGE** CONTROL parameter is PROPORTION then control mode is PROPORTIONAL, if the parameter is ON/OFF then control mode is ON/OFF, if the parameter is NONE then process output will be zero.

#### 1. ON- OFF CONTROL MODE

COOLING output will be switched on as soon as the Temperature(<u>NOTE1</u>) becomes higher than the settemp(<u>NOTE2</u>) plus COOLING PARAMETERS PAGE HYST. COOLING output will be switched off as soon as Temperature(<u>NOTE1</u>) is equal to or lower than settemp(<u>NOTE2</u>). COOLING PARAMETERS PAGE PERIOD parameter is used to prevent unnecessary switched on and off. COOLING output will remain on or off minimum COOLING PARAMETERS PAGE PERIOD parameter value.

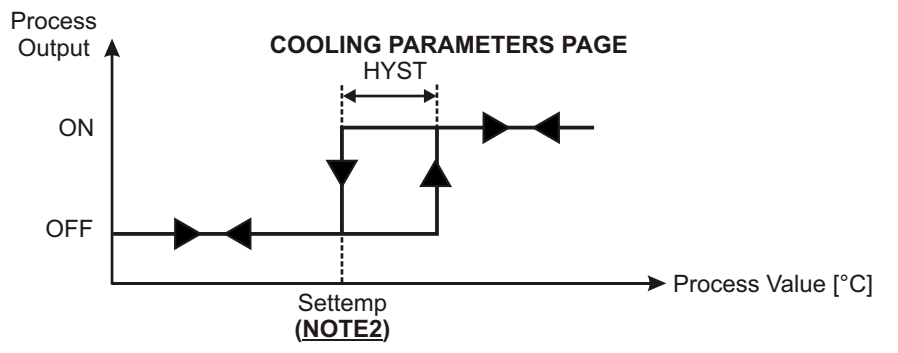

NOTE1:

If **COOLING PARAMETERS PAGE** SENSOR parameter is ROOM1;

Temperature = ROOM1 sensor's temperature,

If COOLING PARAMETERS PAGE SENSOR parameter is ROOM2;

Temperature = ROOM2 sensor's temperature,

If COOLING PARAMETERS PAGE SENSOR parameter is ROOM1&2;

Temperature =( ROOM1 sensor's temperature + ROOM2 sensor's temperature) / 2. **NOTE2:** 

If **COOLING PARAMETERS PAGE** SET POINT is RELATIVE and if curve is enabled; Settemp= HOUSE TEMP from curve + **SET VALUES PAGE** TEMP.COOL + **COOLING PARAMETERS PAGE** OFFSET,

If **COOLING PARAMETERS PAGE** SET POINT is RELATIVE and if curve is disabled; Settemp= **SET VALUES PAGE** TEMP.HOUSE + **SET VALUES PAGE** TEMP.COOL + **COOLING PARAMETERS PAGE** OFFSET,

If COOLING PARAMETERS PAGE SET POINT is ABSOLUTE;

Settemp= SET VALUES PAGE TEMP.COOL + COOLING PARAMETERS PAGE OFFSET.

### 2. PROPORTIONAL CONTROL MODE

If the Temperature(<u>NOTE1</u>) is higher than settemp(<u>NOTE2</u>) plus COOLING PARAMETERS PAGE HYST control will be continuously on. If the Temperature(<u>NOTE1</u>) is lower than the settemp(<u>NOTE2</u>) then, control will be continuously off. If the measured temperature(<u>NOTE1</u>) is between settemp(<u>NOTE2</u>) and settemp(<u>NOTE2</u>) plus COOLING PARAMETERS PAGE HYST then, control output will be on for a portion of the COOLING PARAMETERS PAGE PERIOD.

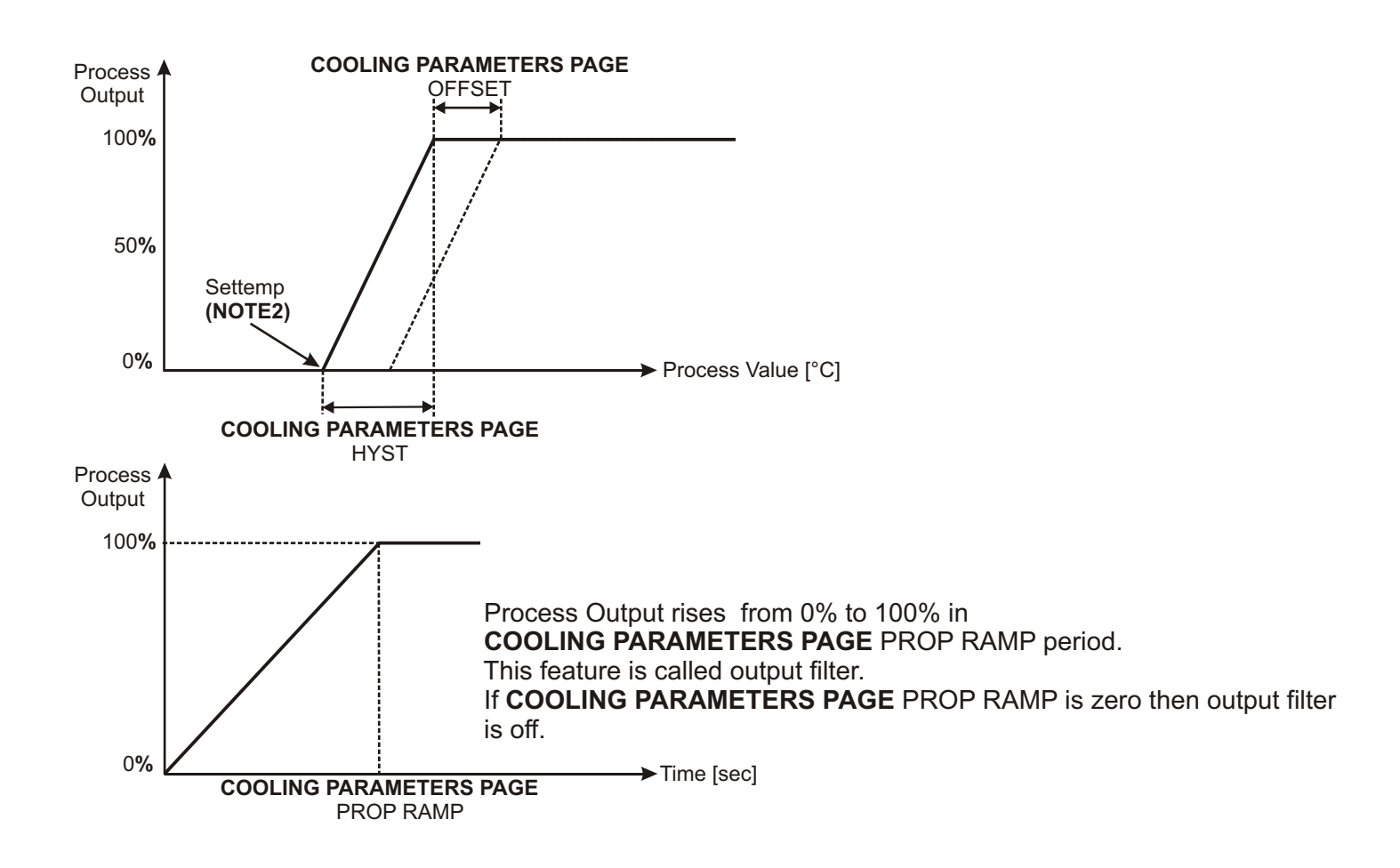

NOTE1: If **COOLING PARAMETERS PAGE** SENSOR parameter is ROOM1; Temperature = ROOM1 sensor's temperature, If **COOLING PARAMETERS PAGE** SENSOR parameter is ROOM2; Temperature = ROOM2 sensor's temperature, If COOLING PARAMETERS PAGE SENSOR parameter is ROOM1&2; Temperature =( ROOM1 sensor's temperature + ROOM2 sensor's temperature) / 2. NOTE2: If COOLING PARAMETERS PAGE SET POINT is RELATIVE and if curve is enabled; Settemp= HOUSE TEMP from curve + SET VALUES PAGE TEMP.COOL + **COOLING PARAMETERS PAGE OFFSET,** If **COOLING PARAMETERS PAGE** SET POINT is RELATIVE and if curve is disabled; Settemp= SET VALUES PAGE TEMP.HOUSE + SET VALUES PAGE TEMP.COOL + COOLING PARAMETERS PAGE OFFSET, If COOLING PARAMETERS PAGE SET POINT is ABSOLUTE: Settemp= SET VALUES PAGE TEMP.COOL + COOLING PARAMETERS PAGE OFFSET.

### 6.4.5 HUMIDITY

### 6.4.5.1 HUMIDITY PARAMETERS

CONTROL: Control mode set value (Range: NONE, ON/OFF, PROPORTION / Factory Setting: PROPORTION) HYST: Hysteresis set value (Range: 0% - 99% / Factory Setting: 5%) PERIOD: Period set value (Range: 0 SEC - 999 SEC / Factory Setting: 0 SEC) OFFSET: Offset set value (Range: 0% - 99% / Factory Setting: 0%) PROP RAMP: Proportional ramp set value (Range: 0 SEC - 999 SEC / Factory Setting: 0 SEC)

| ORTION                      |
|-----------------------------|
| 10%<br>40SEC<br>0%<br>50SEC |
|                             |

#### 6.4.5.2 HUMIDITY FUNCTION

HUMIDITY output can be control within HUMIDITY PARAMETERS PAGE; HUMIDITY PARAMETERS PAGE CONTROL parameter is used to select control mode. If the HUMIDITY PARAMETERS PAGE CONTROL parameter is PROPORTION then control mode is PROPORTIONAL, if the parameter is ON/OFF then control mode is ON/OFF, if the parameter is NONE then process output will be zero.

#### **1. ON- OFF CONTROL MODE**

HUMIDITY output will be switched on as soon as the humidity becomes lower than the Set humidity(<u>NOTE1</u>) minus **HUMIDITY PARAMETERS PAGE** HYST. HUMIDITY output will be switched off as soon as humidity is equal to or higher than Set humidity(<u>NOTE1</u>). **HUMIDITY PARAMETERS PAGE** PERIOD parameter is used to prevent unnecessary switched on and off. HUMIDITY output will remain on or off minimum **HUMIDITY PARAMETERS PAGE** PERIOD parameter value.

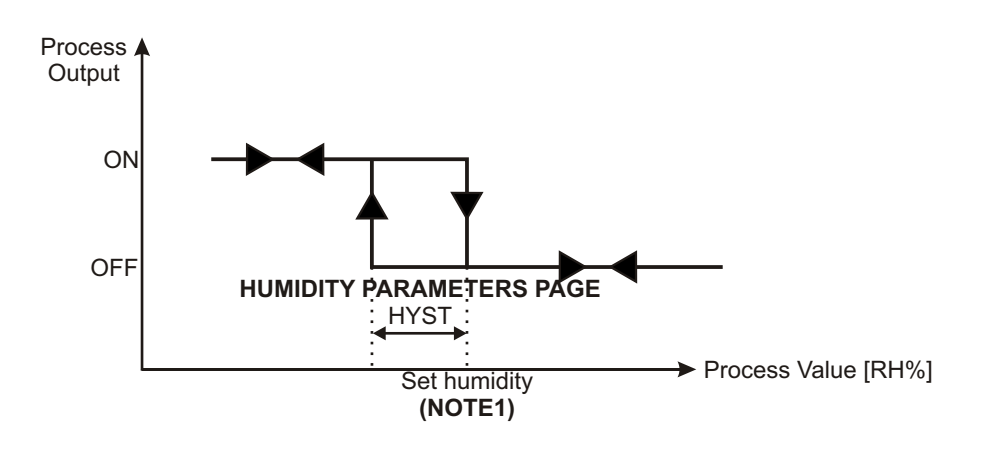

#### NOTE1:

if curve is enabled;Set humidity = HUMIDITY from curve + **HUMIDITY PARAMETERS PAGE** OFFSET; if curve is disabled;Set humidity = **SET VALUES PAGE** HUMIDITY + **HUMIDITY PARAMETERS PAGE** OFFSET;

#### 2. PROPORTIONAL CONTROL MODE

If the humidity is lower than Set humidity(<u>NOTE1</u>) minus **HUMIDITY PARAMETERS PAGE** HYST control will be continuously on. If the humidity is higher than the Set humidity(<u>NOTE1</u>) then, control will be continuously off. If the measured humidity is between Set humidity(<u>NOTE1</u>) and Set humidity(<u>NOTE1</u>) minus **HUMIDITY PARAMETERS PAGE** HYST then, control output will be on for a portion of the **HUMIDITY PARAMETERS PAGE** PERIOD.

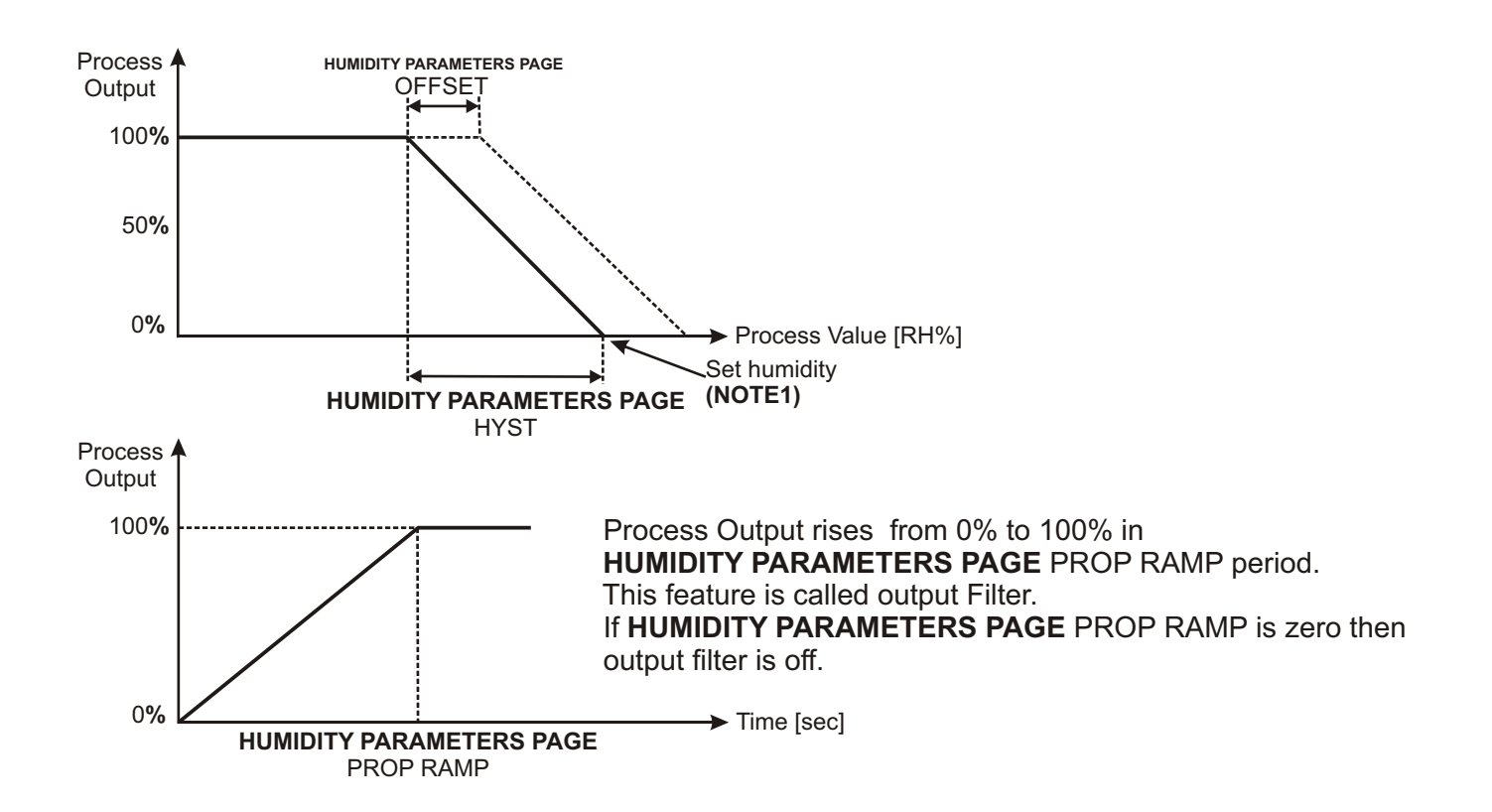

**NOTE1:** if curve is enabled;Set humidity = HUMIDITY from curve + **HUMIDITY PARAMETERS PAGE** OFFSET; if curve is disabled;Set humidity = **SET VALUES PAGE** HUMIDITY + **HUMIDITY PARAMETERS PAGE** OFFSET;

### 6.4.6 VENTILATION

### 6.4.6.1 VENTILATION PARAMETERS

| TERS<br>ON<br>10MIN<br>5SEC<br>50SEC<br>ROOM1 |
|-----------------------------------------------|
|                                               |

**SHIFTING:** Shift enabled or disabled (Range: OFF - ON / Factory Setting: ON). **SHIFT&PRP PER:** Common set period value for proportion and shifting

(Range: 1 MIN - 100 MIN / Factory Setting: 2 MIN).

**DLY BTWN FANS:** Delay between fans set value (Range: 0 SEC - 100 SEC / Factory Setting: 5 SEC). **PRPRTN RAMP:** Proportion ramp set value (Range: 0 SEC - 999 SEC / Factory Setting: 0 SEC). **SENSOR:** Sensor selection set value

(Range: ROOM1, ROOM2, ROOM1&2 / Factory Setting: ROOM1&2).

#### 6.4.6.2 SET VENTILATION <°C>

| SET VEN<br>VENT1:<br>VENT2:<br>VENT3:<br>VENT4: | 0.5<br>1.0<br>1.5<br>2.0 | ATION<°(<br>VENT5:<br>VENT6:<br>VENT7:<br>VENT8: | 2.5<br>3.0<br>3.5<br>4.0 |
|-------------------------------------------------|--------------------------|--------------------------------------------------|--------------------------|
|                                                 |                          |                                                  |                          |

VENT1: Ventilation stage 1 set value (Range: 0.0 °C - 50.0 °C / Factory Setting: 0.5 °C). VENT2: Ventilation stage 2 set value (Range: 0.0 °C - 50.0 °C / Factory Setting: 1.0 °C). VENT3: Ventilation stage 3 set value (Range: 0.0 °C - 50.0 °C / Factory Setting: 1.5 °C). VENT4: Ventilation stage 4 set value (Range: 0.0 °C - 50.0 °C / Factory Setting: 2.0 °C). VENT5: Ventilation stage 5 set value (Range: 0.0 °C - 50.0 °C / Factory Setting: 2.5 °C). VENT6: Ventilation stage 6 set value (Range: 0.0 °C - 50.0 °C / Factory Setting: 3.0 °C). VENT7: Ventilation stage 7 set value (Range: 0.0 °C - 50.0 °C / Factory Setting: 3.5 °C). VENT8: Ventilation stage 8 set value (Range: 0.0 °C - 50.0 °C / Factory Setting: 3.5 °C).

### 6.4.6.3 VENTILATION FUNCTION

There are two different control outputs.

#### 1. Fan linear ventilation control:

There are eight fan stages to control fresh air level.

If calculated ventilation value is less than Min. Vent then output will be equal to Min. Vent value. If calculated ventilation value is higher than Max. Vent then output will be equal to Max. Vent value.

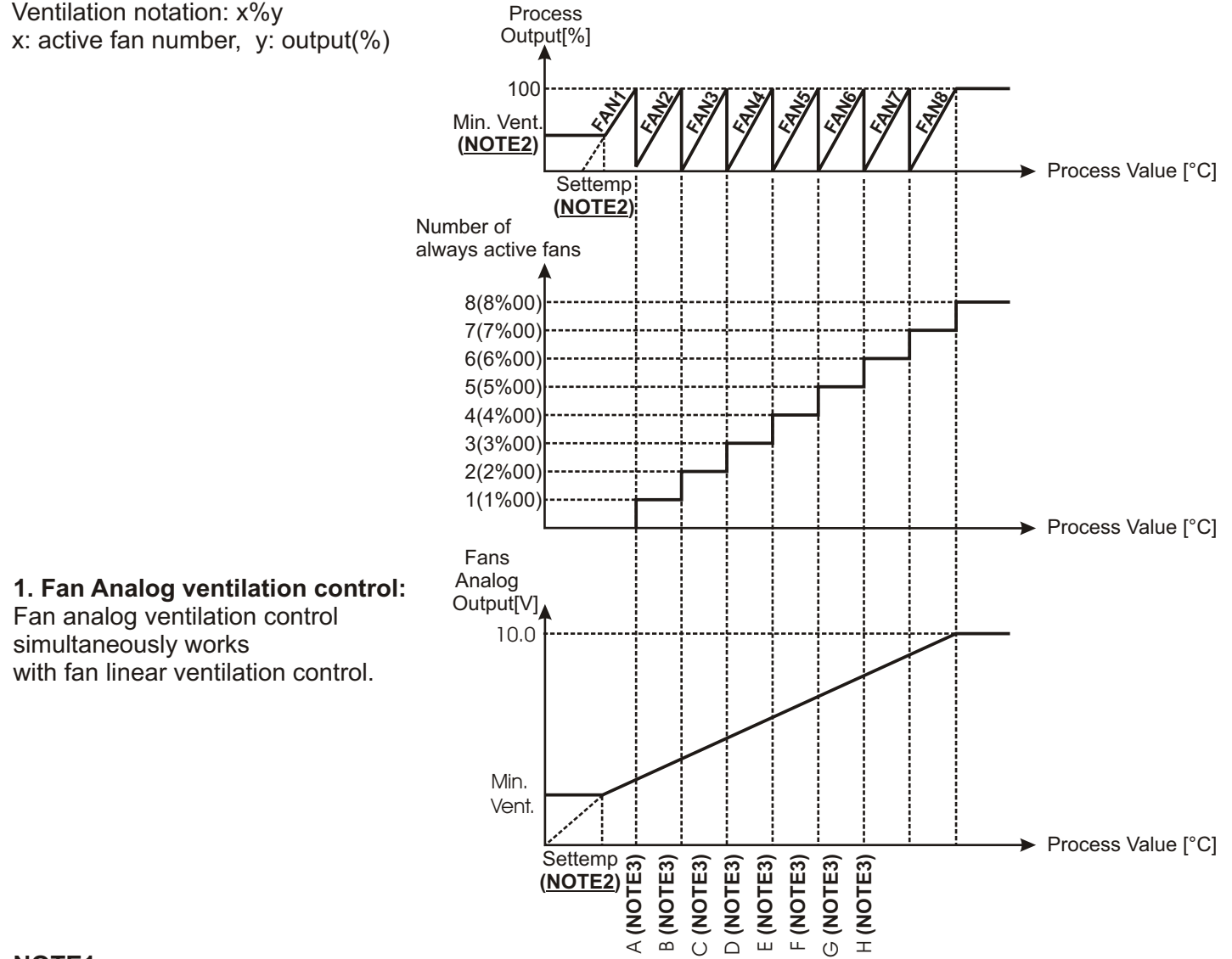

#### NOTE1:

If **VENTIL. PARAMETERS PAGE** SENSOR parameter is ROOM1; Temperature = ROOM1 sensor's temp. If **VENTIL. PARAMETERS PAGE** SENSOR parameter is ROOM2;Temperature = ROOM2 sensor's temp.

If VENTIL. PARAMETERS PAGE SENSOR parameter is ROOM1&2;

Temperature =( ROOM1 sensor's temperature + ROOM2 sensor's temperature) / 2.

#### NOTE2:

If curve is enabled;

Settemp= HOUSE TEMP from curve, Min.Vent= MIN. VENT from curve, Max.Vent=MAX. VENT from curve. If curve is disabled;

Settemp= SET VALUES PAGE TEMP.HOUSE, Min.Vent= SET VALUES PAGE VENT. MIN,

Max.Vent= SET VALUES PAGE VENT. MAX.

#### NOTE3:

A = Settemp(NOTE2)+ SET VENTILATION PAGE VENTILATION1.

B = Settemp(NOTE2) + SET VENTILATION PAGE VENTILATION2.

C = Settemp(NOTE2) + SET VENTILATION PAGE VENTILATION3.

D = Settemp(NOTE2) + SET VENTILATION PAGE VENTILATION4.

E = Settemp(NOTE2) + SET VENTILATION PAGE VENTILATION5.

F = Settemp(NOTE2) + SET VENTILATION PAGE VENTILATION6.

G = Settemp(NOTE2) + SET VENTILATION PAGE VENTILATION7.

H = Settemp(NOTE2) + SET VENTILATION PAGE VENTILATION8.

# 6.4.6.4 TECHNICIAN VENTILATION PARAMETERS

### 1. Shifting fans:

When **VENTIL**. **PARAMETERS PAGE** SHIFT&PRP PER parameter is expired, working fan number is shifted right once.

For example; 6. and 7. Fans are on and 8. Fan operates proportional in Figure1

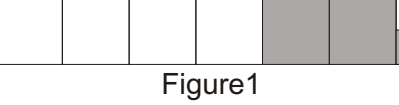

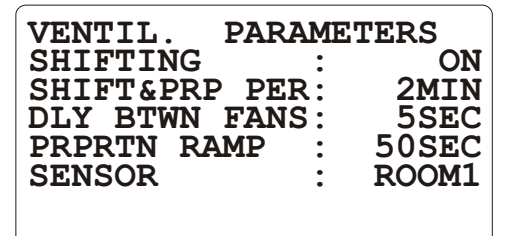

When **VENTIL. PARAMETERS PAGE** SHIFTING&PRP PER parameter is expired, 7. And 8. Fans are on and 1. Fan operates proportional in Figure2

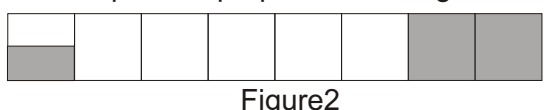

If **VENTIL. PARAMETERS PAGE** SHIFTING parameter is OFF then shifting feature is disabled.

#### 2. Delay between fans

Two fans can not be switched on at the same time. Second fan switched on after **VENTIL. PARAMETERS PAGE** DLY BTWN FANS time is over.

#### 3. Output Filter

Process Output rises from 0% to 100% in **VENTIL. PARAMETERS PAGE** PRPRTN RAMP period. This feature is called Output Filter.

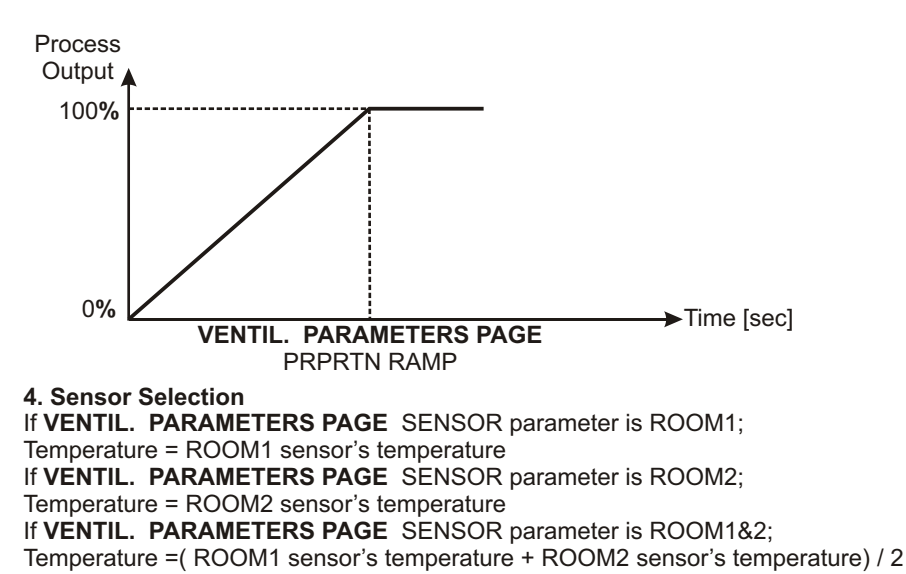

# 6.4.7 SHUTTER

### 6.4.7.1 SHUTTER PARAMETERS

| SHUTTER | R PARAM | ETERS  |
|---------|---------|--------|
| STROKE  | TIME:   | 100SEC |
| STEP    | :       | 0.1%   |
|         |         |        |

**STROKE TIME:** Stroke time set value (Range: 5 SEC- 600 SEC / Factory Setting: 100 SEC) **STEP:** Stroke time step set value (Range: 0.1% - 5.0% / Factory Setting: 0.1% )

### 1. Shutter analog output:

Shutter value is related with **SET SHUTTER PAGE** CORRMINVENT, **SET SHUTTER PAGE** CORRMAXVENT, **SET SHUTTER PAGE** CORRPBVENT and ventilation outputs. Shutter analog output (SHUTTER) is between 0Vdc- 10Vdc.

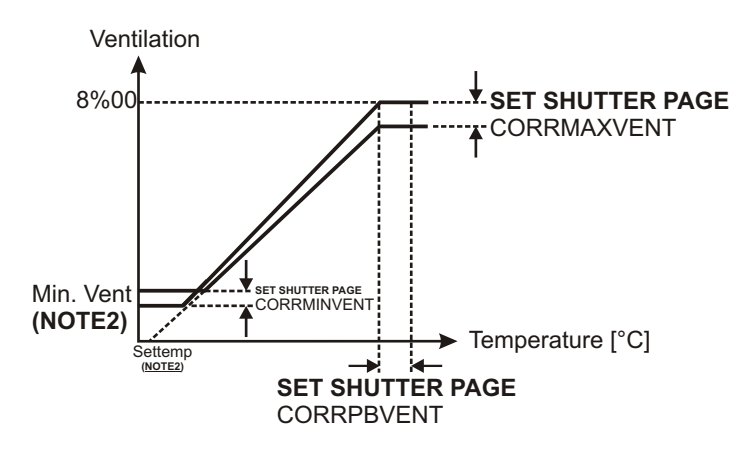

# 2. Shutter motorized control

Default control mode is AUTO.

MAN

AUTO

Push

button to switch between AUTO and MANUAL control modes.

Manual Control: Control the shutter by using

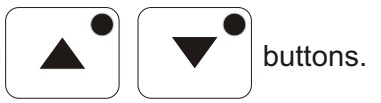

| SHUTTER | R PARA | METERS |
|---------|--------|--------|
| STROKE  | TIME:  | 1.0%   |
|         |        |        |
|         |        |        |
|         |        |        |
|         |        |        |

Auto Control: Control the shutter by using SHUTTER PARAMETERS PAGE parameters.

#### SHUTTER PARAMETERS PAGE STROKE TIME:

It can be adjusted from 5 to 600. The unit is "second". It defines after how many seconds shutter is completely opened. For determining the parameter correctly, close the shutter manually. Be sure that shutter is closed completely, then open it manually without stopping and measure that how many seconds have passed for opening it completely. Parameter must be entered "measured value + 5% of measured value" and as second.

#### SHUTTER PARAMETERS PAGE STEP:

It can be adjusted from 0.1 to 5.0. The unit is "%". It is % of **SHUTTER PARAMETERS PAGE** STROKE TIME parameter. Minimum movement steps of shutter while opening or closing are determined as % ratio. If shutter oscillates while controlling, INCREASE the parameter value.

NOTE1: If VENTIL. PARAMETERS PAGE SENSOR parameter is ROOM1; Temperature = ROOM1 sensor's temperature, If VENTIL. PARAMETERS PAGE SENSOR parameter is ROOM2; Temperature = ROOM2 sensor's temperature, If VENTIL. PARAMETERS PAGE SENSOR parameter is ROOM1&2; Temperature =( ROOM1 sensor's temperature + ROOM2 sensor's temperature) / 2. NOTE2: If curve is enabled; Settemp= HOUSE TEMP from curve, Min.Vent= MIN. VENT from curve, Max.Vent=MAX. VENT from curve. If curve is disabled; Settemp= SET VALUES PAGE TEMP.HOUSE, Min.Vent= SET VALUES PAGE VENT. MIN,

Max.Vent= SET VALUES PAGE VENT. MAX.

#### 6.4.8 TEMPERATURE SETTINGS

| TEMPI | ERATURE  | SETT | CINGS  |
|-------|----------|------|--------|
| ROOMI | L OFFSEJ |      | 0.0°C  |
| ROOMI | OFFSEJ   |      | 0.0°C  |
| OUT.  | OFFSET   |      | 0.0°C  |
| HUM.  | OFFSET   |      | 0%     |
| SENS  | MINMAX   |      | 0%     |
| SENS  | MINMAX   | : RC | 00M1&2 |
| SENS  | OPENING  | : RC | 00M1&2 |

ROOM1 OFFSET: Room1 Temperature Offset set value (Range: -10.0 °C - 10.0 °C / Factory Setting: 0.0 °C). ROOM2 OFFSET: Room2 Temperature Offset set value (Range: -10.0 °C - 10.0 °C / Factory Setting: 0.0 °C). OUTSIDE OFFSET: Outside Temperature Offset set value (Range: -10.0 °C - 10.0 °C / Factory Setting: 0.0 °C). HUMIDITY OFFSET: Humidity Offset set value (Range: -20% - 20% / Factory Setting: 0%).

**SENS MINMAX:** Sensor selection for MAX & MIN VALUES 1 PAGE (Range: ROOM1 - ROOM2- ROOM1&2 / Factory Setting: ROOM1&2).

MAX & MIN VALUES 1 PAGE shows the saved minimum and maximum temperature values of last 24 hours that was token from ROOM1 or ROOM2 or (ROOM1 + ROOM2)/2 The selection depends on **TEMPERATURE SETTINGS PAGE** SENS MINMAX parameter.

**SENS OPENING:** Sensor selection for **PROCESS VALUES PAGE** HOUSE parameter (Range: ROOM1 - ROOM2- ROOM1&2 / Factory Setting: ROOM1&2).

**PROCESS VALUES PAGE** HOUSE parameter shows temperature value from ROOM1 or ROOM2 or (ROOM1 + ROOM2)/2 The selection depends on **TEMPERATURE SETTINGS PAGE** SENS OPENING parameter.

# 6.4.9 CONTROL FUNC PAGE 1

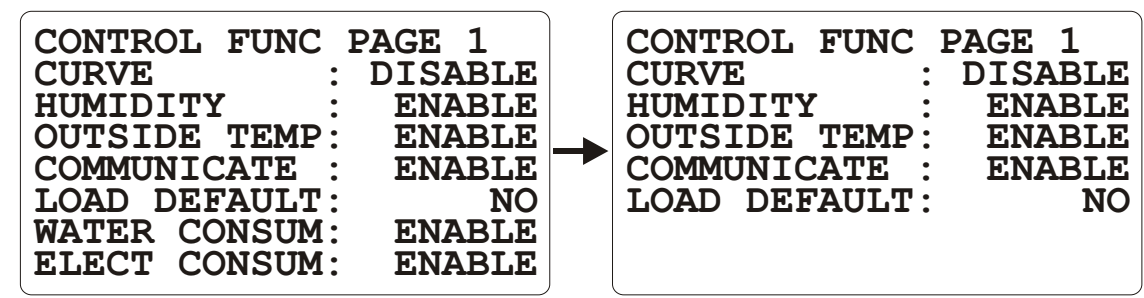

EPC 4

EPC 3

CURVE: Curve working activation parameter (Range: DISABLE, ENABLE / Factory Setting: DISABLE). HUMIDITY: Humidity input activation parameter (Range: DISABLE, ENABLE / Factory Setting: ENABLE). OUTSIDE TEMP: Outside sensor activation parameter (Range: DISABLE, ENABLE / Factory Setting: ENABLE). COMMUNICATE: Modbus communication activation parameter (Range: DISABLE, ENABLE / Factory Setting: ENABLE). LOAD DEFAULT: Factory default loading selection parameter (Range: NO, YES / Factory Setting: YES).

To load factory default parameters;

Change **CONTROL FUNC PAGE 1 PAGE** LOAD DEFAULT parameter to YES and change page to the other page, EPC will change parameters to factory defaults and

EPC will change **CONTROL FUNC PAGE 1 PAGE** LOAD DEFAULT parameter to NO.

WATER CONSUM: Water consumption pages & features activation parameter (Range: DISABLE, ENABLE / Factory Setting: ENABLE). (EPC 4 FEATURE) ELECT CONSUM: Electricity consumption pages & features activation parameter (Range: DISABLE, ENABLE / Factory Setting: ENABLE). (EPC 4 FEATURE)

# 6.4.10 CONTROL FUNC PAGE 2

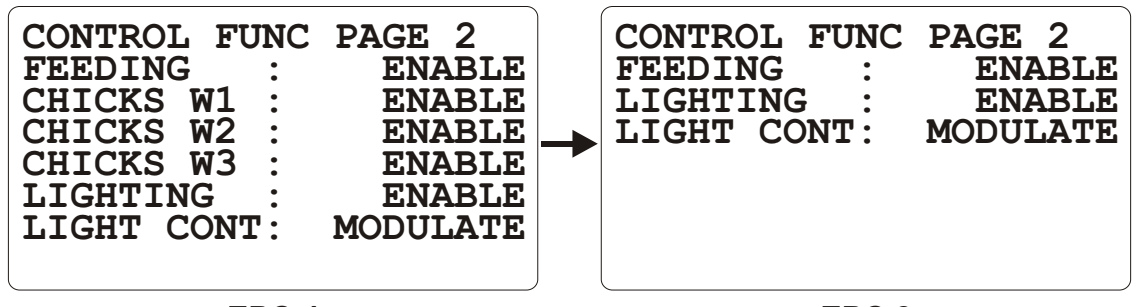

EPC 4

EPC 3

FEEDING: Feeding pages & features activation parameter (Range: DISABLE, ENABLE / Factory Setting: DISABLE).
CHICKS W1: Weigh1 pages & features activation parameter (Range: DISABLE, ENABLE / Factory Setting: DISABLE). (EPC 4 FEATURE)
CHICKS W2: Weigh2 pages & features activation parameter (Range: DISABLE, ENABLE / Factory Setting: DISABLE). (EPC 4 FEATURE)
CHICKS W3: Weigh3 pages & features activation parameter (Range: DISABLE, ENABLE / Factory Setting: DISABLE). (EPC 4 FEATURE)
CHICKS W3: Weigh3 pages & features activation parameter (Range: DISABLE, ENABLE / Factory Setting: DISABLE). (EPC 4 FEATURE)
LIGHTING: Lighting pages & features activation parameter (Range: DISABLE, ENABLE / Factory Setting: DISABLE).
LIGHT CONT: Lighting working mode selection parameter (Range: ON/OFF, MODULATE / Factory Setting: MODULATE).

## 6.4.11 LIGHTING FUNCTION (EPC 3&4)

### 6.4.11.1 LIGHTING (ON/OFF MODE) FUNCTION

If **SCONTROL FUNC PAGE 2 PAGE** LIGHT CONT parameter is equal to ON/OFF then working princible is explained below;

- First of all EPC has to capture START TIME to run a step.
- Lighting relay output will be on between START TIME and START TIME plus DURATION TIME. Otherwise lighting relay output will be off.
- OUT% column is not in used.
- Lighting analog output is allways zero

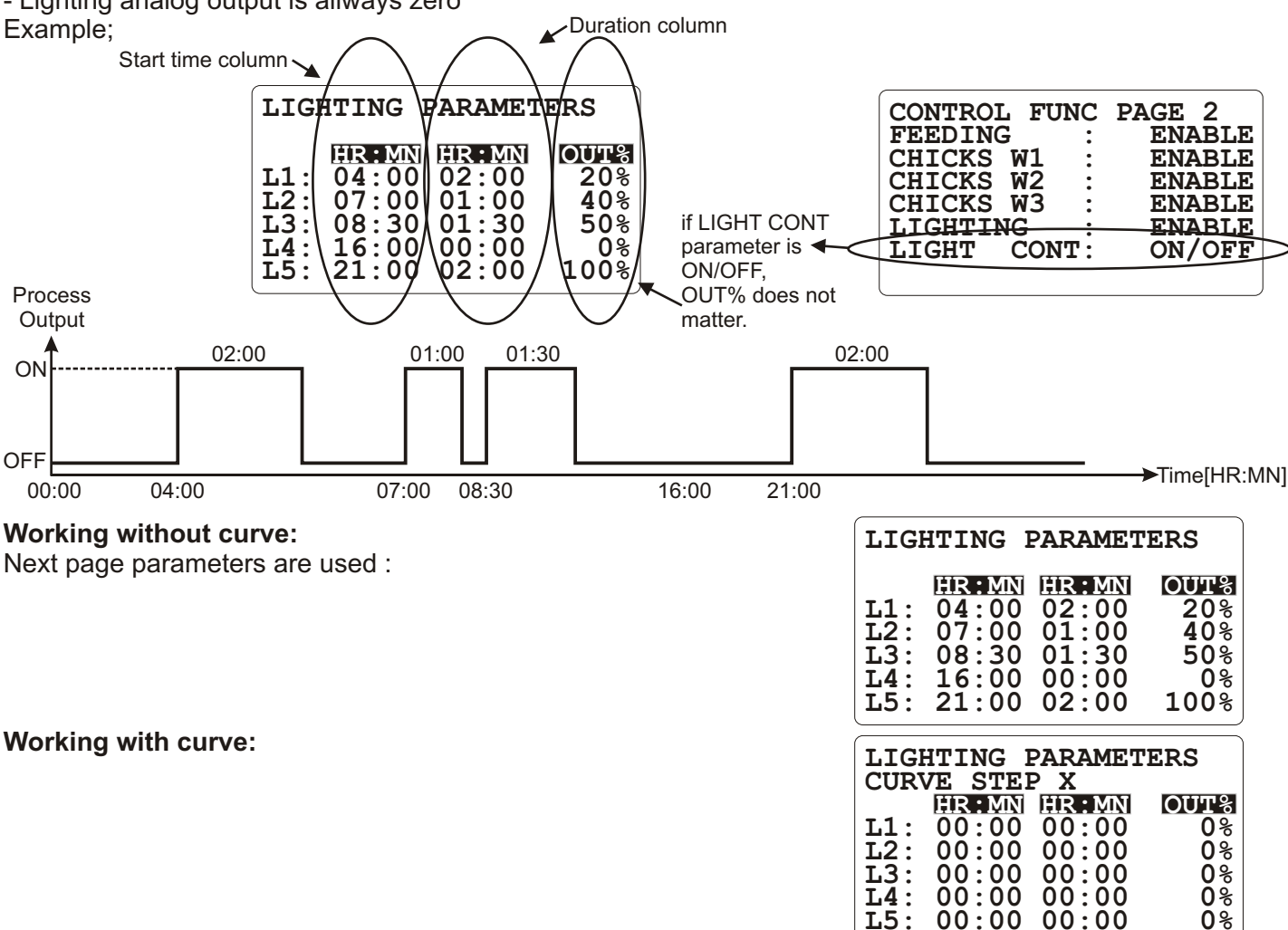

- SET VALUES PAGE DAY < CURVE STEP2 DAY, LIGHTING PARAMETERS PAGE step1 parameters are used,

- **CURVE STEP2** DAY<=**SET VALUES PAGE** DAY < **CURVE STEP3** DAY, LIGHTING PARAMETERS PAGE step2 parameters are used,

- **CURVE STEP3** DAY<=**SET VALUES PAGE** DAY < **CURVE STEP4** DAY, LIGHTING PARAMETERS PAGE step3 parameters are used,

- **CURVE STEP4** DAY<=**SET VALUES PAGE** DAY < **CURVE STEP5** DAY, LIGHTING PARAMETERS PAGE step4 parameters are used,

- CURVE STEP5 DAY<=SET VALUES PAGE DAY < CURVE STEP6 DAY, LIGHTING PARAMETERS PAGE step5 parameters are used,

- CURVE STEP6 DAY<=SET VALUES PAGE DAY < CURVE STEP7 DAY, LIGHTING PARAMETERS PAGE step6 parameters are used,

- **CURVE STEP7** DAY<=**SET VALUES PAGE** DAY < **CURVE STEP8** DAY, LIGHTING PARAMETERS PAGE step7 parameters are used,

- **CURVE STEP8** DAY<=**SET VALUES PAGE** DAY < **CURVE STEP9** DAY, LIGHTING PARAMETERS PAGE step8 parameters are used,

- **CURVE STEP9** DAY<=**SET VALUES PAGE** DAY < **CURVE STEP10** DAY, LIGHTING PARAMETERS PAGE step9 parameters are used,

- **CURVE STEP10** DAY<=**SET VALUES PAGE** DAY, LIGHTING PARAMETERS PAGE step10 parameters are used.

### 6.4.11.2 LIGHTING (MODULATE MODE) FUNCTION (EPC 3&4)

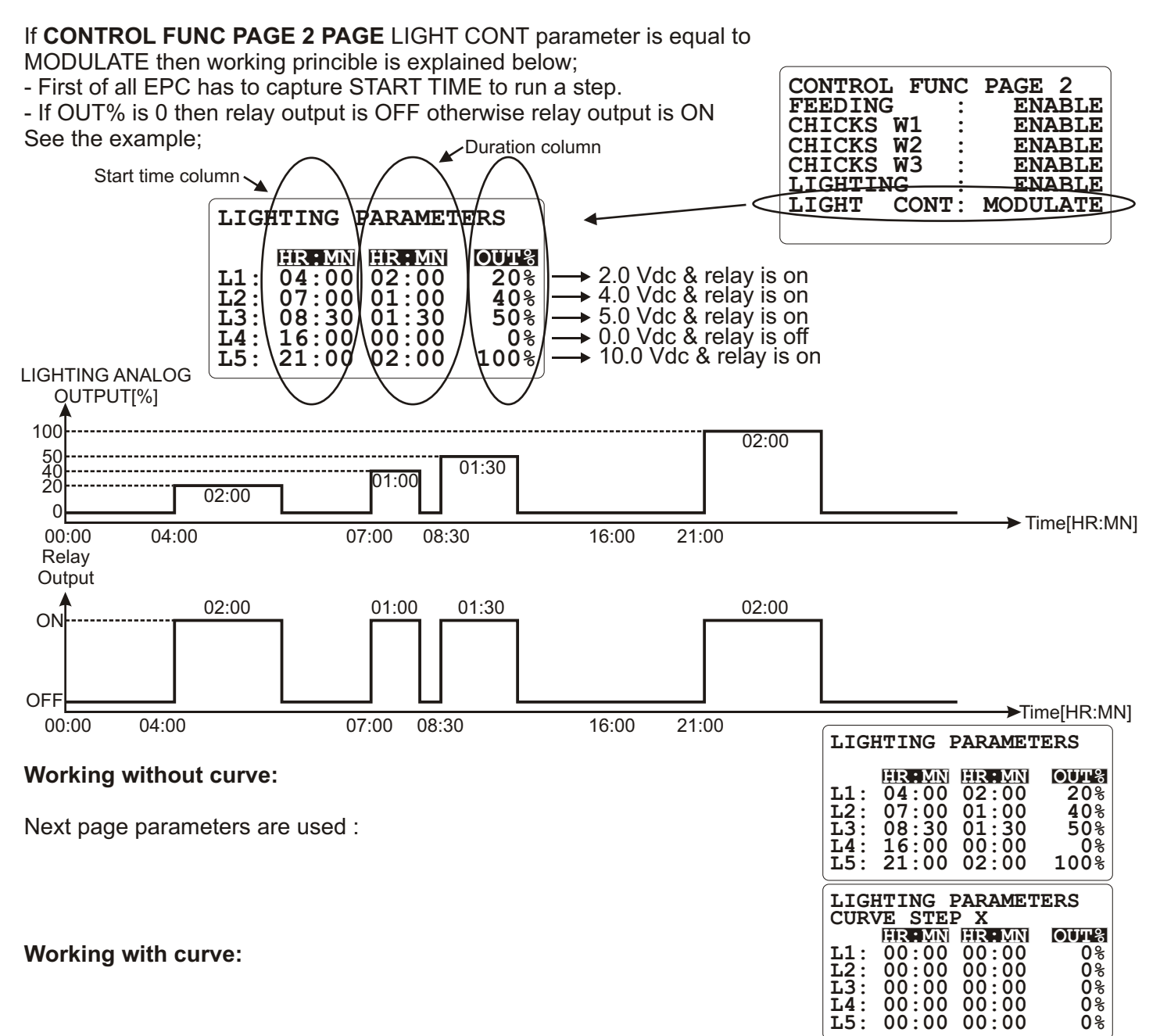

- SET VALUES PAGE DAY < CURVE STEP2 DAY, LIGHTING PARAMETERS PAGE step1 parameters are used,

- CURVE STEP2 DAY<=SET VALUES PAGE DAY < CURVE STEP3 DAY, LIGHTING PARAMETERS PAGE step2 parameters are used,

- **CURVE STEP3** DAY<=**SET VALUES PAGE** DAY < **CURVE STEP4** DAY, LIGHTING PARAMETERS PAGE step3 parameters are used,

- **CURVE STEP4** DAY<=**SET VALUES PAGE** DAY < **CURVE STEP5** DAY, LIGHTING PARAMETERS PAGE step4 parameters are used,

- CURVE STEP5 DAY<=SET VALUES PAGE DAY < CURVE STEP6 DAY, LIGHTING PARAMETERS PAGE step5 parameters are used,

- CURVE STEP6 DAY<=SET VALUES PAGE DAY < CURVE STEP7 DAY, LIGHTING PARAMETERS PAGE step6 parameters are used,

- CURVE STEP7 DAY<=SET VALUES PAGE DAY < CURVE STEP8 DAY, LIGHTING PARAMETERS PAGE step7 parameters are used,

- CURVE STEP8 DAY<=SET VALUES PAGE DAY < CURVE STEP9 DAY, LIGHTING PARAMETERS PAGE step8 parameters are used,

- CURVE STEP9 DAY<=SET VALUES PAGE DAY < CURVE STEP10 DAY, LIGHTING PARAMETERS PAGE step9 parameters are used,

- **CURVE STEP10** DAY<=**SET VALUES PAGE** DAY, LIGHTING PARAMETERS PAGE step10 parameters are used.

# 6.4.12.1 FEED UNIT PARAMETERS

| FEED                 | UNIT   | PAR  | AME | TERS                |
|----------------------|--------|------|-----|---------------------|
| UNIT<br>FEED<br>TARE | PER I  | MIN: |     | TIME<br>6.0KG<br>NO |
| REF V                | VEIGH' | г :  |     | 250KG               |
| TAKE                 | REF 1  | WEIG | HT: | NO                  |
| FEED                 | OFFS   | ET : |     | 0KG                 |

**UNIT:** WEIGHT or TIME mode is used for feeding control depend on this parameter selection (Range: WEIGHT- TIME / Factory Setting: WEIGHT).

**FEED PER MIN:** Feed consumption per minute (using when UNIT parameter is selected TIME) (Range: 0.0 KG - 100.0 KG / Factory Setting: 1.0 KG).

TARE: Tare function

(Range: NO - YES / Factory Setting: NO).

**REF WEIGHT:** Reference weight parameter for make weight adjustment

(Range: 0 KG - 30000 KG / Factory Setting: 250 KG).

TAKE REF WEIGHT: Reading Weigh is equal to REF WEIGHT

(Range: NO - YES / Factory Setting: NO).

FEED OFFSET: Feeding amount step values are reduced as feed offset value

(Range: -100 KG - 100 KG / Factory Setting: 0 KG).

# 6.4.12.2 FEEDING WEIGH ADJUSTMENT (EPC 3&4)

| <b>1. Feeding adjustment steps:</b><br>FEEDING UNIT PARAMETERS page's have three parameters are used to make feeding adjustment.                                    | FEED UNIT PARAMETERS                                                                                                 |
|----------------------------------------------------------------------------------------------------|----------------------------------------------------------------------------------------------------|
| <ol> <li>Take tare (TARE parameter),</li> <li>Enter reference weight (REF WEIGHT parameter),</li> <li>Take reference weight (TAKE REF WEIGHT parameter).</li> </ol> | UNIT : WEIGHT<br>FEED PER MIN: 1.0KG<br>TARE : NO<br>REF WEIGHT : 250KG                                              |
| Example;                                                                                                    | TAKE REF WEIGHT: NO<br>FEED OFFSET : 0KG                                                                             |
| Access to FEED UNIT PARAMETERS page.                                                                                                    | FEED UNIT PARAMETERS                                                                                                 |
| Push three times button to access to TARE parameter                                                                                                    | UNIT : WEIGHT<br>FEED PER MIN: 1.0KG<br>TARE : NO<br>REF WEIGHT : 250KG<br>TAKE REF WEIGHT: NO<br>FEED OFFSET : 0KG  |
|                                                                                                    | FEED UNIT PARAMETERS                                                                                                 |
| While the silo is empty push button to switch parameter's value to YES.                                                                                             | UNIT : WEIGHT<br>FEED PER MIN: 1.0KG<br>TARE : MES<br>REF WEIGHT : 250KG<br>TAKE REF WEIGHT: NO<br>FEED OFFSET : 0KG |
| Almost 3 seconds later read weight is saved as tare weight and parameter's                                                                                          | FEED UNIT PARAMETERS                                                                                                 |
| value will switch back to NO. Now push button and access to next parameter. Using button enter 500 kg and push button.                                              | UNIT : WEIGHT<br>FEED PER MIN: 1.0KG<br>TARE : NO<br>REF WEIGHT : <b>SOO</b> KG<br>TAKE REF WEIGHT: NO               |
|                                                                                                    | FEED OFFSET : 0KG                                                                                                    |
|                                                                                                    | FEED UNIT PARAMETERS                                                                                                 |
| Put 500 kg feed into silo (because of reference weight is 500 kg for this example).                                                                                 | UNIT : WEIGHT<br>FEED PER MIN: 1.0KG<br>TARE : NO<br>REF WEIGHT : 500KG<br>TAKE REF WEIGHT: NO<br>FEED OFFSET : 0KG  |
|                                                                                                    | FEED UNIT PARAMETERS                                                                                                 |
| Wait for a little time for feed weigh reading stabilisation and push button to switch parameter to YES.                                                             | UNIT : WEIGHT<br>FEED PER MIN: 1.0KG<br>TARE : NO<br>REF WEIGHT : 500KG<br>TAKE REF WEIGHT: MDS<br>FEED OFFSET : 0KG |
|                                                                                                    | FEED UNIT PARAMETERS                                                                                                 |
| Almost 3 seconds later feed weigh is saved as reference weight and parameter's value switches back to NO.                                                           | UNIT : WEIGHT<br>FEED PER MIN: 1.0KG<br>TARE : NO<br>REF WEIGHT : 500KG<br>TAKE REF WEIGHT: NO<br>FEED OFFSET : 0KG  |

#### 6.4.12.3 FEEDING SYSTEM (EPC 3&4)

FEEDING PARAMETERS PAGES have two different screens. These screens depend on **CONTROL FUNC PAGE 1 PAGE** CURVE parameter.

| FEEDING PARAMETERS<br>CURVE STEP X |                |  |
|------------------------------------|----------------|--|
| HR:MN                              | FEED <kg></kg> |  |
| F1: 00:00                          | 0              |  |
| F2: 00:00                          | Ō              |  |
| F3: 00:00                          | Ō              |  |
| F4: 00:00                          | Ō              |  |
| F5: 00:00                          | Õ              |  |
| Start Time                         | Feed Amount    |  |

| FEEDING PARAMETERS              |                                                      |                                                  |
|---------------------------------|------------------------------------------------------|--------------------------------------------------|
| F1:<br>F2:<br>F3:<br>F4:<br>F5: | HR: MIN<br>00:00<br>00:00<br>00:00<br>00:00<br>00:00 | <u>©€€D∢KG&gt;</u><br>0<br>0<br>0<br>0<br>0<br>0 |
|                                 | Start Time                                           | Feed Amount                                      |

At the same time only one of these pages is used by EPC. In addition this, both pages has the same feature. If **CONTROL FUNC PAGE 1 PAGE** CURVE parameter is OFF all time the same parameters values which are in the FEEDING PARAMETERS are used. Otherwise the values are calculated by EPC depend on FEEDING PARAMETERS CURVE STEP pages.

#### MONITORING FEEDING DATA

Feeding data can be monitored via FEEDING CONSUMPTION page.

| FEEDING CONSU        | IMPTION  |
|----------------------|----------|
| 10.08.07             | 13:44:45 |
| TARE :               | NO       |
| <b>RESET CONSUM:</b> | NO       |
| <b>REQUIREDFEED:</b> | 0KG      |
| EXIST FEED :         | 151KG    |
| TOTAL CONSUM:        | 20450KG  |
| DAY NUMBER :         | 1        |

This page is explained at user section.

#### FEEDING SYSTEM

There could be two different feeding system.

- The system with loadcell
- The system without load cell

| FEED UNIT PAR | RAMETERS |
|---------------|----------|
| UNIT          | : WEIGHT |
| FEED PER MIN  | : 1.0KG  |
| TARE          | : NO     |
| REF WEIGHT    | : 250KG  |
| TAKE REF WEIG | GHT: NO  |
| FEED OFFSET   | : 0KG    |

Depend on system selection EPC uses two different calculation method, to decide what method will use, **FEED UNIT PARAMETERS PAGE** UNIT parameter is used.

If there is a loadcell in the system, EPC uses FEEDING ANALOG input but if there is no loadcell in the system then EPC uses time and **FEED UNIT PARAMETERS PAGE** FEED PER MIN parameter to calculate for feeding consumption. Both system are more explained with examples in next pages.

#### STARTING OF THE NEW STEP

EPC captures time and compares it and step times continuously. If there is an equality between time and any step's time then that step will run.

#### 6.4.12.4 FEEDING FLOW CHARTS (EPC 3&4)

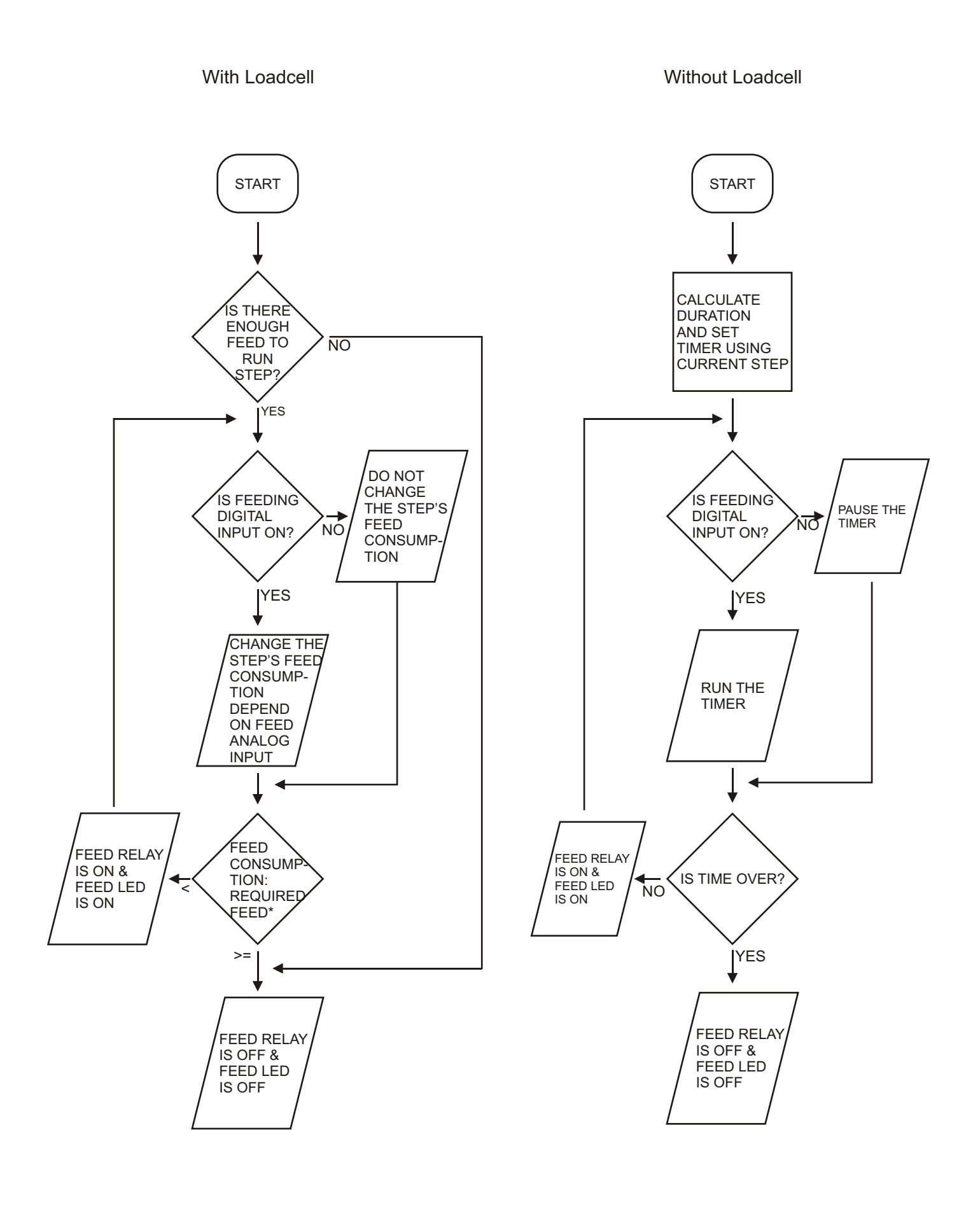

### 6.4.12.5 FEEDING (WITH LOADCELL) GRAPHICS (EPC 3&4)

If there is loadcell in the system then **FEED UNIT PAREMETERS PAGE** UNIT parameter must set to WEIGHT.

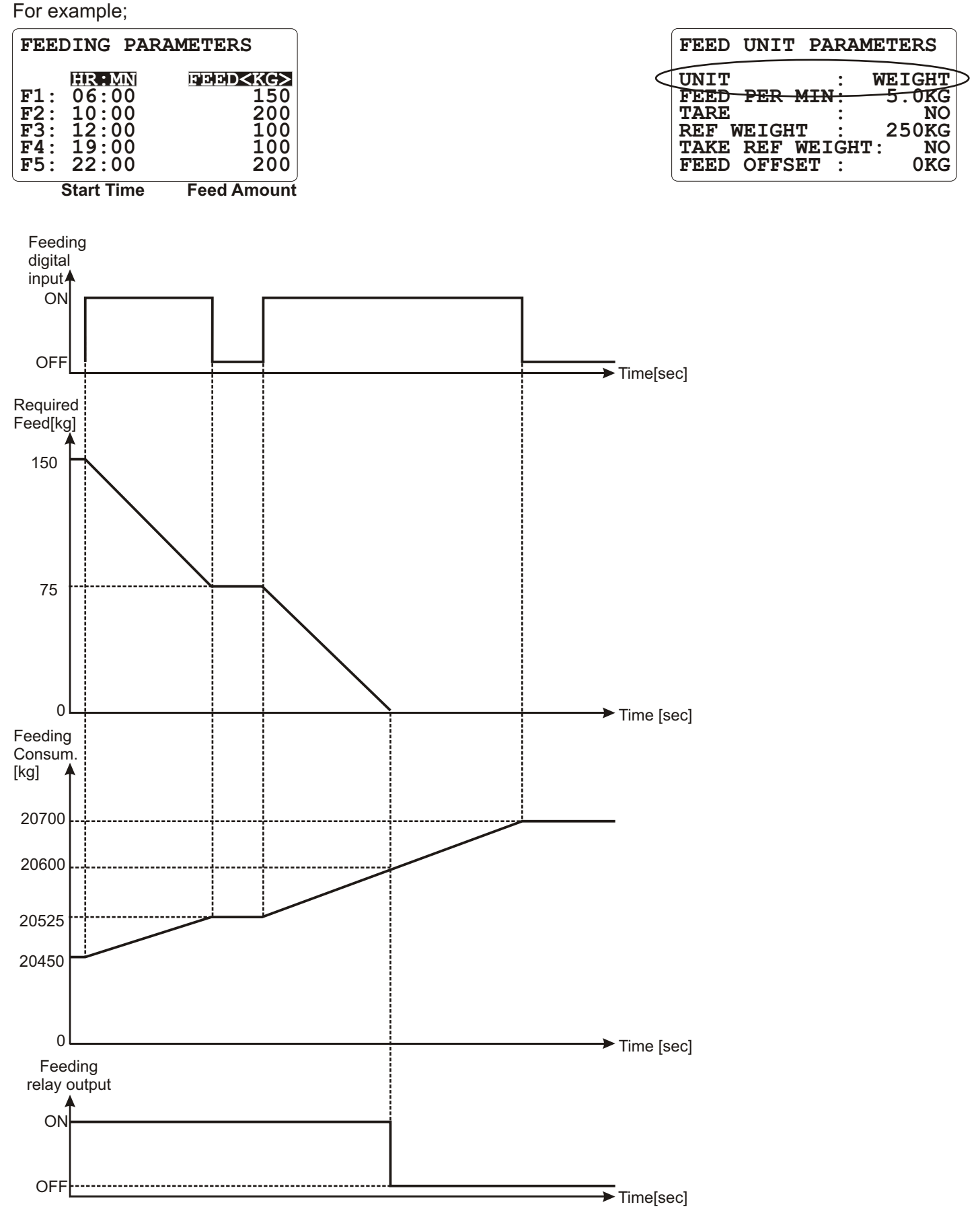

FEEDING CONSUMPTION PAGE TOTAL CONSUMP changes as long as feeding digital input is ON (independent from any step and any time)

### 6.4.12.6 FEEDING (WITHOUT LOADCELL) GRAPHICS (EPC 3&4)

If there is no way to weigh feed then **FEED UNIT PAREMETERS PAGE** UNIT parameter must set to TIME. In this case EPC calculates the step working time by using FEED UNIT PAREMETERS PAGE FEED PER MIN parameter and current step's "FEED <KG> " column.

For example;

| FEEDING PARAMETERS                        |                                              |                                                        |  |
|-------------------------------------------|----------------------------------------------|--------------------------------------------------------|--|
| F1: 0<br>F2: 1<br>F3: 1<br>F4: 1<br>F5: 2 | R:MN<br>6:00<br>0:00<br>2:00<br>9:00<br>2:00 | EEED <kg><br/>150<br/>200<br/>100<br/>100<br/>200</kg> |  |
| Sta                                       | art Time                                     | Feed Amount                                            |  |

| Time | Feed | Am | ount |
|------|------|----|------|

FEED UNIT PARAMETERS ÚNIT TIME FEED PER MIN 5.0KG TARE NO 250KG REF WEIGHT TAKE REF WEIGHT: FEED OFFSET : NO 0KG

EPC calculates each step's working time below; For F1 step: 30min (150/5) For F2 step: 40min (200/5) For F3 step: 20min (100/5) For F4 step: 20min (100/5) For F5 step: 40min (200/5)

For example if step F1 would work then its graphics could be below(minutes is converted to seconds);

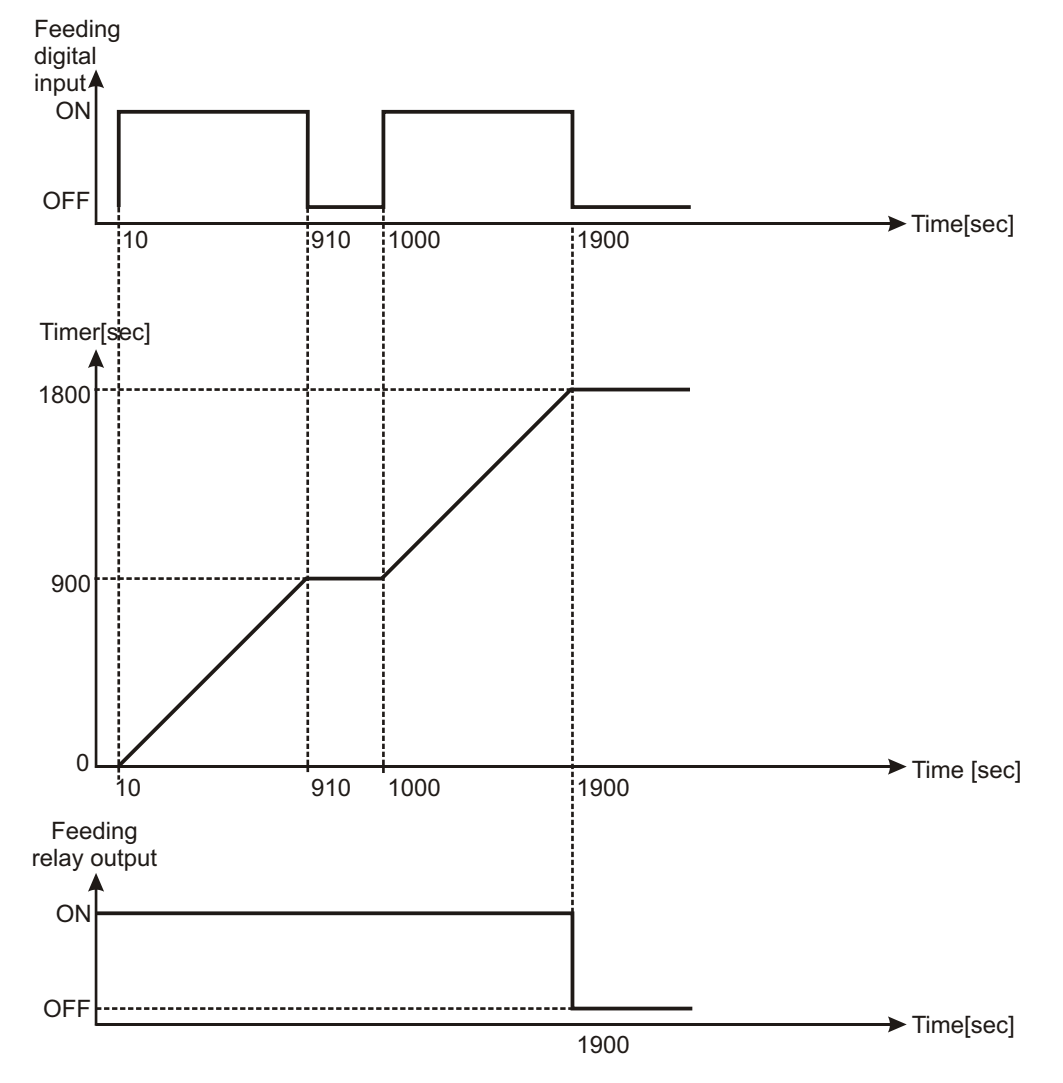

FEEDING CONSUMPTION PAGE TOTAL CONSUMP changes as long as feeding digital input is ON (independent from any step and any time)

# 6.4.12.7 FEEDING EXAMPLES (EPC 3&4)

### Example 1;

FEED UNIT PARAMETERS PAGE UNIT parameter: WEIGHT FEEDING CONSUMPTION PAGE TOTAL CONSUMPTION parameter: 6500 kg Consumption feed in last step: 1500 kg After F1 step finished, new value of FEEDING CONSUMPTION PAGE TOTAL CONSUMPTION parameter is; 6500 + 1500= 8000 kg

#### Example 2;

FEED UNIT PARAMETERS PAGE UNIT parameter: TIME FEED UNIT PARAMETERS PAGE FOOD PER MIN parameter: 50.0 kg Duration: 1500/50.0 = 30min FEEDING CONSUMPTION PAGE TOTAL CONSUMPTION parameter: 6500 kg After F1 step finished, new value of FEEDING CONSUMPTION PAGE TOTAL CONSUMPTION parameter is; 6500+1500 = 8000 kg

#### Working without curve:

These paramaters are used;

#### Working with curve:

These paramaters are used;

| <u>R:MN</u> FEED <kg></kg> |
|----------------------------|
| 5:00 1500                  |
| 6000                       |
| 2:00 6000                  |
| 9:00 6000                  |
| 2:00 9000                  |
| rt Time Feed Amoun         |
| JNIT PARAMETERS            |
| <u></u>                    |
| PER MIN: 50.0KG            |
| : NO                       |
| EIGHT : 250KG              |
| REF WEIGHT: NO             |
| OFFSET : OKG               |
|                            |
|                            |

FEEDING PARAMETERS

| FEE                             | DING PAR                                                    | AMETERS                                |
|---------------------------------|-------------------------------------------------------------|----------------------------------------|
| F1:<br>F2:<br>F3:<br>F4:<br>F5: | HR MN<br>00:00<br>00:00<br>00:00<br>00:00<br>00:00<br>00:00 | FEED≪KG><br>0<br>0<br>0<br>0<br>0<br>0 |
| FEE                             | DING PAR                                                    | AMETERS                                |

| FEEI<br>CUR\ | )IN<br>/E | IG<br>ST   | PAI<br>EP | RAN<br>X | <b>IETERS</b>  |
|--------------|-----------|------------|-----------|----------|----------------|
|              | HE        | <b>λ:Μ</b> | N         |          | FEED <kg></kg> |
| F1:          | 00        | ):0        | 0         |          | 0              |
| F2:          | 00        | ):0        | Ó         |          | Ó              |
| F3:          | 00        | ):0        | Ó         |          | Ō              |
| F4:          | 00        | ):0        | 0         |          | 0              |
| F5:          | ÓČ        | ):0        | Ō         |          | Ō              |

- SET VALUES PAGE DAY < CURVE STEP2 DAY, FEEDING PARAMETERS PAGE step1 parameters are used, - CURVE STEP2 DAY<=SET VALUES PAGE DAY < CURVE STEP3 DAY, FEEDING PARAMETERS PAGE

- CORVE STEP2 DAT<-SET VALUES PAGE DAT< CORVE STEP3 DAT, FEEDING FARAMETERS FAGE</li>
 - CURVE STEP3 DAY<=SET VALUES PAGE DAY< CURVE STEP4 DAY, FEEDING PARAMETERS PAGE</li>

step3 parameters are used,
 - CURVE STEP4 DAY<=SET VALUES PAGE DAY < CURVE STEP5 DAY, FEEDING PARAMETERS PAGE step4 parameters are used,</li>

- **CURVE STEP5** DAY<=**SET VALUES PAGE** DAY < **CURVE STEP6** DAY, FEEDING PARAMETERS PAGE step5 parameters are used,

- CURVE STEP6 DAY<=SET VALUES PAGE DAY < CURVE STEP7 DAY, FEEDING PARAMETERS PAGE step6 parameters are used,

- CURVE STEP7 DAY<=SET VALUES PAGE DAY < CURVE STEP8 DAY, FEEDING PARAMETERS PAGE step7 parameters are used,

- CURVE STEP8 DAY<=SET VALUES PAGE DAY < CURVE STEP9 DAY, FEEDING PARAMETERS PAGE step8 parameters are used,

- **CURVE STEP9** DAY<=**SET VALUES PAGE** DAY < **CURVE STEP10** DAY, FEEDING PARAMETERS PAGE step9 parameters are used,

- CURVE STEP10 DAY<=SET VALUES PAGE DAY, FEEDING PARAMETERS PAGE step10 parameters are used.

### 6.4.13 WEIGHT (EPC 4)

### 6.4.13.1 WEIGHT1 ADJUSTMENT (EPC 4)

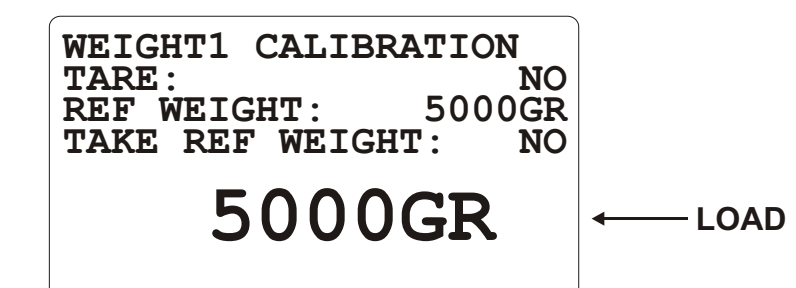

TARE: Tare adjustment parameter (Range: NO- YES / Factory Setting: NO).
REF WEIGHT: Reference weight value is used to make weight calibration (Range: 0 KG- 5000 KG / Factory Setting: 5000 KG).
TAKE REF WEIGHT: Reference Weigh adjustment parameter (Range: NO- YES / Factory Setting: NO).
LOAD: Active feed weigh reading (Range: -5000 KG - 5000 KG ).

### 6.4.13.2 WEIGHT2 ADJUSTMENT (EPC 4)

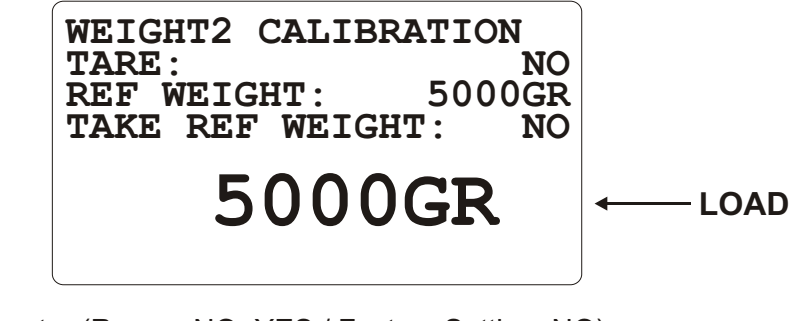

TARE: Tare adjustment parameter (Range: NO- YES / Factory Setting: NO).
REF WEIGHT: Reference weight value is used to make weight calibration (Range: 0 KG- 5000 KG / Factory Setting: 5000 KG).
TAKE REF WEIGHT: Reference Weigh adjustment parameter (Range: NO- YES / Factory Setting: NO).
LOAD: Active feed weigh reading (Range: -5000 KG - 5000 KG).

### 6.4.13.3 WEIGHT3 ADJUSTMENT (EPC 4)

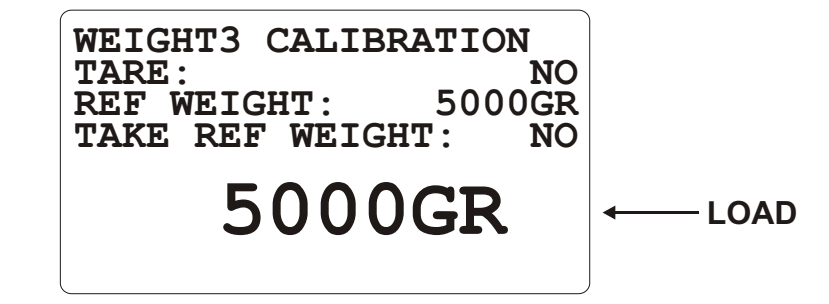

TARE: Tare adjustment parameter (Range: NO- YES / Factory Setting: NO).
REF WEIGHT: Reference weight value is used to make weight calibration (Range: 0 KG- 5000 KG / Factory Setting: 5000 KG).
TAKE REF WEIGHT: Reference Weigh adjustment parameter (Range: NO- YES / Factory Setting: NO).
LOAD: Active feed weigh reading (Range: -5000 KG - 5000 KG ).

### 6.4.13.4 AVERAGE WEIGH1 (EPC 4)

| AVERAGE<br>INITIAL<br>MINIMUM<br>MAXIMUM | WEIGH1<br>WEIGH:<br>LIMIT:<br>LIMIT: | 100GR<br>30%<br>15% |
|------------------------------------------|--------------------------------------|---------------------|
|                                          |                                      |                     |

INITIAL WEIGH: Curve start average weigh (Range: 0 GR- 5000 GR / Factory Setting: 100 GR).
MINIMUM LIMIT: Minimum limit for recordable weigh (Range: 0 %- 50% / Factory Setting: 30%).
MAXIMUM LIMIT: Maximum limit for recordable weigh (Range: 0 %- 50% / Factory Setting: 15%).

#### 6.4.13.5 AVERAGE WEIGH2 (EPC 4)

| AVERAGE<br>INITIAL<br>MINIMUM<br>MAXIMUM | WEIGH2<br>WEIGH:<br>LIMIT:<br>LIMIT: | 100GR<br>30%<br>15% |
|------------------------------------------|--------------------------------------|---------------------|
|                                          |                                      |                     |

INITIAL WEIGH: Curve start average weigh (Range: 0 GR- 5000 GR / Factory Setting: 100 GR).
MINIMUM LIMIT: Minimum limit for recordable weigh (Range: 0 %- 50% / Factory Setting: 30%).
MAXIMUM LIMIT: Maximum limit for recordable weigh (Range: 0 %- 50% / Factory Setting: 15%).

#### 6.4.13.6 AVERAGE WEIGH3 (EPC 4)

| AVERAGE<br>INITIAL<br>MINIMUM<br>MAXIMUM | WEIGH3<br>WEIGH:<br>LIMIT:<br>LIMIT: | 100GR<br>30%<br>15% |
|------------------------------------------|--------------------------------------|---------------------|
|                                          |                                      |                     |

INITIAL WEIGH: Curve start average weigh (Range: 0 GR- 5000 GR / Factory Setting: 100 GR).
MINIMUM LIMIT: Minimum limit for recordable weigh (Range: 0 %- 50% / Factory Setting: 30%).
MAXIMUM LIMIT: Maximum limit for recordable weigh (Range: 0 %- 50% / Factory Setting: 15%).
### 6.4.13.7 WEIGHING PARAMETERS (EPC 4)

| WE<br>SS<br>SS<br>AW<br>AW | IGHING<br>TIME<br>LIMIT<br>MIN SI<br>SMPL | PAR<br>VAL<br>MPL<br>PER | AMETI<br>: 1<br>: | ERS<br>.0SEC<br>15GR<br>100<br>2HR |
|----------------------------|-------------------------------------------|--------------------------|-------------------|------------------------------------|
|                            |                                           |                          |                   |                                    |

**SS TIME:** Steady state time for recordable weigh (Range: 0.3 SEC - 5.0 SEC / Factory Setting: 1.0 SEC). **SS LIMIT VAL:** Steady state limit value for recordable weigh (Range: 1 GR - 1000 GR / Factory Setting: 15 GR). **AW MIN SMPL:** Minimum sample for average weigh (Range: 1 - 1000 / Factory Setting: 100). **AW SMPL PER:** Average weigh sampling period (Range: 1 HR - 24 HR / Factory Setting: 2 HR).

## 6.4.13.8 WEIGHING ADJUSTMENT (EPC 4)

## 1. Weighing adjustment steps:

To make weighing adjustment, WEIGHTX CALIBRATION pages are used. - WEIGHT1 CALIBRATION page is used to make WEIGHT1 0-10V input adjustment.

- WEIGHT2 CALIBRATION page is used to make WEIGHT2 0-10V input adjustment

- WEIGHT3 CALIBRATION page is used to make WEIGHT3 0-10V input adjustment

The explanation below is for WEIGHT1 CALIBRATION page but actually it is common explanation. So given example is valid for each of three pages.

WEIGHT1 CALIBRATION

TAKE REF WEIGHT:

TARE :

**REF WEIGHT:** 

NO

NO

1000GR

0GR

## Adjustment steps

- 1. Take tare (TARE parameter)
- 2. Enter reference weight (REF WEIGHT parameter)
- 3. Take reference weight (TAKE REF WEIGHT parameter)

| Access to WEIGHT1 CALIBRATION page                                                                                                    | WEIGHT1 CALIBRATION<br>TARE: NO<br>REF WEIGHT: 1000GR<br>TAKE REF WEIGHT: NO           |
|----------------------------------------------------------------------------------------------------|----------------------------------------------------------------------------------------|
|                                                                                                    | 0GR                                                                                    |
| While the perch is empty push button to switch parameter's value                                                                            | WEIGHT1 CALIBRATION<br>TARE: MDS<br>REF WEIGHT: 1000GR<br>TAKE REF WEIGHT: NO          |
| 10 YES.                                                                                                    | 0GR                                                                                    |
| Almost 3 seconds later read weight is saved as tare weight and parameter's value will switch back to NO. Now push button and access to next | WEIGHT1 CALIBRATION<br>TARE: NO<br>REF WEIGHT: 5000 GR<br>TAKE REF WEIGHT: NO          |
| parameter. Using button enter 5000 gr and push button.                                                                                      | 0GR                                                                                    |
| Thus, access to next parameter.                                                                                                    | WEIGHT1 CALIBRATION<br>TARE: NO                                                        |
| Put 5000 gr weigh into the perch (because of reference weight is 5000 gr for this example).                                                 | REF WEIGHT: 5000GR<br>TAKE REF WEIGHT: NO<br>OGR                                       |
| Wait for a little time and push $$ button to switch parameter to YES.                                                                       | WEIGHT1 CALIBRATION<br>TARE: NO<br>REF WEIGHT: 5000GR<br>TAKE REF WEIGHT: MASS<br>OGR  |
| Almost 3 seconds later 5000 gr weigh is saved as reference weight and parameter's value switches back to NO.                                | WEIGHT1 CALIBRATION<br>TARE: NO<br>REF WEIGHT: 5000GR<br>TAKE REF WEIGHT: NO<br>5000GR |

#### 1. Weighing steps:

EPC can weigh the chickens via 3 channels and saves some data to give information to user.

User can monitor chickens status day by day via these data. Flowing of the operation is quite simple and explained below;

#### 2. Is curve mode on?

If curve mode is enabled, weighing works. Otherwise weighing functions are disabled. When curve mode is switched to ON, EPC uses equality below only once. DAY AVERAGE WEIGH = **AVERAGE WEIGH PAGE** INITIAL WEIGH DAY AVERAGE WEIGH MINIMUM LIMIT = DAY AVERAGE WEIGH \* (1 - **AVERAGE WEIGH PAGE** MINIMUM LIMIT) DAY AVERAGE WEIGH MAXIMUM LIMIT = DAY AVERAGE WEIGH MAXIMUM LIMIT =

for example;

DAY AVERAGE WEIGH = 100gr DAY AVERAGE WEIGH MINIMUM LIMIT = 100 \* (1 -0.3) DAY AVERAGE WEIGH MINIMUM LIMIT = 70gr DAY AVERAGE WEIGH MAXIMUM LIMIT = 100\* (1 +0.15) DAY AVERAGE WEIGH MAXIMUM LIMIT = 115gr AVERAGE WEIGH1 INITIAL WEIGH: 100GR MINIMUM LIMIT: 30% MAXIMUM LIMIT: 15%

It means that EPC only save the weights between 70gr- 115gr. EPC recalculate DAY AVERAGE WEIGH same as below;

DAY AVERAGE WEIGH = Record No=Number Of Record WEIGHT[Record No] Number Of Record Number Of Record

DAY AVERAGE WEIGH MAXIMUM LIMIT and DAY AVERAGE WEIGH MINIMUM LIMIT are also recalculated at each new DAY AVERAGE WEIGH calculation.

#### 2. Is data stable?

EPC uses only stable data for calculation and logs. If data changing smaller than **WEIGHING PARAMETERS PAGE** SS LIMIT VAL parameter during **WEIGHING PARAMETERS PAGE** SS TIME parameter, EPC accepts the data stable.

#### 3.How is EPC aware of chicken movement?

EPC takes sequential two weights and calculates their different;

Different = Old Weight - Last Weight

If different is between TARGET WEIGH MINIMUM LIMIT and TARGET WEIGH MAXIMUM LIMIT this weight is accepted valid chicken weight and it is recorded to the nonvolatile memory.

#### 4. Saved Data Struct

Today and yesterday data are stored in nonvolatile memory and each field has max. 9999 records. Each weighing channel has own today and yesterday fields. At the other hand, below data is saved for maximum 1005 days (curve can be maximum 1005 days).

- Average weigh,

- Feed consumption,
- Water consumption,
- Electricity consumption,
- Outside sensor minimum value,
- Outside sensor maximum value.

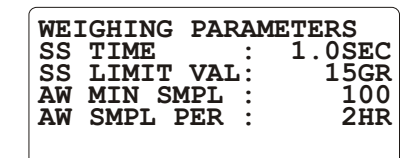

### 6.4.14 WATER AND ELECTRICITY CONSUMPTION (EPC 4)

### 6.4.14.1 WATER AND ELECTRICITY CONSUMPTION PER PULSE (EPC 4)

WATER AND ELECTRICITY CONSUMPTION PER PULSE ELECTRICITY: 1000WH/P WATER : 0.10LT/P

**ELECTRICITY:** Electricity consumption per pulse (Range: 0 WH/Pulse - 9999 WH/Pulse / Factory Setting: 1000 WH/Pulse). **WATER:** Water consumption per pulse (Range: 0.00 LT/Pulse - 99.99 LT/Pulse / Factory Setting: 0.10 LT/Pulse).

### 6.4.14.2 ELECTRICITY CONSUMPTION (EPC 4)

| WATER AND ELECTRICITY<br>CONSUMPTION PER PULSE<br>ELECTRICITY: 1000WH/P<br>WATER : 0.10LT/P |  |
|---------------------------------------------------------------------------------------------|--|
|                                                                                             |  |

| ELECTRICITY ENERGY<br>CONSUMPTION<br>03.07.06 02:11:27<br>RESET CONSUM: NO<br>DAILY CONSUM: 15KWH<br>TOTAL CONSUM: 5018KWH |
|----------------------------------------------------------------------------------------------------|
| TOTAL CONSUM: 5018KWH<br>DAY NUMBER : 12                                                                                   |

EPC has an electricity consumption input which is called "ELECTRICITY" digital input.

Consumption increases as many **WATER AND ELECTRICITY CONSUMPTION PER PULSE PAGE** ELECTRICITY as each pulse Example:

ELECTRICITY ENERGY CONSUMPTION PAGE DAILY CONSUM : 0 KWH ELECTRICITY ENERGY CONSUMPTION PAGE TOTAL CONSUM : 23000 KWH WATER AND ELECTRICITY CONSUMPTION PER PULSE PAGE ELECTRICITY : 2000 WH/Pulse

Pulses = 2500, 2500\*2000 = 5000000 WH, 5000000/1000 = 5000 KWH.

ELECTRICITY ENERGY CONSUMPTION PAGE DAILY CONSUM : 5000 KWH ELECTRICITY ENERGY CONSUMPTION PAGE TOTAL CONSUM : 23000 + 5000 = 28000 KWH

#### TO RESET DAILY CONSUM AND TOTAL CONSUM PARAMETERS

To switch curve from NO to YES will reset **ELECTRICITY ENERGY CONSUMPTION PAGE** DAILY CONSUM and **ELECTRICITY ENERGY CONSUMPTION PAGE** TOTAL CONSUM parameters.

To switch ELECTRICITY ENERGY CONSUMPTION PAGE RESET CONSUM from NO to YES and

pushing button will reset **ELECTRICITY ENERGY CONSUMPTION PAGE** DAILY CONSUM and

ELECTRICITY ENERGY CONSUMPTION PAGE TOTAL CONSUM parameters. ELECTRICITY ENERGY CONSUMPTION PAGE DAILY CONSUM parameter value is added to ELECTRICITY ENERGY CONSUMPTION PAGE TOTAL CONSUM parameter and cleared at each new day.

### 6.4.14.3 WATER CONSUMPTION (EPC 4)

| WATER<br>CONSUM<br>ELECTR<br>WATER | AND<br>PTIO<br>ICIT | ELE<br>NP:<br>Y: | CTR]<br>ER H<br>1000<br>0.10 | ICITY<br>PULSE<br>)WH/P<br>)LT/P |
|------------------------------------|---------------------|------------------|------------------------------|----------------------------------|
|                                    |                     |                  |                              |                                  |

#### WATER CONSUMPTION

03.07.06 RESET CONSUM: NO DAILY CONSUM: 1800LT TOTAL CONSUM: 14000LT DAY NUMBER : 12

EPC has a water consumption input which is called "WATER CONSUMP." digital input.

Consumption increases as many **WATER AND ELECTRICITY CONSUMPTION PER PULSE PAGE** WATER as each pulse

Example:

WATER CONSUMPTION PAGE DAILY CONSUM : 300 LT WATER CONSUMPTION PAGE TOTAL CONSUM : 14000 LT WATER AND ELECTRICITY CONSUMPTION PER PULSE PAGE WATER : 5 LT/Pulse

Pulses = 300 300\*5 = 1500 LT

WATER CONSUMPTION PAGE DAILY CONSUM : 300 + 1500 = 1800 LT WATER CONSUMPTION PAGE TOTAL CONSUM : 14000 + 1500 = 15500 LT

#### TO RESET DAILY CONSUM AND TOTAL CONSUM PARAMETERS

To switch curve from NO to YES will reset **WATER CONSUMPTION PAGE** DAILY CONSUM and **WATER CONSUMPTION PAGE** TOTAL CONSUM parameters. To switch **WATER CONSUMPTION PAGE** RESET CONSUM from NO to YES and pushing

button will reset WATER CONSUMPTION PAGE DAILY CONSUM and WATER CONSUMPTION

**PAGE** TOTAL CONSUM parameters.

WATER CONSUMPTION PAGE DAILY CONSUM parameter value is added to

WATER CONSUMPTION PAGE TOTAL CONSUM parameter and cleared at each new day.

MODBUS<br/>BAUD RATE :3<br/>STOP BIT :O PARITY BIT:0<br/>SLAVE ID :1

**BAUD RATE:** Communication Baud Rate (Range: 0-4(0: 1200-1: 2400-2: 4800-3: 9600-4: 19200 baud rate) / Factory Setting: 3).

**STOP BIT:** Communication Stop Bit Selection (Range: 0- 1(0: 1 stop bit- 1: 2 stop bits) / Factory Setting: 0).

**PARITY BIT:** Communication Parity Selection (Range: 0- 2(0: None parity- 1: Odd parity- 2: Even parity) / Factory Setting: 0).

**SLAVE ID:** Communication Slave Adress Selection (Range: 1- 247 / Factory Setting: 1).

### 6.4.16 EDIT PASSWORDS

| EDIT      | PAS  | SWORDS |
|-----------|------|--------|
| TECHNICIA | AN : | 0000   |
| USER      | :    | 0000   |

**TECHNICIAN:** Technician password set value (Range: 0- 9999 / Factory Setting: 0). **USER:** User password set value (Range: 0- 9999 / Factory Setting: 0).

### 6.4.17 ENTER CAL PASSWORD

ENTER CAL PASSWORD

0000

**PASSWORD PARAMETER:** Factory Adjustment field password query

IMPORTANT: UNAUTHORIZED ACCESSING TO ADJUSTMENT PAGES MAY EFFECT EPC'S WORKING EFFORT.

EMKO HAS NO RESPONSIBILITY, IF CUSTOMER ACCESSES TO ANALOG ADJUSTMENT PAGES

# 7. SPECIFICATIONS

| Device Type<br>Housing& Mounting     | : Poultry Controller<br>: 144mmx204mmx37mm (including connectors) plastic housing for<br>panel mounting                                                                                            |
|--------------------------------------|----------------------------------------------------------------------------------------------------|
| Panel Cut-Out                        | : 138mmx186mm                                                                                                    |
| Protection                           | : NEMA4X (IP65 at front panel, IP20 at rear side)                                                                                                    |
| Weight                               | : Approximately 0.7 kg                                                                                                    |
| Environmental Ratings                | : Standard, indoor at an altitude of less than 2000 meters with                                                                                                    |
|                                      | non-condensing humidity.                                                                                                    |
| Operating/Storage Temperature        | : 0 °C to +50 °C / -25 °C to +70 °C                                                                                                    |
| Operating/Storage Humidity           | : 90 % max. (None condensing)                                                                                                    |
| Installation Overvoltage Category    | : Il appliances, portable equipment                                                                                                    |
| Pollution Degree                     | : II, normal office or workplace, none conductive pollution                                                                                                    |
| Mode of Operation                    | : CONTINUOUS                                                                                                    |
| ENIC                                 | BS EN 61000-6-4, EMC Generic Emission Standard for industrial equipment                                                                                                    |
| Electrical Safety                    | : EN-61010-1, safety requirements for electrical equipment for measurement, control and laboratory use                                                                                             |
| Supply Voltage()                     | $: 24 V_{} \pm \%15 (max. 350 mA)$                                                                                                    |
| Analogue Input Types                 |                                                                                                    |
| (Room1, Room2, Outside Temp.)        | : PT 100 (IEC751) (ITS90)<br>Accuracy: % 0.25 of full scale                                                                                                    |
| Analogue Input Types                 |                                                                                                    |
| (Feeding, Weight1, Weight2, Weight3) | ) : 0 -10 V <del></del>                                                                                                    |
|                                      | Accuracy: % 0.25 of full scale                                                                                                    |
| Dry Contact Inputs                   | : Alarm1 (NO), Negative Press (NO), Feeding (NO), Electricity (NO), Water Consumption (NO)                                                                                                    |
| Fan Outputs Type                     | : Relay output on Resistive Load 6A@250V $\sim$                                                                                                    |
| Heater 1 Output Type                 | : Relay output on Resistive Load 6A@250V $\sim$                                                                                                    |
| Heater 2 Output Type                 | : Relay output on Resistive Load $6A@250V \sim$                                                                                                    |
| Cooling Output Type                  | : Relay output on Resistive Load $6A@250V \sim$                                                                                                    |
| Alarm 1 Output Type                  | : Relay output on Resistive Load $6A@250V \sim$                                                                                                    |
| Shutter Open Output Type             | · Relay output on Resistive Load 6A@250V                                                                                                    |
| Shutter Close Output Type            | · Relay output on Resistive Load 6A@250V                                                                                                    |
| Humidity Output Type                 | · Relay output on Resistive Load 6A@250V~                                                                                                    |
| Feeding Output Type                  | : Relay output on Resistive Load 64@250V/a                                                                                                    |
| Lighting Output Type                 | : Relay output on Resistive Load 6A@250V/~                                                                                                    |
| Analogue Output                      |                                                                                                    |
| Analogue Outputs                     | $10 - 10 v_{}$                                                                                                    |
| Communication Interface              | : RS-232 serial communication                                                                                                    |
| Led Display                          | : Fan 1, Fan 2, Fan 3, Fan 4, Fan 5, Fan 6, Fan 7, Fan 8, Heater 1, Heater 2, Colling, Alarm, Feeding, Lighting, Humidity, Program, Influence, Date setup Curve setup, Shutter Open, Shutter Close |
| Status Indicators                    | : Shutter Man/Auto selection                                                                                                    |
| Approvais                            |                                                                                                    |